# Universal Measuring Device UMG 505

## **Operating Instructions**

## Brief instructions see last page

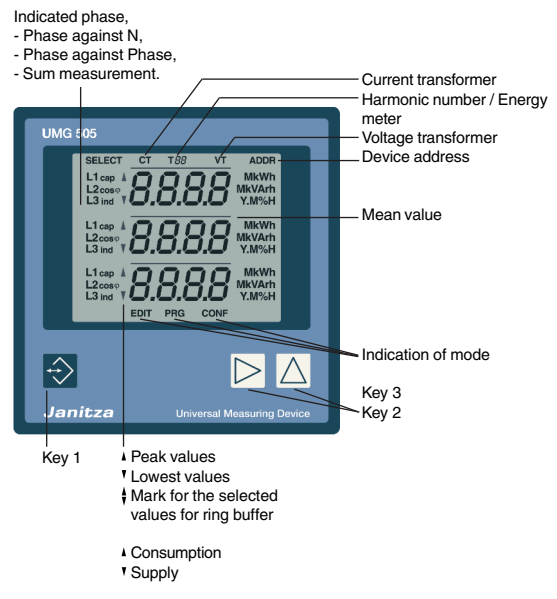

Doc. No.: 1.023.034.c HW: series 1

Janitza electronics GmbH Vor dem Polstück 1 D-35633 Lahnau Support Tel. 0049 64 41 9642-22 Fax 0049 64 41 9642-30 e-mail: info@janitza.com Internet: http://www.janitza.de

# Janitza®

## Table of contents

| Generals               | 5  |
|------------------------|----|
| Receipt control        | 5  |
| Meaning of symbols     | 5  |
| Hints for maintenance  | 5  |
| Product description    | 6  |
| Intended use           | 6  |
| Hints for usage        | 6  |
| Support                | 6  |
| Functional description | 7  |
| Measurement            | 7  |
| Hints for installation | 8  |
| Supply voltage         | 8  |
| Measuring voltage      | 8  |
| Measuring current      | 9  |
| Serial interfaces      | 12 |
| RS485 (Option)         | 12 |
| RS232 (Option)         | 12 |
| LON-Bus (Option)       | 13 |
| Digital inputs         | 14 |
| Digital outputs        | 16 |
| Analogue outputs       | 17 |
| Putting into service   | 18 |
| Check all phase power  | 19 |
| Check sum power        | 19 |
| Removal of errors      | 20 |

| Usage and display                | 22 |
|----------------------------------|----|
| Measured value indications       | 23 |
| SELECT Mode                      | 23 |
| Configuration menu CONF          | 23 |
| Programming menu PRG             | 23 |
| Mean values                      | 24 |
| Minimum and maximum values       | 25 |
| Energy measurement               | 26 |
| Time of deletion                 | 26 |
| Show running time                | 27 |
| Harmonics                        | 27 |
| Total harmonic distortion THD(f) | 27 |
| Partial harmonic content         | 27 |
| EMAX                             | 28 |
| Real power EMAX                  | 28 |
| Pulse input                      | 28 |
| Target values                    | 28 |
| Monthly EMAX peak values         | 28 |
| Reset of the measuring period    | 29 |
| Memory                           | 30 |
| Event memory                     | 30 |
| Ring buffer                      | 31 |
| Ring buffer data format          | 32 |
| Changeover ring buffer           | 32 |
| Read ring buffer                 | 32 |
| Programming menu PRG             | 34 |
| Select menu PRG                  | 34 |
| Delete all min/max values        | 35 |
| Delete max/min val. individually | 35 |
| Delete real and reactive energy  | 36 |
| Program ring buffer              | 37 |
| Mean values                      | 37 |
| Reset of measuring period EMAX   | 37 |
| Averaging time                   | 38 |
| Set averaging times              | 38 |
| Period of storage                | 38 |

| Configuration                          | 39       |
|----------------------------------------|----------|
| Current transformer                    | 40       |
| Voltage transformer                    | 40       |
| Aron circuit                           | 41       |
| Data logging                           | 42       |
| Serial interfaces                      | 43       |
| RS485 interface (Option)               | 43       |
| Terminal resistors                     | 43       |
| RS232 interface (Option)               | 43       |
| Modem                                  | 43       |
| Modbus RTU                             | 44       |
| Transmission mode                      | 44       |
| Transmission parameters                | 44       |
| Realized functions                     | 44       |
| LON Interface (Option)                 | 45       |
| Device address                         | 46       |
| Measured value rotation                | 46       |
| Program changing time                  | 47       |
| Program measured value selection       | 4/       |
| Set event memory                       | 40       |
| Net frequency                          | 49       |
| Limit supervision                      | 50       |
| Switching clock                        | 55       |
| Swich-on and switch-off time           | 50       |
| Output channel                         | 56       |
| EMAX target value (Ontion)             | 58       |
| EMAX digital outputs (Option)          | 58       |
| Connection power and connection time   | 58       |
| Disconnection time                     | 59       |
| EMAX analogue outputs                  | 60       |
| Digital Inputs                         | 62       |
| Digital input 4                        | 62       |
| Changeover of EMAX targ. val. (Option) | 64       |
| Activate energy meter                  | 64       |
| Synchronize internal clock             | 65       |
| EMAX measuring period reset            | 65       |
| Pulse valence                          | 66       |
| Pulse width                            | 72       |
| Analogue outputs                       | 73       |
| Source, destination and scale          | 73       |
| Programming                            | 74       |
| Scale                                  | 75       |
| Output range                           | 76       |
| LCD contrast                           | 78       |
| Clock                                  | 79       |
| Summer-/Winter time changeover         | 79       |
| Password                               | 80       |
| Clearance password                     | 80       |
| User password                          | 81       |
| Serial number                          | 01       |
| Software Belease                       | 02<br>02 |
| CONTRALE LIEICASE                      | 02       |

| GridVis                                  | 83  |
|------------------------------------------|-----|
| PC hardware                              | 83  |
| PC operating system                      | 83  |
| Functions                                | 83  |
| Configure the UMG505                     | 83  |
| Configure measured value indications     | 83  |
| Read memory                              | 83  |
| Tables                                   | 84  |
| Table 1a, Measured values                | 85  |
| Table 1b, Messwerte                      | 86  |
| Table 2a, Time information               | 87  |
| Table 2b, Time information               | 88  |
| Table 3, Mean values                     | 89  |
| Table 4a, measured values                | 90  |
| Table 4b, measured values                | 91  |
| Table 4c, maximum values                 | 92  |
| Table 4d, Minimum values                 | 93  |
| Table 5, read energy                     | 94  |
| Table 6, delete energy                   | 94  |
| Table 7, energy                          | 94  |
| Table 8, EMAX-maximum values             | 94  |
| Table 9, Scale                           | 95  |
| Table 10, Inputs and outputs             | 96  |
| Table 11, LON variables                  | 98  |
| Measured value indications (Presettings) | 100 |
| Configuration data                       | 104 |
| Measured and calculated quantities       | 107 |
| Indication range and accuracy            | 107 |
| Technical Data                           | 108 |
| Design for panel mounting                | 110 |
| Back side                                | 110 |
| Version for DIN rail mounting (Option    | ו)  |
| 110                                      |     |
| Back side                                | 110 |
| Side view                                | 110 |
| Side view                                | 110 |
| Connection example                       | 111 |
| Brief instructions                       | 112 |
| Current transformers                     | 112 |
| Voltage transformer                      | 112 |
| EMAX-target                              | 112 |

All rights reserved. No part of this manual may be reproduced or duplicated without the written permission of the author. Any contraventions are punishable and will be prosecuted with all legal means.

No liability can be taken for the faultless condition of the manual or damage caused by the use of it. As failures cannot be avoided completely, we shall be very grateful for any advice. We will try to remove any failures as soon as possible. The mentioned software and hardware descriptions are registered trademarks in the most cases and are subjected to the regulations by law. All registered trademarks are property of the corresponding companies and are fully recognized by us.

## Generals Receipt control

In order to ensure a perfect and safe use of the device, a proper transport, expert storage, erection and mounting and careful usage and maintenance are required. When it may be supposed, that a safe operation is no longer possible, the device has to be put out of service and be protected against unintentional putting into service.

A safe operation can no longer be assumed, when the device

shows visible damage,

does not work in spite of intact net supply,

has been exposed to disadvantageous conditions for a longer time (e.g. storage out of the allowed climate without adaption to the room climate, dew etc.) or transport use (e.g. falling from great height, even without visible damage).

Please test the contents of delivery for completion, before starting the installation of the device. All delivered options are listed on the delivery papers.

#### Attention!

All plugs, which belong to the contents of delivery, are plugged on the device

The operating instructions also describe some **Options**, which do not belong to the contents of delivery.

## Hints for maintenance

Before delivery the device is tested in various safety checks and marked with a seal. If the device is opened, these checks must be repeated.

There is no guarantee for devices, which are opened out of the manufacturing works.

#### Repairing and calibration

Repairing and calibration work can be carried out in the manufacturing works only.

#### Front foil

The cleaning of the front foil must be done with a soft cloth using a common cleansing agent. Acid or acidic agents may not be used for cleaning.

#### Battery

The life expectance of the battery is 5 years minimum for a storage temperature of +45°C. The typical life expectance of the battery is about 8 to 10 years. The battery is plumbed and should be exchanged in the manufacturing works only.

#### Waste management

The UMG 503 can be disposed as electronical waste according to the legal regulations and recycled. Please note, that the input Lithium battery must be disposed separately.

## Meaning of symbols

The symbols, used in this manual have the following meaning:

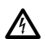

Warning of dangerous electrical tension.

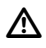

This symbol shall warn you about possible dangers, which can occur while mounting, putting into service and use of this device.

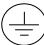

Connection of protective wire

## Product description Intended use

The UMG505 is designed for fix mounting in low and medium voltage switchgear and for measurement of voltage, current, power, energy and harmonics etc. Real and reactive energy can be given out via pulse signal at the digital outputs. The results of the measurement can be used for controlling consumers in energy distributions or energy generation.

The measurement with the UMG 505 can be carried out in TN-, TC- and IT-networks. Alternating voltage (50Hz/60Hz) up to 500VAC against ground and 870VAC outer conductor against outer conductor can be connected directly to the voltage measuring inputs. The voltage measuring inputs must be connected via external fuses 2A (medium time lag) to the UMG505. Voltage over 500VAC against ground must be connected via voltage transformers. The voltage measurement via voltage transformers can be carried out with two or three voltage transformers by choice.

To the current measurement input, .../5A or .../1A current transformers can be connected by choice. In networks with voltage up to 150VAC against ground, currents up to 5.2A can be connected directly to the UMG 505 and be measured.

The connection of the auxiliary voltage, the measurement inputs etc. are on the rear side via allinsulated plug connectors. The auxiliary voltage must be connected to the building installation via a separation (switch or power switch) and a 2...10 A overload protection.

A protective wire connection is necessary for operation of the UMG 505.

## Hints for usage

This device may be put into service and used by qualified personnel according to the safety regulations and instructions only. Please mind the additional legal and safety regulations for the respective application.

Qualified personnel are persons, familiar with erection, mounting, putting into service and usage of the product and having the qualifications such as:

 education or instruction / entitlement to switch, release, ground or characterize current circuits and devices according to the standards of safety techniques.

• education or instruction in the care and usage of suitable safety equipment according to the standards of safety techniques.

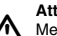

#### Attention!

Measurement in systems with pulse load is not possible, because no continuous scanning of the measuring signals is carried out.

## Support

If questions should occur, which are not described within this manual, please call us directly.

For the handling of your questions, we need the following information:

- Device description (see type plate),
- Serial number (see type plate),
- Software release,
- Measurement and auxiliary voltage and
- exact failure description.

We are opened for you:

Mo until Tu 07:00 until 15:00 Fr 07:00 until 12:00

Janitza electronics GmbH Vor dem Polstück 1 D-35633 Lahnau

Support:

Tel. (0049 6441) 9642-22 Fax (0049 6441) 9642-30 e-mail: info@janitza.de

## Functional description

The electronical three phase measurement system determines and digitalizes the effective values of voltages and currents in 50/60 Hz networks.

Two random test measurements are carried out each second on all current and voltage measuring inputs. Signal interruptions, which are longer than 500ms are surely recognized. For each random test two periods are scanned. The scanning frequency for a 50Hz signal is 6400Hz. From those sampled values the microprocessor calculates the electrical magnitudes.

These measured values are indicated within the programmable display. Highest values, lowest values and programming data can be saved in a battery buffered storage.

Selected measured values will be saved with date and time in a ring buffer.

Measurement in IT-networks

The UMG505 can be used in IT-networks with outer conductor voltage up to 500V.

Measurement in networks without N

In networks without N, the voltages are measured against an artificial neutral point (PE). From the voltage L-PE, the voltage L-L is calculated.

The phase power in networks without N are used for the calculation of the sum power only, but have no further meaning.

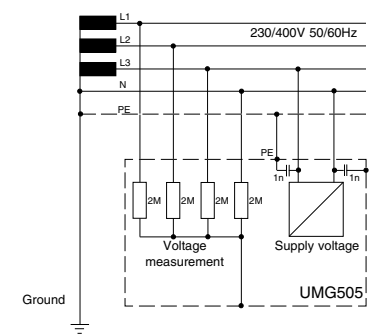

Diagr. Drawing UMG505 in TN-networks.

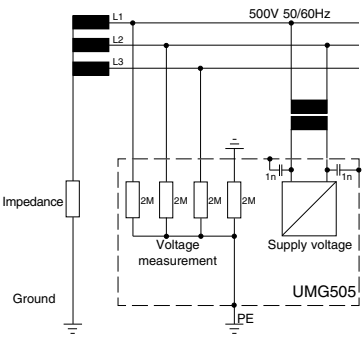

Diagr. Drawing UMG505 in IT-networks without N.

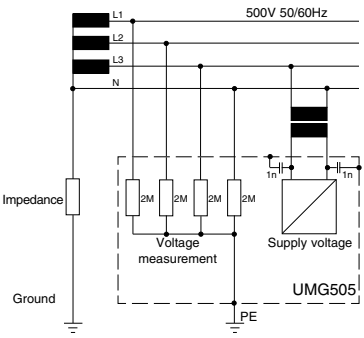

Diagr. Drawing UMG505 in IT-networks with N.

## Hints for installation Supply voltage

A supply voltage is necessary for the operation of the UMG 505. The kind and dimension of the required supply voltage is noted on the type plate. The supply voltage is connected to the clamps 14 and 15. Between supply voltage (terminals 14, 15) and ground (PE) a maximum voltage of 300VAC may occur.

Higher voltage between supply voltage and ground (PE) can destroy the UMG505. To avoid overvoltage, the supply voltage should be earthed.

#### Attention!

 The connection wires of the supply voltage must be suitable for rated voltage up to 300VAC against ground.

- The supply voltage must be protected by a fuse. The fuse must be in the range of **4A up** to **10A**.

- A switch or power switch for the supply voltage must be provided within the building installation.

- The switch must be near the device and easy to reach by the user.

- The switch must be marked as a separation for the device.

- Please ensure before connecting the supply voltage, that voltage and frequency match the statements on type plate!

- The device may be operated with earthed housing only!

- Cables with sigle soldered wires cannot the connected via screw terminals!

- The screw terminals may be plugged in voltage free condition only.

- Only screw clamps with the same pole number and the same colour may be connected.

- The supply voltage for the UMG 505 may not be taken from voltage transformers.

Switching procedures on medium voltage side can lead to short duration overvoltage, which can destroy the supply voltage input of the UMG 505.

## Measuring voltage

The UMG505 is suitable for measurement of alternating voltage up to 500VAC against ground and 870VAC between the outer conductors. The wiring must be suitable for voltage up to 500VAC against ground and 870VAC between the outer conductors as well.

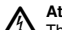

#### Attention!

The UMG505 is not suitable for measurement of direct current voltage.

Voltage over 500VAC against ground must be connected via voltage transformers.

For voltage measurement via **two voltage** transformers, the "Aron connection" must be set in configuration mode of the UMG 505.

The wires for voltage measurement of the UMG 505 must be protected by an overcurrent fuse.

## **Measuring current**

The UMG505 is designed for the connection of current transformes with secondary currents of ../1A and ../5A. When the device is delivered, a current transformer of ../5A is set.

Each currrent measurement input can be loaded with 5,2A over a long period or for 2 seconds with 180A.

Via the current measurement inputs only alternating current can be measured but no direct current..

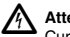

#### Attention!

Current transformers can lead voltage, which is dangerous to touch and should be earthed.

Current transformers, not loaded at the secondary, can lead voltage dangerous to touch and should be short circuited.

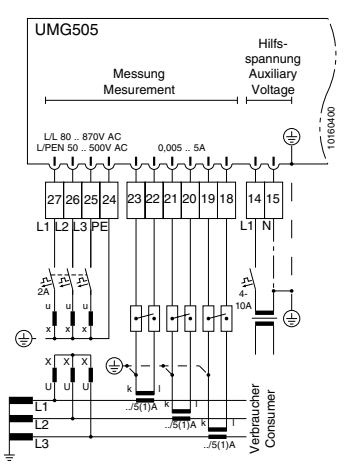

Diagr. 1 Medium voltage measurement with three voltage transformers and three current transformers.

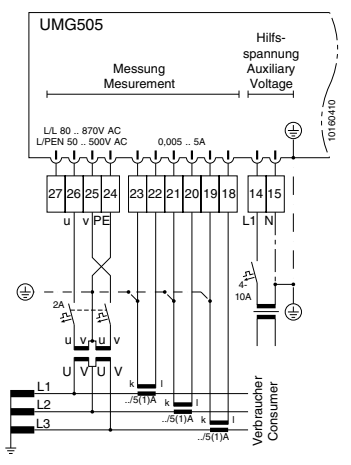

Diagr. 2 Medium voltage measurement with two voltage transformers and three current transformers.

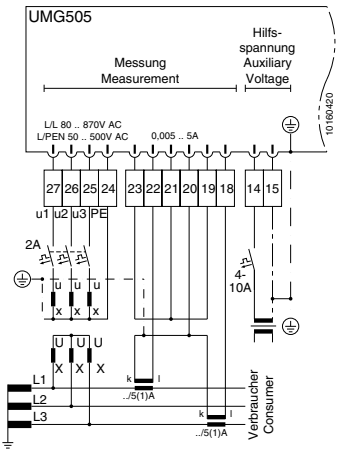

Diagr. 3 Medium voltage measurement with three voltage transformers and two current transformers.

10

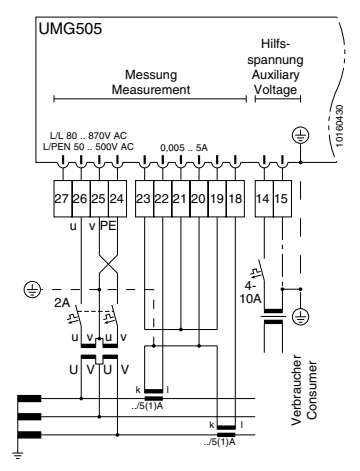

Diagr. 4 Medium voltage measurement with two voltage transformers and two current transformers.

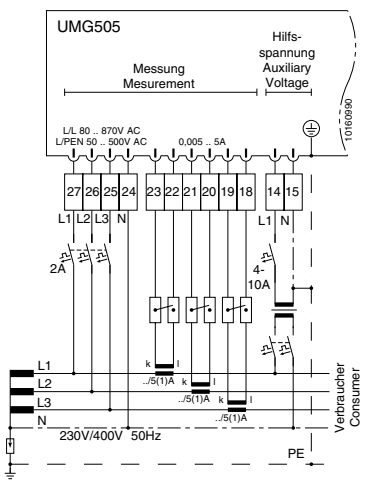

Diagr. 5 Measurement in IT-networks with N.

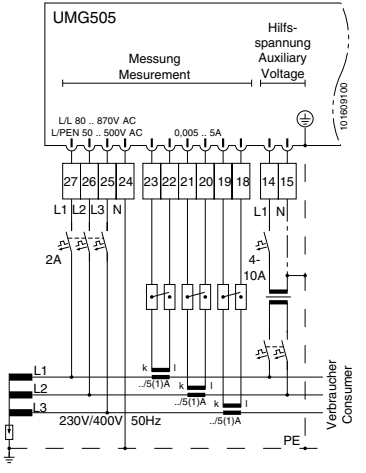

Diagr. 6 Measurement in IT-Netz without N.

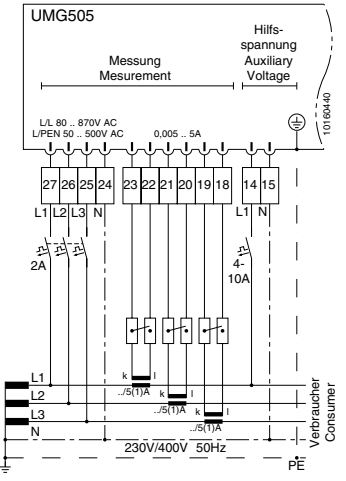

Diagr. 7 Measurement in **TN-networks** with three current transformers.

## Serial interfaces RS485 (Option)

#### **Terminal resistors**

All devices are connected in bus structure (line). In a segment, up to 32 participiants can be connected. At the beginning and at the end of a segment the cable is terminated with resistors. In the UMG505 these terminal resistors can be activated with pluggable bridges.

For more than 32 participiants a repeater must be used (amplifier), to connect the single segments.

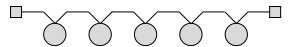

Diagr. Bus structure with terminal resistors on both sides.

Terminal resistor
Device with RS485 interface

#### Protection

For connections via RS485 interface, a twisted and protected cable must be used. To reach the required protection, the shield must be connected to housing parts at both ends of the cable over a wide surface.

#### Cable type

Unitronic LI2YCYCTPJ2x2x0,22 (Lapp Kabel)

#### Cable length

1200m at baudrate 38,4k.

#### RS232 (Option)

The maximum distance between two devices with RS232 depends on the used cable and the baudrate. The normal distance for a baudrate of 9600 Baud should not exceed 15 up to 30 meters. The allowed load must be bigger than 3kOhm, The capacitive load, caused by the transmission cable, is limited to 2500pF.

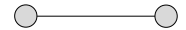

Diagr. Connection of two devices with RS232 interface

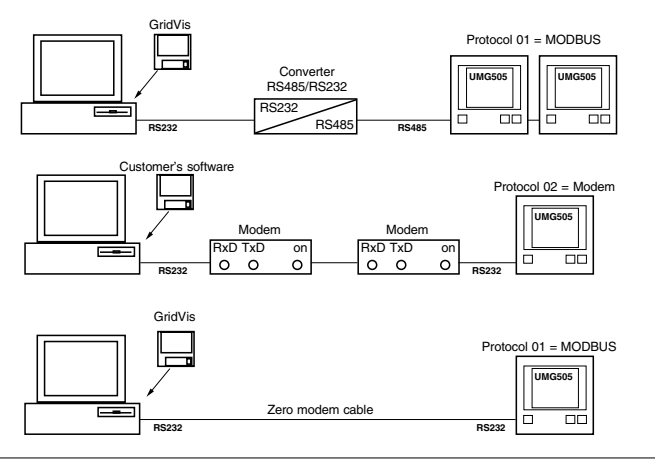

#### LON-Bus (Option)

For the connection of the UMG505 with other LONbus devices a FTT10-transceiver is used within the UMG 505. Hence, the bus is safed against change of polarity and can be connected at one or two sides. Devices, that use a FTT10 -transceiver, can be connected to each other via line, star or ring structures.

If the allowed transmission impedance is reached within a structure, the network can be enlarged by using repeaters or routers.

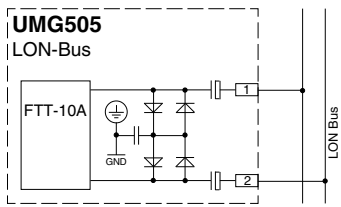

Diagr. Connection LON-Bus

#### Bus wiring

For bus wiring and connection at both sides, the total cable length may be 2700m at maximum. The UMG 505 does not have a connectable terminal resistor for LON-bus.

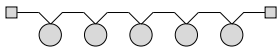

Diagr. Bus structure with terminal resistors at both ends.

#### Free wiring

For free wiring and bus connection at one end, the maximum cable length may be 500m, and the maximum distance between two devices may be 400m.

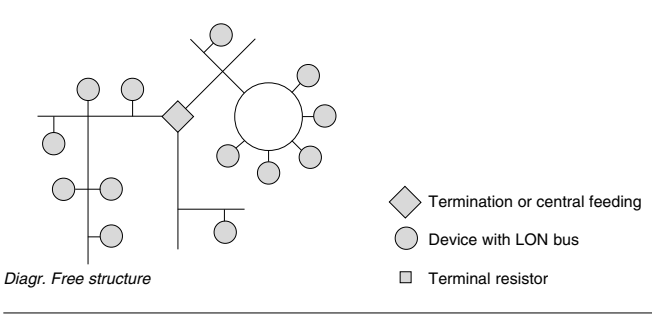

#### Allowed cable length

Depending on the selected structure of the network and the chosen cable type, different transmission distances can be achieved.

| Cable type             | Length<br>Total device - device |                  |
|------------------------|---------------------------------|------------------|
| TIA 568A Category 5    | 500m                            | < 250m           |
| Belden 85102, 16AWG    | 500m                            | < 500m           |
| UL Level IV, 22AWG     | 500m<br>500m                    | < 400m<br>< 400m |
| JY(St)Y 2x2x0.8, 20AWG | 500m                            | < 320m           |

Diagr. Maximum length at free wiring.

| Cable type               | Length  |
|--------------------------|---------|
| TIA 568A Category 5      | < 900m  |
| Belden 85102, 16AWG      | < 2700m |
| Belden 8471              | < 2700m |
| Level IV, 22AWG          | < 1400m |
| JY (St) Y 2x2x0.8, 20AWG | < 900m  |

Diagr. Maximum distance for bus wiring.

## **Digital inputs**

The UMG 505 has four digital inputs, to which signal senders can be connected.

Digital Input 1 Digital Input 2 + 3 Digital Input 4

The inputs are separated by optical couplings and have different electrical properties. Only input 1 can operate with direct or alternating current voltage signals. Input 4 can be used as pulse input for real energy measurement as well.

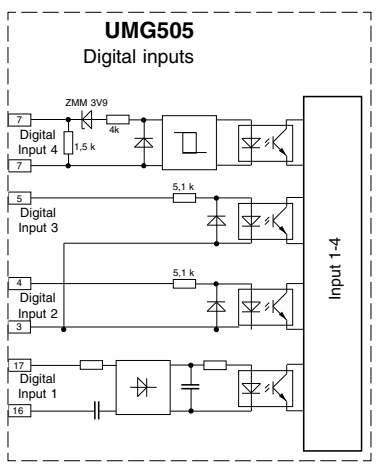

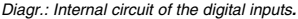

#### **Digital Input 1**

The operating voltage for *Digital Input 1* depends on the allowed supply voltage of the UMG 505.

#### Voltage version 1

In the standard version, the UMG 505 is driven with the supply voltage of "85 ... 265VAC, 120 ... 370VDC". In this case, the *Digital Input 1* is activated with **alternating current voltage** of 85 ... 265VAC.

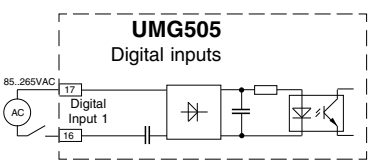

Diagr.: Digital Input 1 only for alternating current voltage.

#### Voltage version 2

For UMG's, which are driven with a supply voltage of "15 .. 55VAC, 20 .. 80VDC" (Option), the *Digital Input 1* can be activated with an

alternating current voltage of 15 .. 55VAC or direct current voltage of 20 .. 80VDC .

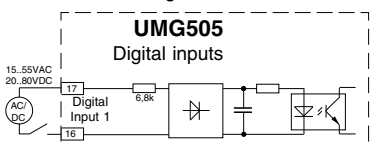

Diagr.: Digital Input 1 for direct or alternating current voltage.

Voltage version 3

For UMG's, which are driven with a supply voltage of "40 .. 115AC, 55 .. 165VDC" (Option), the *Digital Input 1* can be activated with an

alternating current voltage of 40 .. 115VAC or direct current voltage of 55 .. 165VDC .

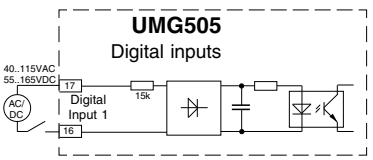

Diagr.: Digital Input 1 for direct or alternating current voltage.

#### Digital Input 2 and 3

Both inputs Digital Input 2 and 3 can be controlled by a direct current voltage signal. For the operation, an external supply voltage of 20..30V DC is required.

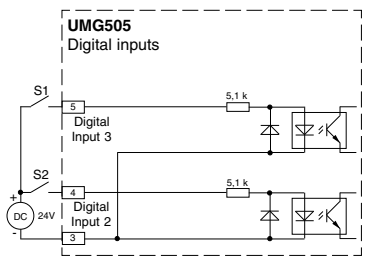

Diagr.: Connection proposal; Digital Input 2 and 3 with external supply voltage.

#### Digital Input 4

Input 4 can be used as a pulse input according to DIN EN62053-31 or as digital input. For the operation, an external supply voltage of 20..30V DC is required.

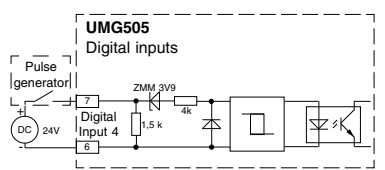

Diagr.: Connection proposal; Digital Input 4 as pulse input.

## **Digital outputs**

The UMG505 has 5 transistor switching outputs. These outputs are separated from the evaluation electronics via optical couplings. The collectors of the transistors are connected together with plus potential (terminal 36).

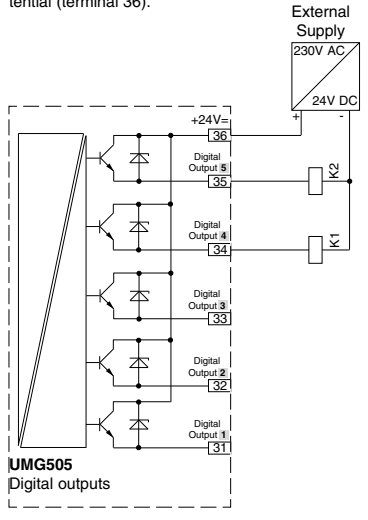

Diagr Connection of two relays to the digital outputs.

## Analogue outputs

The UMG505 has 4 analogue outputs. Each analogue output can transmit a current of 0-20mA or 4-20mA. For the operation, an external net supply of 24VDC is required.

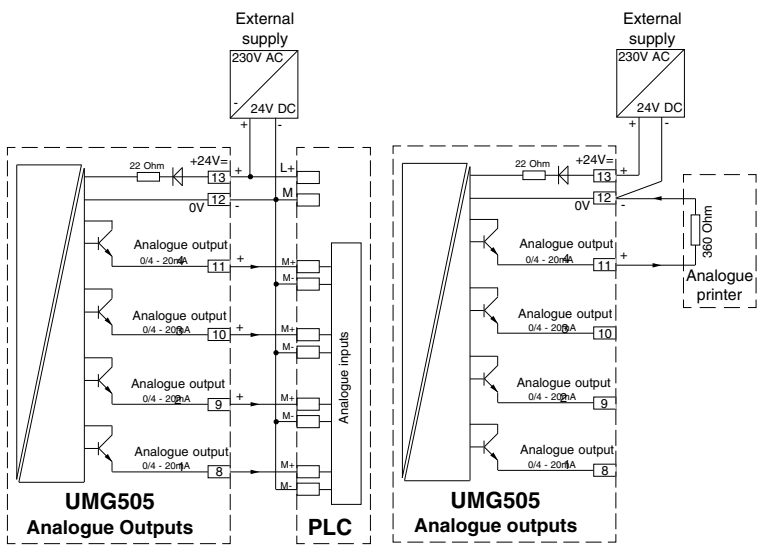

Diagr. Connection of the analogue outputs to a PLC.

Diagr. Connection of an analogue output to an analogue printer.

## Putting into service

The device should be put into service as follows:

## 1. Install the device.

The UMG505 is suitable for panel mounting in low

voltage switchgear, in which overvoltage in overvoltage class III can appear at maximum

Any mounting position is allowed.

To ensure safety and functionality of the UMG 505. a protective wire connection is absolutely necessary.

## 2. Connect supply voltage Uh .

The size of the supply voltage Uh for the UMG505

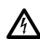

must match the description on type plate. If supply voltage for alternating current voltage AC and for direct current voltage DC are

given on type plate, the UMG505 can be

operated with one of these supply voltage by choice. Connected supply voltage, which do not match the type plate, can lead to malfunction or damage of the device.

Between the inputs of the supply voltage Uh (terminals 14,15) and ground (PE), a maximum voltage of 300VAC may be attached. Higher voltage between supply voltage and ground (PE) can damaae the UMG 505.

To avoid overvoltage at supply voltage input, the supply voltage should be earthed.

The cables for the supply voltage must be suitable for rated voltage up to 300VAC against ground.

## 3. Program current and voltage transformers

## 4. Connect measurement voltage.

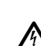

The UMG505 is suitable for the measurement of voltage up to 500VAC against ground and 870VAC phase to phase.

The UMG505 is not suitable for the measurement of direct current voltage. Voltage over 500VAC against ground must be connected via voltage transformers.

For voltage measurement with two voltage transformers. "Aron Circuit" must be entered within the configuration of the UMG 505.

After the connection of the measurement voltage. the indicated values for voltage L-N and L-L must match the ones at measurement voltage input. If a voltage transformer ratio is programmed, it has to be respected during this comparison.

#### 5. Connect measurement current.

The UMG505 is designed for the connection of .../1A and .../5A current transformers. When the device is delivered, a current

transformer of ../5A is set.

Each current measurement input can be loaded with 5.2A for long duration or 180A for two seconds.

Over the current measuring inputs only alternating current, but no direct current can be measured.

None earthed transformer clamps can be dangerous to touch. Current transformers, which are not loaded on the secondary can lead voltage dangerous to touch and should be short circuited.

The current measurement inputs should be connected one after the other. Please compare the current indicated by UMG 505 with the attached current.

If the current transformer is short circuited, the UMG 505 must show zero A in the corresponding outer conductor.

The current indicated by UMG505 must match the input current respecting the set current transformer.

## 6. Check measurement.

If all voltage and current inputs have been connected correctly, the phase and sum power is calculated and indicated correctly.

#### Check all phase power

If a current transformer is assigned to the wrong outer conductor, the corresponding phase power is indicated incorrectly.

The assignment of the outer conductor to current transformer is correct, if no voltage between the outer conductor and the corresponding current transformer (primary) appears.

To ensure, that an outer conductor at voltage measurement input is assigned to the right current transformer, the corresponding current transformer can be short circuited on the secondary. The apparent power, indicated by UMG 505 must be zero in this phase.

If the apparent power is displayed correctly, but the real power shows a "" sign, the current transformer clamps are exchanged or power is supplied to the energy supplier' network.

#### Check sum power

If all voltage, current and power are displayed correctly for the corresponding outer conductors, the sum values must be correct as well. This can be confirmed by comparing the measured sum power with the energy, measured by the KW meter in the distribution.

## Removal of errors

| Faults                                                                                                  | Possible reason                                                                                                    | Remedy                                                                                                    |
|----------------------------------------------------------------------------------------------------|----------------------------------------------------------------------------------------------------|----------------------------------------------------------------------------------------------------|
| Indication dark                                                                                         | External prefuse has released.<br>Internal prefuse has released.<br>Contrast setting too dark.<br>Device faulty.                                                                                                    | Replace prefuse.<br>The fuse cannot be changed by the user. Please<br>send the device back to the manufacturing works.<br>Change contrast settings in configuration menu.<br>Please send the device to the manufacturer for<br>repair.                                                                                                    |
| Bad legible display<br>No current indication<br>Current too small                                       | Contrast setting too dark<br>Measurement voltage not<br>connected<br>Current measurement in the<br>wrong phase.<br>Current transformer factor<br>programmed incorrectly.                                                                                                | Set contrast in configuration menu.<br>Connect measurement voltage.<br>Check and correct connection.<br>Read current transformer ratio on current transf.<br>and program correctly.                                                                                                    |
| Wrong current                                                                                           | Current measurement in the<br>wrong phase.<br>Current transformer factor<br>programmed incorrectly.<br>Measuring range exceeded.<br>The peak current value on<br>meas. input was exceeded<br>caused by harmonics.<br>The current on measuring<br>input was underscored. | Check and correct connection.<br>Read current transformer ratio on current transf.<br>and program correctly.<br>Install bigger current transformer.<br>Install bigger current transformer.<br>Attention: Please ensure, that the measuring<br>inputs are not overloaded.<br>Install smaller current transformer.                                                                                |
| Voltage L-N too small                                                                                   | Measurement in wrong phase.<br>Voltage transformer factor<br>programmed incorrectly.<br>Voltage on measuring input<br>out of measuring range.                                                                                                    | Check and correct connection.<br>Read current transformer ratio on current<br>transformer and program correctly.<br>If the voltage is not measured via voltage transf.<br>please program a voltage transf. ratio of 400/400.<br>Install smaller voltage transformer.                                                                                                    |
| Voltage L-N incorrect                                                                                   | Measurement in wrong phase.<br>Voltage transformer factor<br>programmed incorrectly.<br>Measured range exceeded.<br>The peak voltage value on<br>meas. input was exceeded<br>caused by harmonics.                                                                       | Check and correct connection.<br>Read current transformer ratio on current<br>transformer and program correctly.<br>If the voltage is not measured via voltage transf.<br>please program a voltage transformer ratio of<br>400/400.<br>Install bigger current transformer.<br>Install bigger current transformer.<br>Attention: Please ensure, that the measuring<br>inputs are not overloaded. |
| Voltage L-L too small/<br>too big<br>Phase shift ind /cap too<br>small or big<br>Program. data get lost | Outer conductors exchanged.<br>N not connected.<br>Current path is assigned to<br>the wrong voltage path.<br>Battery empty.<br>The device has been exposed<br>to electromagnetical interfer.<br>bigger than the allowed by.                                             | Check and correct connection.<br>Check and correct connection.<br>Check and correct connection.<br>Please send device to the manufacturer for<br>exchanging the battery.<br>External protection measure such as shielding,<br>filtering, earthing or spatial separation.                                                                                                    |

20

| Faults                                                         | Possible reason                                                                                                 | Remedy                                                                                                    |  |
|----------------------------------------------------------------|----------------------------------------------------------------------------------------------------|----------------------------------------------------------------------------------------------------|--|
| Programming data lost the                                      | Battery empty                                                                                                   | Please send the device to the manufacturer for replacement of the battery.                                                                                                    |  |
| Real power too small /<br>too big                              | Current transformer factor<br>programmed incorrectly.<br>Current path is assigned<br>to the wrong voltage path. | Read current transformer ratio on current transformer and program correctly. Check and correct connection.                                                                                                  |  |
|                                                                | Current on measuring input<br>out of measuring range.                                                           | Install bigger or smaller current transformer.                                                                                                    |  |
|                                                                | Voltage transformer factor<br>programmed incorrectly.                                                           | Attention: Please ensure, that the measuring<br>inputs are not overloaded.<br>Read current transformer ratio on current<br>transformer and program correctly.<br>If the voltage is not measured via voltage |  |
|                                                                |                                                                                                    | transformer<br>please program a voltage transformer ratio of<br>400/400.                                                                                                    |  |
|                                                                | Current on measuring input of measuring range.                                                                  | Install bigger or smaller current transformer.                                                                                                    |  |
|                                                                |                                                                                                    | Attention: Please ensure, that the measuring inputs are not overloaded.                                                                                                    |  |
| Real power consump./                                           | One current transformer at least exchanged                                                                      | Check and correct connection.                                                                                                    |  |
| cappij ononangoa                                               | Current path is assigned to the wrong voltage path.                                                             | Check and correct connection.                                                                                                    |  |
| The time is indicated incorrectly.                             | The device has no automatical summer-/winter change over.                                                       | Correct time by hand.                                                                                                    |  |
| "EEEE A" in the display.<br>current                            | The measuring range of<br>current was exceeded.                                                                 | Check measuring current and insert a suitable transformer.                                                                                                    |  |
| "EEEE V" in the display voltage                                | The measuring range of voltage was exceeded.                                                                    | Check measuring voltage and insert a suitable transformer.                                                                                                    |  |
| Duration of mem. =38s.<br>measured                             | Not enough memory for all selected values.                                                                      | Select more equal averaging times for the values.                                                                                                    |  |
| Relay output, analogue                                         | The outputs are not program.                                                                                    | Program the outputs.                                                                                                    |  |
| do not react.                                                  | The service protocol 04 is set                                                                                  | Select another protocol.                                                                                                    |  |
| The device does not<br>work correctly in spite<br>of the above | Device out of order.                                                                                            | Please send the device to the manufacturer with<br>an exact description of the failure.                                                                                                    |  |
|                                                                |                                                                                                    |                                                                                                    |  |
|                                                                |                                                                                                    |                                                                                                    |  |
|                                                                |                                                                                                    |                                                                                                    |  |
|                                                                |                                                                                                    |                                                                                                    |  |
|                                                                | l                                                                                                    |                                                                                                    |  |

## Usage and display

After net return, the UMG 505 shows always the first programmed measured value indication. The use of the UMG 505 is carried out via the three keys in the front.

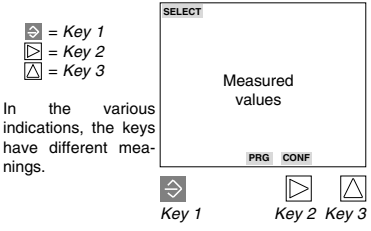

If you are in the measured value indication, you can change over to the below mentioned indication by usina kev 1.

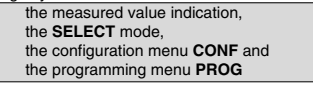

In configuration menu CONF and in programing menu PRG, the settings can be changed in edit mode EDIT.

In edit mode EDIT the keys have the following meaning:

Kev 1 Select digit/number and leave edit mode.

Key 3 Change numbers.

Kev 2 Multiplication of a number with factor 10

Pressing key 1 for about 2 seconds, you return to the first measured value window of the measured value indication.

Pressing key 2 or key 3 for about 2 seconds you return to the previous measured value window.

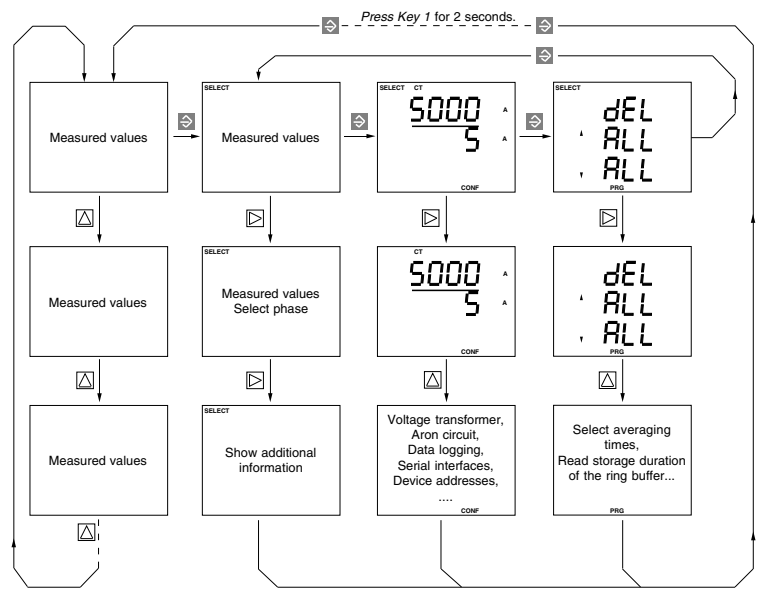

Diagr. Menu overview

22

#### Measured value indications

After a net return the device always starts with the first programmed measured value indication. In the indication of the UMG 505 up to three measured values can be indicated simultaneously. With the keys 2 and 3 one can scroll through those measured value indications. In order to keep the selection of measured values clear, only a part of the available measured values are programmed, when the device is delivered.

If other measured values are desired for the display of UMG 505, They can be selected via the programming and evaluation software **GridVis**, which belongs to the contents of delivery, and a PC, and transmitted to PC via the serial interface of the UMG 505.

Example: Voltage L1-N, L2-N, L3-N.

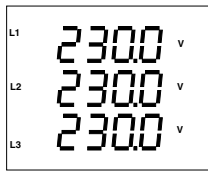

#### Configuration menu CONF

In configuration menu **CONF** the settings, which are necessary for the operation of the UMG 505, are deposited. Besides others, it is the setting of the current transformer, device address and programming of the inputs and outputs.

In delivery condition, these settings are not protected and can be changed. Unintentional change of the settings can be avoided by setting a password.

Example: Current transformer setting, primary 5000A and secondary 5A.

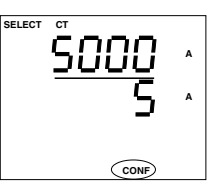

#### SELECT Mode

For various measured values, it is possible to call up additional information directly in the measured value indications. For this purpose, you change into the **SELECT Mode** in the corresponding measured value indication.

Now the following additional indication for the measured values can be called up:

- Mean values and their averaging time.

- Minimum and maximum values with date and time.

- Time of deletion and running time of the energy measurement.

- The energy meters of the digital inputs.

#### Programming menu PRG

In programming menu PRG the minimum and maximum values and energy can be deleted.

Example: Delete minimum and maximum values

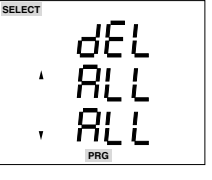

## Mean values

For the most measured values a mean value is build over the last passed period of time within the UMG 505 each second. This passed period of time is the programmable averaging time.

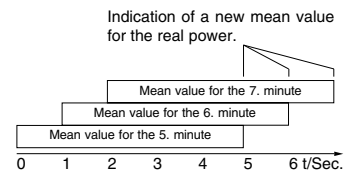

Diagr.: Mean value for real power over 5 seconds.

Only mean values can be marked for storage in the ring buffer.

The calling up - in the example for the power maximum value in phase L3 - is carried out as follows:

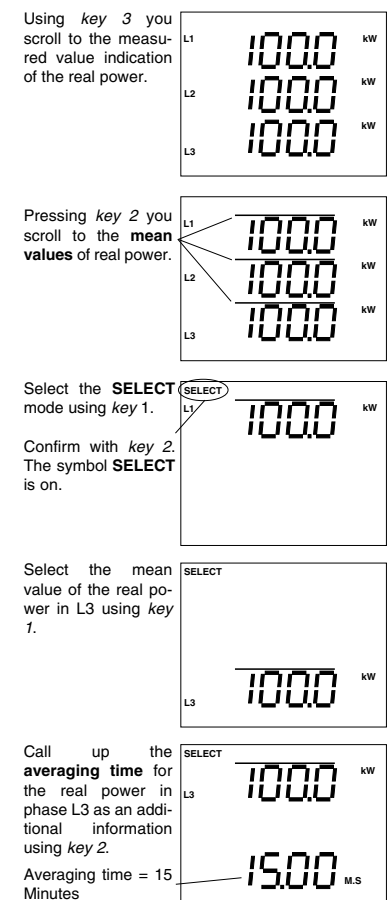

Press *key 1* for about 2 seconds and you return to the first measured value window of the measured value indication from each program part.

## Minimum and maximum values

For the most measured values (see table measured and calculated quantities) the minimum and maximum values are saved. The minimum value is the smallest measured value, which was detected since the last deletion. The maximum value is the biggest measured value, which was detected since the last deletion. Every measured value is compared to the saved minimum and maximum values, which are overwritten in case of exceeding. For each minimum and maximum value, the first existance is saved with date and time

After return of supply voltage, all minimum values are deleted automatically.

Minimum values are marked with an arrow downwards and maximum values with an arrow upwards.

The maximum value of the current mean value, for example, is indicated as follows:

The highest measured current mean L1 value is:

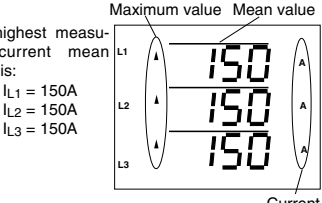

Current

When the device is delivered, most of the minimum and maximum values can be called up via the kevs 1 and 2. If you are interested in date and time of the minimum and maximum values, this information can be called up by the SELECT function.

All minimum and maximum values can be deleted all together or individually with the function PRG.

#### Example: Call up a maximum value

The maximum value ...current in L2" shall be called up:

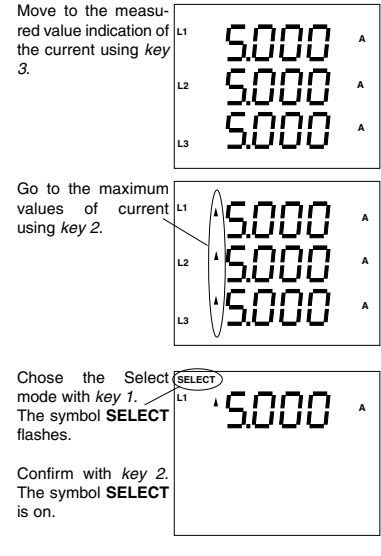

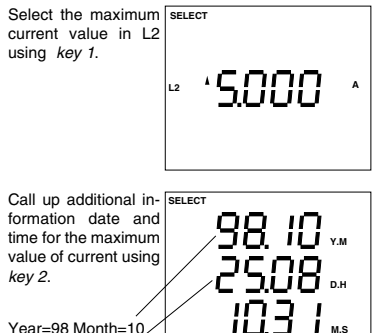

Minute=10 Second=31

On 25.10.1998 at 08:10:31 appeared the maximum measured value of current in L2 since its last deletion

Day=25 Hour=08

Press key 1 for about 2 seconds and you return to the first measured value window of the measured value indication from each program part.

## Energy measurement

In the UMG505, all in all 30 energy meters are at

vour disposal. 24 meters can be controlled by tariff changeover. When the device is delivered. 12 energy meters are displayed in the measured value indication

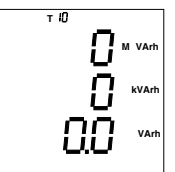

|                        | Energy meter |     |      |       |     |
|------------------------|--------------|-----|------|-------|-----|
|                        |              |     | Chan | igeab | le  |
| Real energy            |              |     |      |       |     |
| Without rev. run. stop | T50          | T51 | T52  | T53   | T54 |
| Consumption            | T00          | T01 | T02  | T03   | T04 |
| Supply                 | T30          | T31 | T32  | T33   | T34 |
| Reactive energy        |              |     |      |       |     |
| Without rev. run. stop | T40          | T41 | T42  | T43   | T44 |
| inductive              | T10          | T11 | T12  | T13   | T14 |
| capacitive             | T20          | T21 | T22  | T23   | T24 |

Diagr. Overview energy meters

26

When the device is delivered, only the arev meters can be called up within the measured value indication.

#### Time of deletion

For each energy meter, the running time is saved. If real energy or reactive energy is deleted, all corresponding tariffs are deleted as well. The time of deletion is saved and running time is started again

As all real and reactive energy can be deleted simultaneously, there is one time of deletion only for all real and reactive energy meters.

The time of deletion can be called up directly within the measured value indications as additional information for the energy meters, provided this energy meter is configured for measured value indication (see manufacturer settings).

Example: Call up deletion time for real energy

The time of deletion can be called up in the measured value indication of real energy. To reach the first measured value indication from each programming part, press key 1 for about 2 seconds.

Scroll to measured value indication of 1 real power T00 by pressing key 3.

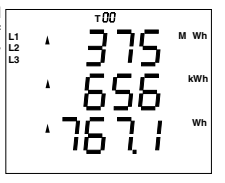

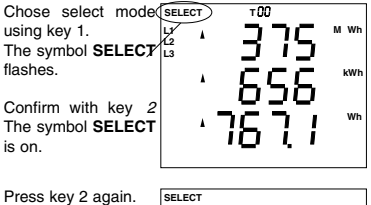

The time of deletion for real energy is indicated Year =01. Month =09 Day =06, Hour =08

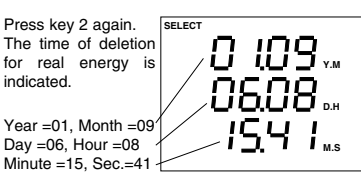

Press key 1 for about 2 seconds and you return to the first measured value window of the measured value indication from each program part.

#### Show running time

Each energy meter, besides of the 6 non controllable energy meters TX0, can be controlled via the digital inputs and internal swiching clock. For each energy meter, the duration of energy measurement with the corresponding running time is saved.

#### Example: Running time for real energy T00:

The running time for real energy can be called up in the measured value indication. From each program part, you reach the first measured value indication by pressing key 1 for about two seconds.

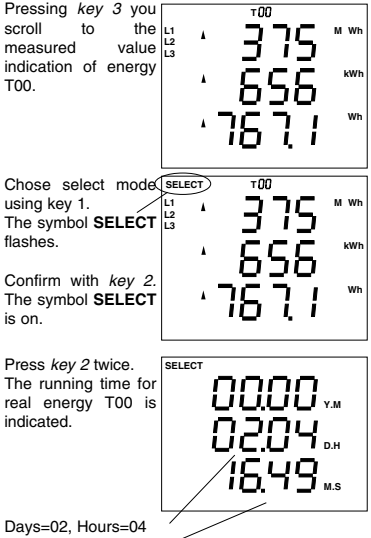

Minutes=15, Sec.=41

Press key 1 for about 2 seconds and you return to the first measured value window of the measured value indication from each program part.

## Harmonics

Harmonic waves are the integer multiple of the fundamental. The UMG505 measures the fundamental of voltage in the range of 45 up to 65Hz. The calculated harmonic current and voltage are related to this fundamental. For strongly distorted voltage, the fundamental cannot be detected with sufficient accuracy. In order to calculate the harmonics nevertheless, a fix fundamental can be assumed with either 50Hz or 60Hz. Please see chapter "Scanning frequency".

The UMG505 calculates harmonics up to the 20th.

#### Total harmonic distortion THD(f)

The calculated total harmonic content THD(f) represent the effective ratio of harmonics to the fundamental. The total harmonic distortion is given in %.

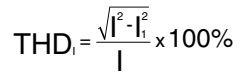

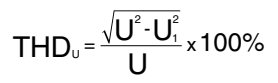

#### Partial harmonic content

In the further description, the single harmonics are called partial harmonics.

The partial harmonics for current are given in Ampere, the partial harmonics for voltage are given in Volt.

## EMAX

#### Real power EMAX

For the real power the mean value **real power EMAX** is build over a programmable measurement period additionally. Here the measured value "sum real power" is summarized each second and divided by the measuring period time. As a result, each second a new mean value "real power Emax" is at disposal. At the end of a measuring period, the sum is deleted, and the measuring period starts again.

For the comparison and storage of the monthly Emax peak values, only that real power Emax is used, which was measured at the end of a period.

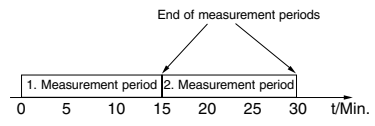

Diagr.: Calculation of mean value for real power EMAX over a measurement period of 15 minutes.

#### Pulse input

The measured value "Sum real power" is calculated from the measured current and voltage, when the device is delivered. But if a pulse valence is assigned to "Digital Input 4", "sum real power" is calculated from pulse number and valence. The real power of the single phases will be calculated by the current and voltage, which the UMG 505 measures furthermore.

#### Target values

For the EMAX program in the UMG 505, 5 targets can be given. If no more settings were made, the target 1 is active. Via the **input channels** 1-16 and via the switching clock, one of the 5 target values can be selected and assigned to the Emax program. If a target value is activated via the input channels and at the same time another via the switching clock, the target with the highest number (priority) of Emax program is used.

Please note:

Target number 1 = low Target number 2 = high

#### Monthly EMAX peak values

All monthly EMAX peak values are saved for all EMAX target numbers each month. The old monthly EMAX peak values are overwritten at the beginning of a new year.

If the real power EMAX is configurated for the display software GridVis, real power EMAX can be indicated in the display of the UMG 505 as well.

The monthly EMAX peak values can be read out directly at the UMG505 and via the serial interface, with the software GridVis, for instance.

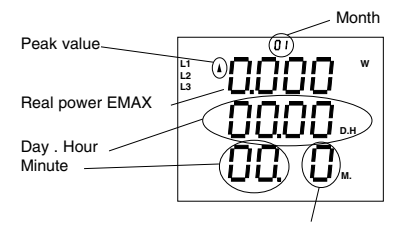

EMAX target number

#### Attention!

The "Monthly EMAX peak values" are **not** indicated in the standard display configuration, when the device is delivered.

Those indications can be configured with the software GridVis, which belongs to the contents of delivery.

28

#### Reset of the measuring period

The averaging time for real power Emax is called measuring period.

The measuring period for real power Emax can be 5, 10, 15, 30 and 60 minutes. The manufacturer's setting is 15 minutes.

To be synchronized with the measurement of the energy supplier, the reset of the measuring period should be carried out via an input of UMG 505. If no reset via an input of UMG 505 occurs within the programmed measuring period, the reset is released automatically by the internal clock.

The reset of the measuring period deletes real power Emax and starts a new measuring period. The last measured real power Emax is used for the minimum and maximum storage and, if programmed, saved in the event memory.

If there are less than 30 seconds between two resets, the measuring period is reset and real power EMAX is deleted. The obsolete measured value is not saved in the maximum and minimum memory and **not** be deposited within the event memory, if programmed.

The measuring period for real power EMAX can be reset by the following means:

- automatically, after measuring period,
- internally, via keyboard,
- internally, via digital inputs,
- externally, with MODBUS Protocol,
- externally, with LON Bus.

The automatical reset after measuring period cannot be suppressed.

#### Reset of measuring period by keyboard

With *key 3* you scroll to the indication of real power EMAX.

Real power EMAX (Example 100W). Rest time of period (Example. 8Min. 10Seconds). Measuring period (Example 15Minutes).

With key1 go to select-Mode.

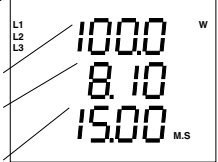

90 to SELECT ELECT L2 IOOO W (ey 2. ELECT IS.OO MS

Press *Key2* again. The rest time is deleted.

The symbol **SELECT** disappears. The period for real

power EMAX is started again.

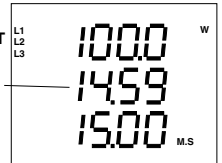

Press *key 1* for about 2 seconds and you return to the first measured value window of the measured value indication from each program part.

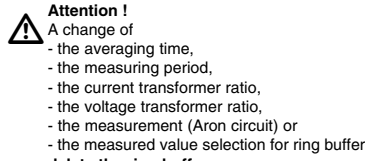

## Memory

The memory of the UMG 505 is deviced into three ranges. The **event memory**, the maximum and minimum memory and the **ring buffer**. The event and the ring buffer can be read out with the program **GridVis** and PC only. The data which are read out by PC are available in ASCII format.

In the minimum and maximum memory, the minimum and maximum values are deposited with date and time.

All monthly EMAX peak values are saved for all tariffs each month. The obsolete monthly Emax peak values are overwritten at the beginning of a new year.

#### Event memory

In the event memory, the following events can be saved with date and time:

- Deletion of event memory,
- Change of the digital inputs,
- Change of the digital Emax outputs,
- Breakdown and return of the supply voltage,

- Breakdown and return of the measurement voltage,

- Threshold violations.

The event memory can be read out with PC and the programming and reading out software **GridVis** only. The breakdown of the measurement voltage will be recognized, when:

- the measurement voltage is smaller than 50% of the set primary of the voltage transformer,

- and the breakdown remains longer than 500ms without interruption.

In the device, a part of the memory is available, which are shared by the **ring buffer** and the **event memory**. Here, the size of the event buffer can be set in menu **"Prot**" by programming the number of saved events. If the number is set to "0", the whole memory is available for the ring buffer.

If the number of events, that are saved, are changed, the event memory and ring buffer are deleted.

#### **Ring buffer**

For the most measured values a mean value is calculated (please see table "Measured and calculated values"). Mean values are marked with a horizontal bar above the measured values. The mean values, selected for storage in the ring buffer, are marked by both of the arrow symbols.

For the storage in ring buffer, the following values can be selected in menu  ${\bf PRG}$  of the UMG505

- the mean values of measured values,
- the EMAX reset of the measuring period and
- a part of the energy meters (Tx0)

The **changeable energy meters** (see table below) can be selected with the programming software **GridVis** only for saving in the ring buffer.

For **energies**, the period between two savings is set to one hour.

| Energy meter |                                               |                                                                                                    |                                                                                                    |
|--------------|-----------------------------------------------|----------------------------------------------------------------------------------------------------|----------------------------------------------------------------------------------------------------|
| Fix          | Changeable                                    |                                                                                                    |                                                                                                    |
|              |                                               |                                                                                                    |                                                                                                    |
| T50          | T51 T5                                        | 2 T53                                                                                                    | T54                                                                                                    |
| T00          | T01 T02                                       | 2 T03                                                                                                    | T04                                                                                                    |
| T30          | T31 T3                                        | 2 T33                                                                                                    | T34                                                                                                    |
|              |                                               |                                                                                                    |                                                                                                    |
| T40          | T41 T4                                        | 2 T43                                                                                                    | T44                                                                                                    |
| T10          | T11 T1                                        | 2 T13                                                                                                    | T14                                                                                                    |
| T20          | T21 T2                                        | 2 T23                                                                                                    | T24                                                                                                    |
|              | Fix<br>T50<br>T00<br>T30<br>T40<br>T10<br>T20 | Energy<br>Fix Change<br>T50 T51 T5<br>T00 T51 T5<br>T30 T31 T32<br>T40 T41 T4<br>T10 T11 T1<br>T20 T21 T2 | Energy meter       Fix     Changeable       T50     T51     T52     T53       T60     T61     T02     T03       T30     T31     T32     T33       T40     T41     T42     T43       T10     T11     T12     T13       T20     T21     T22     T23 |

Diagr. Overview of energy meters.

The more mean values are selected for storage in the ring buffer, the earlier the ring buffer is complete and will be overwritten. The period of storage for the ring buffer can be read out in the measured value indication.

The stored measured values can be read out of the ring buffer using the "programming- and reading out software **GridVis**" only.

## Attention !

A change of

- the averaging time,
- the measuring period,
- the current transformer ratio,
- the voltage transformer ratio,
- the measurement (Aron circuit) or
- the measured value selection for ring buffer
- delete the ring buffer.

#### Storage duration

The more mean values are marked for saving in the ring buffer, the shorter becomes the storage duration. When the device is delivered, the setting Mean values: U1, U2, U3, I1, I2, I3, P1, P2, P3

Averaging time: 15 Minutes

leads to a storage duration of about 1 year. If this time is exceeded, the most obsolete values are overwritten.

If various averaging times are assigned to the mean values, more memory is required, and the storage duration becomes shorter.

To enlarge the storage duration, the number of saved values can be decreased, or all values should be programmed for saving with the same averaging time.

#### Ring buffer data format

Data sets can be saved in compressed or uncompressed form. With the presettings, the data are saved compressed.

The programming and reading out software GridVis can read compressed data from ring buffer only. Other applications can read data sets in uncompressed form only.

An uncompressed data set consists of the type of measured value, the date and the measured value. This value is always given in Float format.

#### Type of measured value

The type of the measured value can be determined by the addresses from the tables 1a and 1b. Example: If the type is marked by the decimal number "1004", this corresponds to the current mean value in phase L2.

| Туре    | Date   | Meas. value    |
|---------|--------|----------------|
| 2 Bytes | 6 Byte | 4 Byte (float) |
|         |        |                |

| Table 1a, Measured value     Kitaci from table 1a, Measured value     Meas. val. in floating point form. |                                             |                  |                                                                                            |                                                       |  |
|----------------------------------------------------------------------------------------------------|---------------------------------------------|------------------|--------------------------------------------------------------------------------------------|-------------------------------------------------------|--|
| Description                                                                                              | Addr.(dez                                   | 2) r/w           | 1)Type                                                                                     |                                                       |  |
| Current                                                                                                  | 1000<br>1001<br>1002<br>1003<br><b>1004</b> | r<br>r<br>r<br>r | Meas. val <sup>2)</sup> A<br>Actual value<br>Actual value<br>Mean value<br>Mean value      | L1, L2, L3<br>in L2<br>in L3<br>in L1<br><b>in L2</b> |  |
| Voltage N-L<br>Voltage L-L<br>Real power                                                                 | <br>1012<br>1024<br>1036<br>                | r<br>r<br>r      | <br>Meas. val. <sup>2)</sup> V<br>Meas. val. <sup>2)</sup> V<br>Meas. val. <sup>2)</sup> W | <br>L1, L2,<br>L1-L2, L2-L3,<br>/ Sign -=Supply.<br>  |  |

Diagr. Assign measured value type.

#### Changeover ring buffer

The changeover from compressed to uncompressed data is carried out via the serial interface and Modbus protocol.

If data should be saved uncompressed within the ring buffer, address **19010**dez must be overwritten by 2 Bytes of a content by choice.

If data should be saved uncompressed within the ring buffer, address **19020**dez must be overwritten by 2 Bytes of a content by choice.

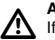

#### Attention!

If another way of compression is selected, the total content of the ring buffer is deleted.

#### Read ring buffer

If the data sets have been saved uncompressed, they can be read via the serial interface with Modbus protocol.

To make this reading easy, there is a **ring buffer pointer** available. This ring buffer pointer always points to the beginning of a data set. One data set consists of 12 Bytes.

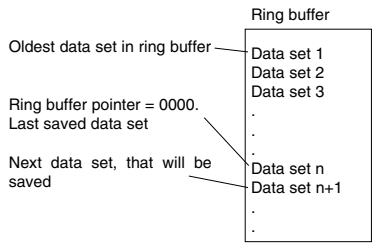

Diagr. Data sets in ring buffer.

#### Date

In the part of the data set with the description "Date", the date and time of the measurement are saved.

| Meas. val. type | e Date | Meas. value    |
|-----------------|--------|----------------|
| 2 Bytes         | 6 Byte | 4 Byte (float) |
|                 |        |                |

#### char: Year, Month, Day, Hour, Minute, Second

#### Diagr. Structure of "Date"

1) r/w = read/write

32

<sup>2)</sup> Measured values {float: Actual value[L1, L2, L3], Mean value[L1, L2, L3], Minimum[L1, L2, L3], Maximum[L1, L2, L3]}

#### Read data sets

The reading of data sets is controlled by the following addresses:

#### Read address 19000dez.

The first 4 Bytes provide the contents of the ring buffer pointer.

The next 12 Bytes provide the first data set, which the pointer points on.

The ring buffer pointer is increased automatically by the number of read Bytes, but the first four Bytes are not included

#### Write address 19000dez.

Set ring buffer pointer on a data set of the ring buffer.

If the ring buffer pointer is overwritten by 0000, it points on the last read beginning of ring buffer with address 19008dez

#### Read address 19002dez.

Read a number (4 Bytes) of data sets from that address on, on which the pointer points. The ring buffer pointer is increased automatically by the number of read Bytes. The number of read Bytes must be divisible by 12.

#### Read address 19004dez.

Provides that address (4 Bytes), on which the actual pointer points.

#### Read address 19006dez.

Read a number of data sets, from that address on, on which the pointer points. The ring buffer pointer is not increased

#### Read address 19008dez.

Delivers the number (4 Bytes) of the Bytes saved in ring buffer. If you divide this number by 12, the result is the number of the saved data sets.

The ring buffer pointer is set to the last data set in ring buffer. The contents of this pointer is therefore zero.

Overwrite address 19010dez with 2 Bytes with a content by choice

New data sets are written into the ring buffer uncompressed. If data were saved before in a compressed form, the ring buffer will be deleted.

#### Read address 19010dez.

Delivers the storage format of the ring buffer in 2 Bytes.

00=compressed ring buffer

01=uncompressed ring buffer

#### Overwrite address 19020dez with 2 Bytes with a content by choice.

New data sets are written into the ring buffer compressed. If data were saved before in a uncompressed form, the ring buffer will be deleted.

Overwrite address 19030dez with 2 Bytes with a content by choice.

#### Example 1: Read the last saved data set.

Read adress 19008dez. The ring buffer pointer (0000) is set to the last data set in ring buffer. Read 12 Bytes from address 19006dez, 12 Bytes correspond to one data set. The ring buffer pointer is not increased.

#### Example 2: Read all saved data sets.

1.) Read address 19008dez. The number of saved Bytes is read. If you divide the result by 12, the number corresponds to the saved data sets. The pointer points to the last saved data set in ring buffer.

2.) Read the content of the Bytes in ring buffer by address 19002dez, With the MODBUS-Protocol, at maximum 240 Bytes=20 data sets can be read per reading. The number of read Bytes must be divisible by 12.

The ring buffer pointer is increased automatically by the number of read Bytes and points to the next data set, which has not been read vet.

3.) Repeat reading of address 19002dez as long as all data sets have been read.

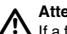

#### Attention!

If a failure appeared during data transmission. the complete procedure must be repeated, starting with step 1.

#### Example 3: Read all saved data sets.

1.) Read address 19008dez. Reads the number of saved Bytes in ring buffer. Divided by 12, the number of saved data sets is the result. The pointer points to the last saved data set.

2.) Read address 19000dez. The first 4 Bytes refer to the actual address of the pointer. The next 12 Bytes provide the first data set of the ring buffer. With MODBUS-Protockol you can read 244Bytes (4Byte + 20 data sets) at maximum per reading.

3.) Repeat reading address 19000dez as long as all data sets have been read.

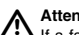

#### Attention!

If a failure occured during data transmission, the last actual address of the ring buffer pointer must be written on address 19000dez and the last reading procedure must be repeated.

The ring buffer will be deleted.

## Programming menu PRG

The following settings can be carried out in programming menu **PRG** :

delete all max. and minimum values "dEL", delete real and reactive energy,

Select measured values for the ring buffer, Select averaging times for the measured values,

Delete maximum and minimum values individually,

Read storage duration for the ring buffer.

#### Select menu PRG

Only from a measured value indication of the UMG 505 can be changed over to the menu PRG. To reach the first measured value indication from each program part, press key 1 for about 2 seconds.

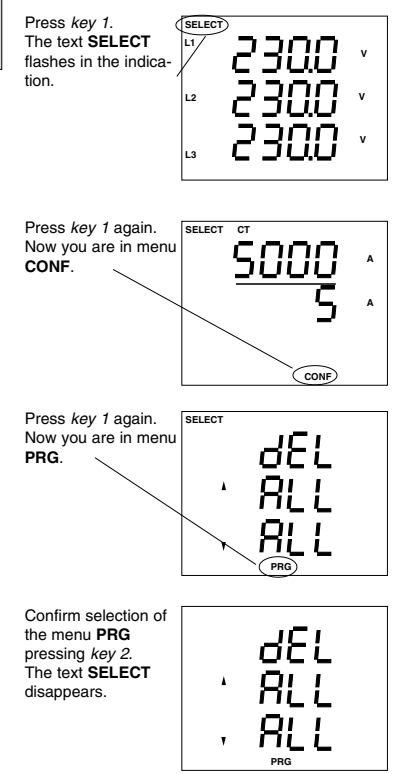

#### Delete all min/max values

If you are in programming menu **PRG**, and you want to delete all maximum values, please proceed like this:

Confirm selection with key 2.

The symbol **SELECT** disappears.

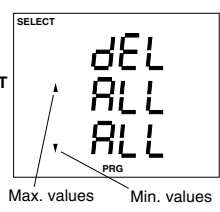

Select maximum values with key 1.

The text " ALL" flashes.

The symbol **EDIT** appears.

Confirm selection with key 3. The text "ALL" disappears. The number "O" appears in the indication and flashes. All maximum values are marked for deletion and are deleted, when you change to the next indication.

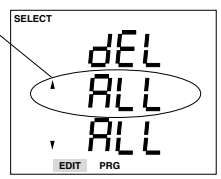

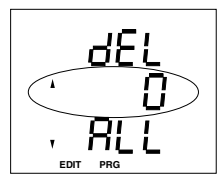

Press *key* 1 for about 2 seconds and you return to the first measured value window of the measured value indication from each program part.

## Delete max/min val. individually

If you are in menu **PRG** and want to delete the voltage peak value in L2, please proceed like this:

Confirm selection with key 2.

The symbol SELECT disappears.

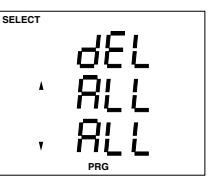

Change to the measured value indication using key 3. In this example the programming of the current in the three phases is shown. The averaging time of the currents is 15 minutes.

Now scroll to the measured value indication of the voltages by using *key 3*.

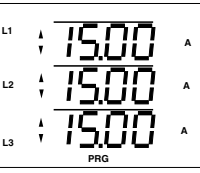

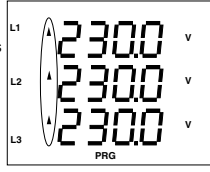

Select max. value of voltage in phase L2 with *key 1*. The symbol **EDIT** appears.

Confirm with key 3. The selected maximum value is deleted.

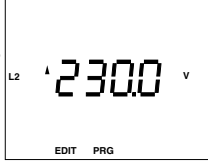

The indicated maximum value is set to 000.0 for a short time, and will be overwritten with the next measured value.

Press *key 1* for about 2 seconds and you return to the first measured value window of the measured value indication from each program part.

#### Attention!

The monthly peak values of real power Emax belong to the maximum values and are deleted as well.

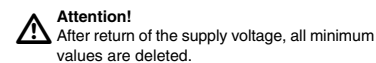

## Delete real and reactive energy

Real and reactive energy can be deleted separately via keyboard or serial interface.

The group of the reactive energy meters and the group of the real energy meters are reset separately. Starting time and running time will be actualized.

If real energy is deleted, also the meters T50 - T54, T00-T04 and T30-T34 are deleted.

If reactive energy is deleted, also the meters T40 - T44, T10-T14 and T20-T24 are deleted.

If you are in menu **PRG** and would like to delete the real energy meter, please proceed as follows:

Confirm selection of menu **PRG** with *key 2.* The symbol **SELECT** disappears.

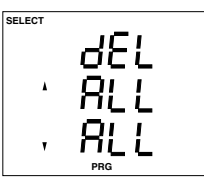

Wh

VAr

|     | Energy meter                           |                                                                       |                                                                                                    |                                                                                                    |  |
|-----|----------------------------------------|-----------------------------------------------------------------------|----------------------------------------------------------------------------------------------------|----------------------------------------------------------------------------------------------------|--|
|     | Changeable                             |                                                                       |                                                                                                    |                                                                                                    |  |
|     |                                        |                                                                       |                                                                                                    |                                                                                                    |  |
| T50 | T51                                    | T52                                                                   | T53                                                                                                    | T54                                                                                                    |  |
| T00 | T01                                    | T02                                                                   | T03                                                                                                    | T04                                                                                                    |  |
| T30 | T31                                    | T32                                                                   | T33                                                                                                    | T34                                                                                                    |  |
|     |                                        |                                                                       |                                                                                                    |                                                                                                    |  |
| T40 | T41                                    | T42                                                                   | T43                                                                                                    | T44                                                                                                    |  |
| T10 | T11                                    | T12                                                                   | T13                                                                                                    | T14                                                                                                    |  |
| T20 | T21                                    | T22                                                                   | T23                                                                                                    | T24                                                                                                    |  |
|     | T50<br>T00<br>T30<br>T40<br>T10<br>T20 | Ene<br>T50 T51<br>T00 T01<br>T30 T31<br>T40 T41<br>T10 T11<br>T20 T21 | Energy m<br>Chan<br>T50 T51 T52<br>T00 T01 T02<br>T30 T31 T32<br>T40 T41 T42<br>T10 T11 T12<br>T20 T21 T22 | Energy meter<br>Changeab<br>T50 T51 T52 T53<br>T00 T01 T02 T03<br>T30 T31 T32 T33<br>T40 T41 T42 T43<br>T10 T11 T12 T13<br>T20 T21 T122 T23 |  |

Diagr. Overview of the energy meters.

36

Scroll to real and reactive energy meters using key 2.

The arrows for minimum and maximum values disappear.

Select real energy meter with *key* 1. The text "**ALL**" flashes. The real energy meters are marked for deletion. The symbol **EDIT** appears.

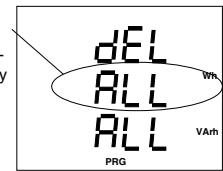

Confirm selection with *key 3*. The text , ALL" disappears. The number "0" appears and flashes. All real energy meters are marked for deletion and are deleted while changing into the next indication.

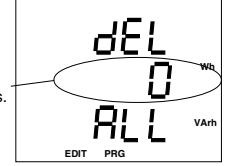

Press *key 1* for about 2 seconds and you return to the first measured value window of the measured value indication from each program part.
## Program ring buffer

The following values can be chosen for storage in the ring buffer in menu **PRG** of the UMG505

- the mean values of the measured values,
- the reset of measuring period Emax
- a part of the energy meters (Tx0)

Mean values, which are selected for storage in the ring buffer are marked by both arrow symbols before the mean value.

### Mean values

If you are in menu **PRG** and want to provide the mean value of voltage in phase L2 for storage in the ring buffer, please proceed as follows:

Reset of measuring period EMAX

If you are in menu **PRG** and would like to provide the reset the measuring period Emax for storage, please proceed as follows:

Confirm selection SELECT with key 2.

The symbol **SELECT** disappears.

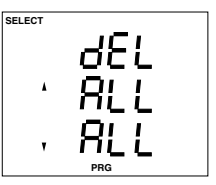

Mean value "Sum cosPhi" Mean value "Current in N"

Scroll to the indication beside with key 3.

The reset of the measuring period Emax is not programmed for storage.

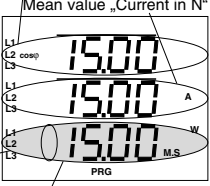

Reset measuring period Emax with 15 minutes period.

Select measuring period with *key 1*. The symbol **EDIT** appears. Select reset of measuring period Emax for storage with *key 2*.

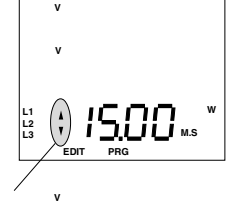

Press *key 1* for about 2 seconds and you return to the first measured value window of the measured value indication from each program part.

Confirm selection with key 2.

The symbol **SELECT** disappears.

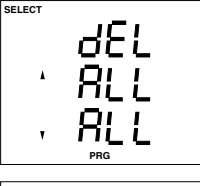

Scroll to mean values of voltage with *key 2* L1 and *key 3*.

The mean value of voltage in L2 is not programmed for storage.

Select voltage in phase L2 with key 1. The symbol **EDIT** appears. Mark mean value of voltage in L2 for storage in ring buffer with key 2.

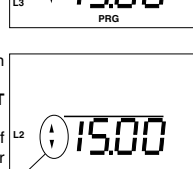

Press key 1 for about 2 seconds and you return to the first measured value window of the measured value indication from each program part.

EDIT PRG

The mean value of voltage in phase L2 is programmed for storage in ring buffer.

## Attention !

A change of the measured value selection for the ring buffer deletes the ring buffer!

## Averaging time

An averaging time can be assigned to each mean value. The following averaging times can be set:

1. 5. 10. 15. 30 seconds.

1, 5, 10, 15, 30, 60 minutes.

All averaging times are programmed to 15 minutes, when the device leaves the factory.

### Set averaging times

If the averaging time, for example, for voltage L2 should be changed to 5 seconds, please proceed as follows in menu PRG:

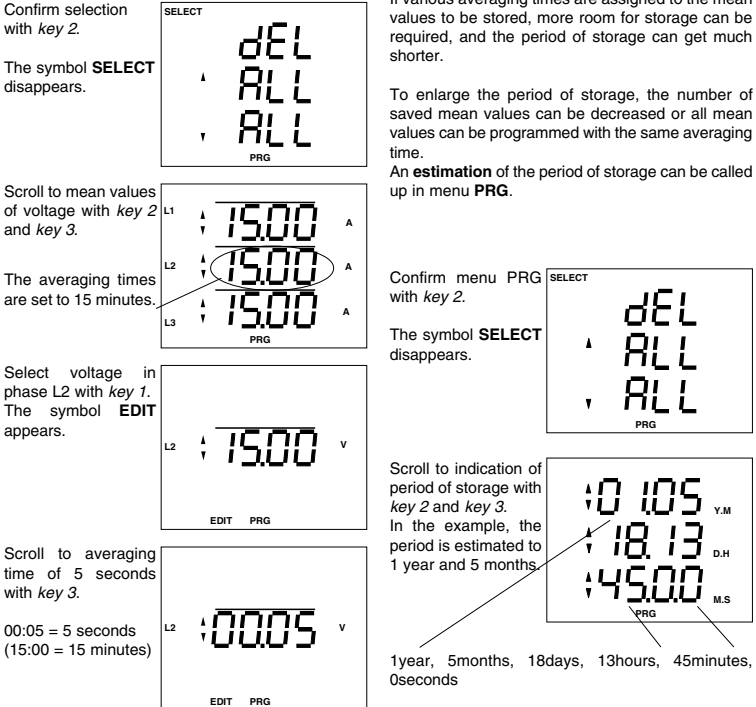

Press key 1 for about 2 seconds and you return to the first measured value window of the measured value indication from each program part.

The averaging time is saved.

### Attention !

A change of the averaging time deletes the ring buffer.

## Period of storage

The more mean values are marked for storage in the ring buffer, the shorter becomes the period of storage. If the ring buffer is completely full, the most obsolete values are overwritten.

With the factory's presettings

Mean values: U1, U2, U3, I1, I2, I3, P1, P2, P3 Averaging time: 15 minutes.

The mean values of about 1 year are saved in the device. If this period is over, the most obsolete values are overwritten

If various averaging times are assigned to the mean

Press key 1 for about 2 seconds and you return to the first measured value window of the measured

value indication from each program part.

38

## Configuration

In configuration menu **CONF** the required settings are noted for operating the UMG505 (see also "Table of configuration data"). When the device is delivered, these settings are not protected and can be changed. An unintended change of the settings can be avoided using a password.

The following settings can be read out and changed:

Current transformer Voltage transformer Aron circuit

Data logging

Serial interfaces

To reach menu **CONF** from a measured value indication, please proceed as follows:

Press *key 1*. The text **SELECT** appears in the indication and flashes.

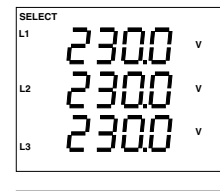

Press *key 1* again. Now you are in menu **CONF**.

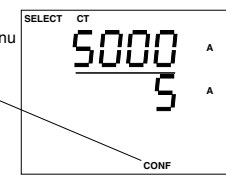

Confirm selection of the menu CONF with key 2. The text SELECT disappears. Now you are in menu CONF, and the current transformer ratio is indicated.

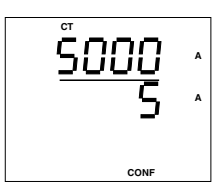

RS485 interface (Option) RS232 interface (Option) LON (Option) Device address Measured value rotation Event memory Net frequency Switching outputs 1 to 5 Switching clock Switch-on time Switch-off time Channels EMAX target value (Option) EMAX digital outputs(Option). Power min. connection time EMAX digital outputs (Option), min. disconnection time max, disconnection time EMAX analogue outputs (Option) max, power of consumer min. power of consumer EMAX analogue outputs (Option) max. disconnection power or min connection time of the Generator Time between minP und maxP **Digital inputs** Pulse valence Digital outputs Pulse width Analogue outputs, source and scale Analogue outputs, scale range 0/4mA LCD contrast Clock, summer/winterzeit Password Serial number Software Release

## Current transformer

The ratio of the current transformer is set in configuration menu CONF. The secondary current can either be set to ../1A or ../5A.

If you are in configuration menu CONF, the current transformer ratio can be changed as follows:

Select: Confirm the selection of the current transformer menu with key 2. The text SELECT disappears.

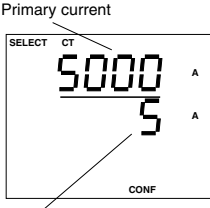

Secondary current

Set:

Select the number to be changed using key 1. The selected number flashes. The text EDIT appears. Change the selected number using kev 3. Multiply the number with a factor 10 with key 2.

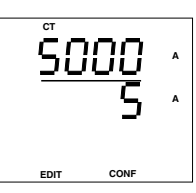

When the ratio of the current transformer is set. press key 1 as often, as no digit is flashing any longer. EDIT disappears.

With key 3 you move to the next menu. The ratio of the current transformer is saved.

## Voltage transformer

The ratio of the voltage transformer is set in configuration menu CONF. The secondary voltage can be set in the range of 1V up to 500V.

If you are in configuration menu CONF, change the ratio of the current transformer as follows:

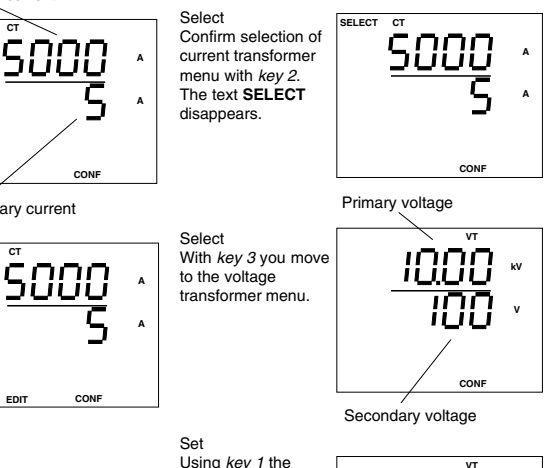

number to be

flashes. The text

lected number is

number with a factor

EDIT appears.

changed.

10

changed is selected. The selected number With key 3 the se-EDIT CONF Key 2 multiplies the

When the ratio of the voltage transformer is set, press key 1 as often, as no digit is flashing any longer. EDIT disappears.

With key 3 you move to the next menu. The ratio of the voltage transformer is saved.

## Aron circuit

Voltage over 500VAC against ground must be connected via voltage transformers. The voltage measurement via voltage transformers can be carried out via two voltage transformers (Aron circuit) or three voltage transformers by choice.

For direct measurement and measurement via three voltage transformers, "4L" must be set at UMG 505 and for measurement with two voltage transformers, "3L" must be set.

The manufacturer's presetting is "4L".

In menu **CONF** you can select between Aron circuit "3L" or four wire measurement "4L".

- የጉ

CON

CON

#### Select

In menu **CONF** scroll to indication of four wire measurement or Aron circuit with *key 3.* In this example, four

wire measurement "4 L" is activated.

### Change

Press key 1. The digits **,4** L "flash. The symbol **EDIT** appears. With key 3 you can changeover from four wire measurement **,4** L" and Aron circuit **,3** L". Confirm selection with key 1. The symbol **EDIT** disappears.

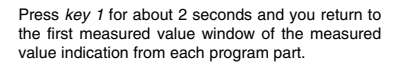

EDI

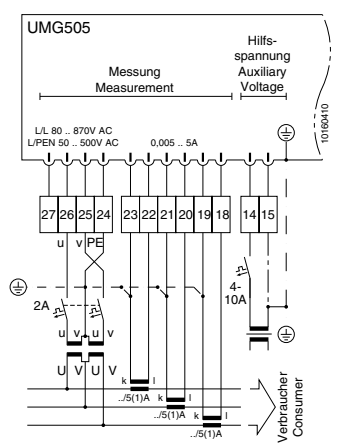

Diagr. Aron circuit with two voltage transformers and three current transformers.

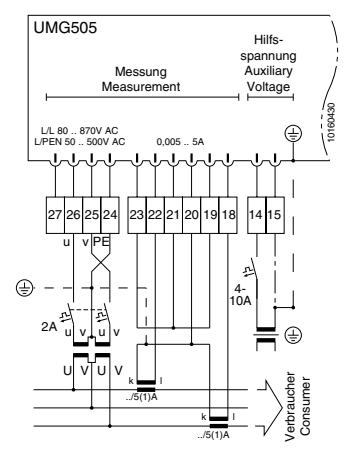

Diagr. Aron circuit with two voltage transformers and two current transformers.

## Data logging

The memory of the UMG505 is divided into three ranges:

- the event memory,
- the minimum and maximum storage and
- the ring buffer.

When the device is deliverd, the data logging is on (on) and all three ranges can be written. If no data logging should be carried out, data logging must be switched oFF.

Select

In menu CONF, you scroll to the indication of data logging "dAtA" with *key 3*. Confirm selection with *key 1*. The text EDIT appears. The set data logging

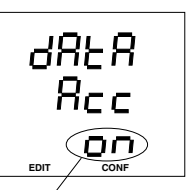

is indicated and flashes. In this example is data logging = on, which means, the three ranges of memory can be written.

#### Change

The set data logging is flashing. Change between on and off with *key 1*. Pressing key *1*, the text **EDIT** disappears and the change is saved.

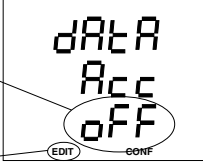

Pressing key 3, you change over to the programming of the measured value rotation.

Press *key 1* for about 2 seconds and you return to the first measured value window of the measured value indication from each program part.

## Serial interfaces

In the UMG505, there is always a RS485 or RS232 interface included.

### RS485 interface (Option)

The RS485 interface is suited for transmission of data over a distance of 1200 m. Up to 31 UMG505 and a master (PC or SPS) can be connected.

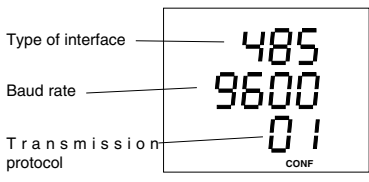

#### Baud rate

The baudrates: 9600, 19.2k and 38.4k can be set.

#### Transmission protocol RS485

The following protocols can be selected:

- oFF no protocol, interface is off.
- 01 Modbus RTU (Slave).
- 02 Modem.

### **Terminal resistors**

If the device is connected to the end of a bus cable, the bus cable must be terminated by terminal resistors. The required terminal resistors are integrated within the device and are activated in condition ON.

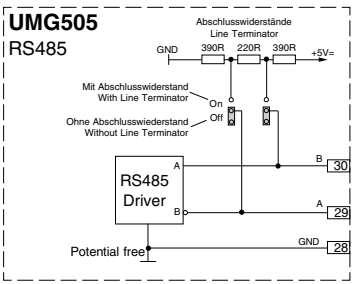

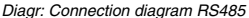

#### Interface converter

If a UMG 505, which is equipped with a RS485 interface, should be connected to a PC, which has got an RS232 interface, an interface converter is required.

### RS232 interface (Option)

The RS232 interface is suited for transmission of data over a distance of 30m. The UMG 505 can be connected directly via this interface to the COM-port of PC or an external analogue modem.

The connection to PC must be carried out via a RS232 cable.

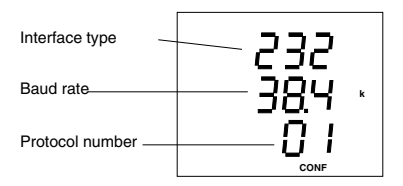

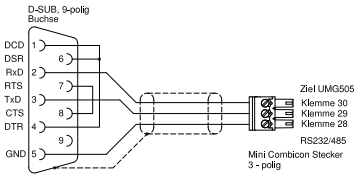

Diagr. Connection diagram RS232 cable

#### Baud rate

The following baud rates can be set: 9600, 19.2k and 38.4k.

#### Transmission protocols RS232

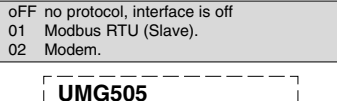

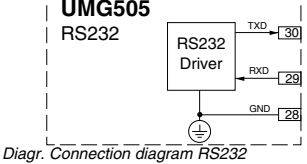

### Modem

Via the RS232 interface, the UMG505 can be connected to an external analogue modem. The connection between UMG505 and the Modem is carried out via a "RS232" cable.

For modem operation, the transmission protocol 2 (modem) must be selected for the RS232 interface.

### Modbus RTU

Via Modbus RTU Protocol, the data of the following tables can be retrieved:

- Table 1a Measured values in floating point format
- Table 1b Measured values in floating point format
- Table 2a Time information for the minimum and maximum values and system time
- Table 2b Time information for the minimum and maximum values and time of summer/ winter time changeover
- Table 3 Averaging times of mean values
- Table 4a Measured values, Integer format
- Table 4b Mean values, Integer format
- Table 4c Maximum values, Integer format
- Table 4d Minimum values, Integer format Table 5 Energy in Integer format
- Table 5 Energy in integer format
- Table 6 Delete energy
- Table 7 Energy in floating point format
- Table 8 EMAX peak values

Transmission mode RTU- Mode with CRC-Check. Transmission parameters

- Table 9 Scale of meas. values in Integer format
- Table 10 Digital and analogue inputs and outputs

#### Example: Reading system time

The system time is deposited in table 1 under the address 3000. The system time consists of 6 Bytes with year, month, day, hours, minutes and seconds in format "char" = 0..255. The device address of the UMG 505 is considered as address = 01.

The "Query Message" looks as follows:

| Description       | <u>Hex</u> | <u>Comment</u>          |
|-------------------|------------|-------------------------|
| Device address    | 01         | UMG505, Address = 1     |
| Function          | 03         | "Read Holding Register" |
| Start address Hi  | 0B         | 3000dez = 0BB8hex       |
| Start address Lo  | B8         |                         |
| Number of val. Hi | 00         | 6dez = 0006hex          |
| Number of val. Lo | 06         |                         |
| Error Check       | -          |                         |

The "Response" of the UMG505 can look as follows:

| <u>Description</u> | <u>Hex</u> | <u>Comment</u>          |  |  |
|--------------------|------------|-------------------------|--|--|
| Device address     | 01         | UMG505, Address = 1     |  |  |
| Function           | 03         |                         |  |  |
| Byte counter       | 06         |                         |  |  |
| Data               | 00         | Year = 00hex = 00dez =  |  |  |
|                    |            | 20 <b>00</b> dez        |  |  |
| Data               | 0A         | Month = 0Ahex = 10dez = |  |  |
|                    |            | Okt.                    |  |  |
| Data               | 0C         | Day = 0Chex = 12dez     |  |  |
| Data               | 0F         | Hour = 0Fhex = 15dez    |  |  |
| Data               | 1E         | Minute = 1Ehex = 30dez  |  |  |
| Data               | 0A         | Second =0Ahex = 10dez   |  |  |
|                    |            |                         |  |  |

Baud rate : 9600,19200 und 38400 (RS232 and Error Check (CRC)-

RS485) Data bits : 8 Parity : none Stop bits : 2

### Realized functions

Read Holding Register, function 03 Preset Single Register, function 06 Preset Multiple Registers, function 16

### LON interface (Option)

For the connection of UMG505 with other LON-Bus devices, a FTT10-Transceiver is used within the UMG 505. The bus is proof against change of polarity, and can be connected to one side or both sides. Devices which use a FTT10- Transceiver. can be linked to each other via line star or ring structures

If the allowed transmission resistance in a structure is reached, the network can be expanded by the use of repeaters or routers only.

Service Pin

The Service Pin is a special input of a node (UMG 505) for service purpose. In the UMG505, the service pin is activated via the keys in the front.

If the service pin is activated, the UMG 505 sends a message over the LON-Bus. This message contains the Neuron-ID and the Program-ID of the neuron chip inside the UMG505. By this means, a node can be announced at a tool.

Activate Service Pin

The Service Pin can be activated in menu CONF. Please change into menu CONF (See chapter "Configuration").

#### Neuron-ID

The LON protocol runs on a Neuron-Chip, which is included in the UMG505, Each Neuron-Chip is assigned to a unique identification number during production, the Neuron-ID.

#### Call up Neuron-ID

The Neuron-ID can be called up in menu CONF. Please change to menu CONF (See chapter "Configuration").

#### Indication

In menu CONF, scroll to the indication of the serial interfaces (RS232/485) with key 3.

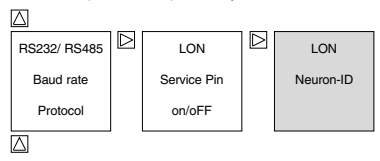

With key 2 scroll to Neuron-ID. In this example, the Neuron-ID "356113901" is displayed.

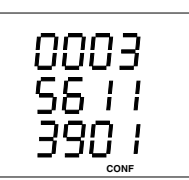

#### Activate

In menu CONF, please scroll to the indication of the serial interfaces (RS232/485) using key 3.

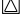

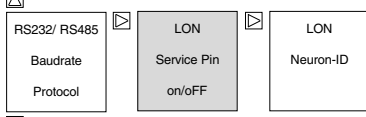

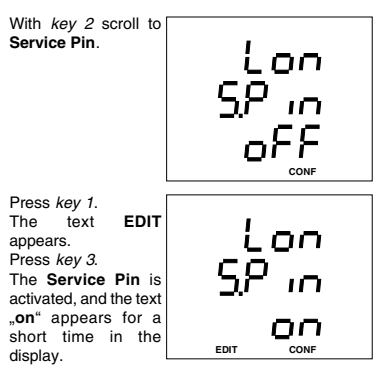

## **Device address**

If several devices are connected via the **RS485** interface, a master device (PC, PLC) can distinguish them by the device address only. Therefore each UMG 503 must have another device address. Device addresses can be given from 0 to 255.

#### Program

The set device address can be called and changed in menu **CONF**. Please move to menu **CONF** (See chapter "configuration").

#### Select

In menu **CONF** you move to indication of device address using *key 3.* In this example the factory's presetting is

indicated as "1".

#### Change

With *key 1* a number of the device address can be selected and be changed using *key 3*. The selected number is flashing.

#### Save

If you have set the desired device address, please use *key* 1 as often as no digit is flashing any longer. Pressing *key* 2, the text **EDIT**disappears, and the indicated device address will be saved.

Press key 1 for about 2 seconds and you return to the first measured value window of the measured value indication from each program part.

EDIT

## Measured value rotation

All measured values are calculated two times per second and can be called up in the display.

Normally the selection is carried out via the key 2 and 3. Additionally, there is the possibility of the measured value rotation, which means the indication of automatic changing of selected measured values

ADDB

ADDR

CONF

CONF

CONF

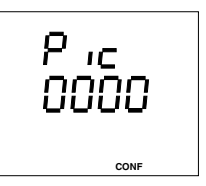

if no key is pressed for about 60 seconds, the measured value rotation is activated, and the selected measured values are shown one after the other.

All measured values, which can be called up by the keys are also available for the measured value rotation.

The time between two indication is called the changing time, and can be set in the range of  $% \left( {\left[ {{{\rm{T}}_{\rm{T}}} \right]_{\rm{T}}} \right)$ 

0 .. 9999 seconds.

To activate the measured value rotation, at least one value must be selected and the changing time must be programmed bigger than 0 seconds.

If zero seconds are set for the changing time, no changing is carried out.

If the changing time is bigger than 0, but only one measured value indication is selected, only this indication is shown.

46

# Program changing time

Select

In menu **CONF** you can scroll to the indication of the changing time "Pic" with key 3.

With key 1, you confirm the selection of the menu. The text EDIT appears.

The set changing time is indicated and flashes.

In this example, a changing time of 0

seconds is indicated, which means the measured value rotation is not activated.

EDIT

EDIT

#### Change

The selected changing time flashes. Confirm selection of changing time with *key* 1. The first number of

the changing time flashes.

Now change to the selected number by pressing key 1.

If a number is flashing, it can be changed by pressing key 3.

If all numbers are flashing, you can change to the measured value selection with key 2.

If no digit is flashing, you can change to the programming of the analogue outputs with key 3.

Press key 1 for about 2 seconds and you return to the first measured value window of the measured value indication from each program part.

#### Program measured value selection Select

In menu **CONF** you can scroll to the indication of the changing time "Pic"

with key 3. Confirm selection of the menu with key 1. The symbol **EDIT** appears. The set changing

The set changing time is indicated and flashes. In this example, a

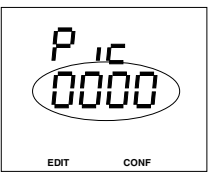

changing time of 0 seconds is indicated, which means the measured value rotation is not activated. Change to measured value selection with *key 2*.

In this example, the display of voltage L against N appears.

This indication is not yet programmed for measured value rotation.

By pressing key 1 for a short time, the indication will be activated for measured value rotation.

By a second short pressing of *key* 1, the indication is us deactivated again. Pressing *key* 1 longer, you change back to the programming of the changing time. The number of the chan-

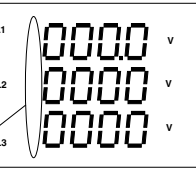

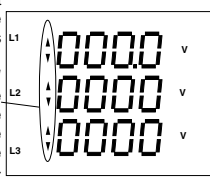

ging time flashes.

Press *key 1* for about 2 seconds and you return to the first measured value window of the measured value indication from each program part.

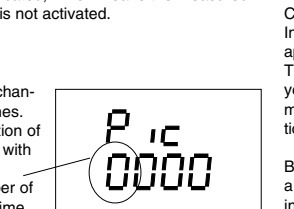

CONE

CONF

## Set event memory

The UMG505 is delivered with a memory of 512kB RAM. A part of this memory is used for the ring buffer and the **event memory**.

The division between ring buffer and event memory varies and is defined by the size of the event memory. The smaller the event memory is selected, the more memory is available for the ring buffer.

The size of the event memory is determined by the number of saved events.

At maximum 9999 events can be saved in the event memory. If more events are registered, the most obsolete events are overwritten.

The number of events, that should be saved, can be called up and changed in menu **CONF**.

Indicate:

In menu **CONF** you scroll to the indication of event memory with *key 3.* Here the number of 1000 events is set.

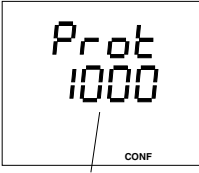

Number of events = 1000

Change:

Select the selected number with *key 1*. The symbol "EDIT" appears and the selected digit flashes. Change number with *key 3*.

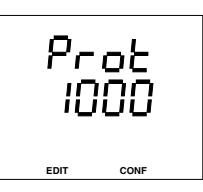

Press key 1 for about 2 seconds and you return to the first measured value window of the measured value indication from each program part.

### Attention!

If the selection of saved events is changed, the ring buffer is deleted.

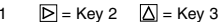

## Net frequency

The net frequency is determined from the measurement voltage within the UMG 505. From the net frequency the scanning frequency for the current and voltage inputs is calculated.

For measurements with very distorted voltages, the frequency of the voltage fundamental cannot exactly be determined any longer. Voltage distortion occurs in measurements at consumers, which are driven with phase changing controllings.

For highly distorted measurement voltage, the corresponding net frequency should be programmed.

Distortion of the current does not affect the determination of the frequency.

Without measurement voltage, no net frequency can be determined, and no scanning frequency can be calculated. Voltage, current and all resulting values are not calculated and indicated with zero.

If the current should be measured without measurement voltage, the net frequency must be programmed at UMG 505.

The determination of the net frequency can be carried out automatically or as a fix frequency.

The following settings for the determination of the frequency are at your disposal:

"Auto" Automatical frequency "50"Hz Fix frequency

"60"Hz Fix frequency

The proceeding for the determination of the frequency can be called up and changed in the menu **CONF**.

Select In menu **CONF** you can scroll to the indication of the frequency determination using *key 3*.

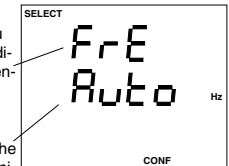

In this example, the frequency is determined automatically.

Change

Using *key 1*, the determination of the frequency is selected, and the text "Auto" flashes. In the indication, the text **EDIT** appears.

Using *key 3*, you can change over between the two methods of frequency determination.

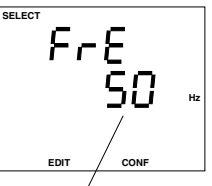

In this example a fix frequency of 50Hz is set.

## Limit supervision

For the supervision of limits of measured values 5 threshold outputs can be programmed. Each threshold output can be assigned to up to three comparators (A, B, C). For each comparator,

- 2 limits and two measured values or
- 2 limits and 1 measured value or

1 limit and the minimum connection time can be programmed. The function of the corresponding combination can be seen in the following diagrams. If a limit violation is detected in one of the comparators "A", "B" or "C", the threshold output is activated. The violation is registered within the event memory with date and time and can be given out via a "Digital Output".

The assignment of a threshold output to a **"Digital Output**" is carried out while programming the digital outputs.

Limits may be positive or negative. Negative limits are marked with a "-" before the limit.

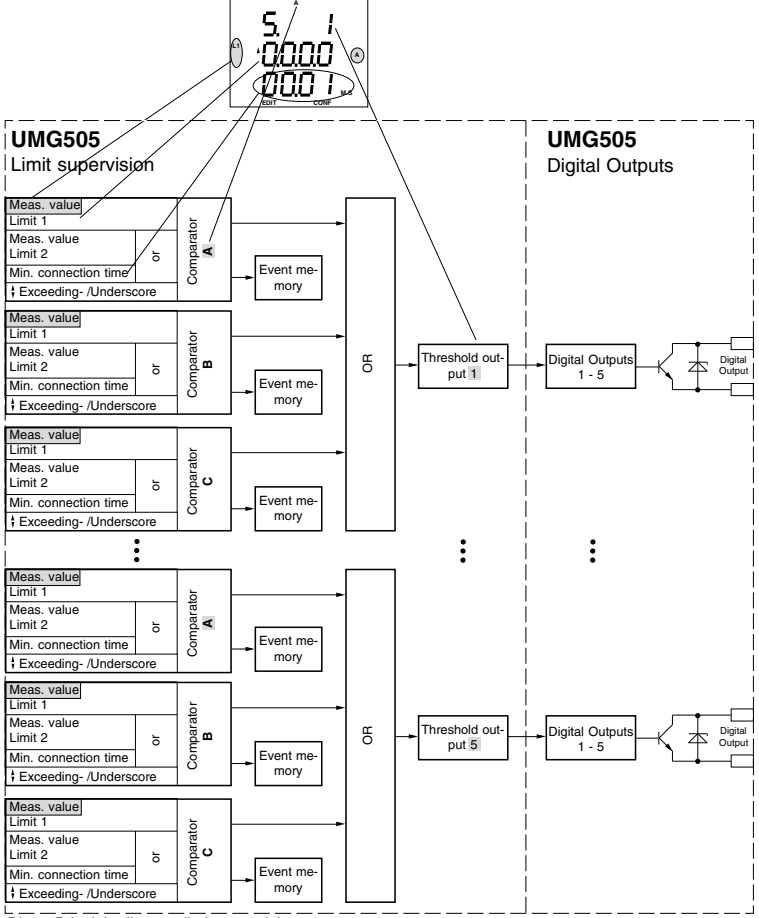

Diagr. Principle diagram limit supervision

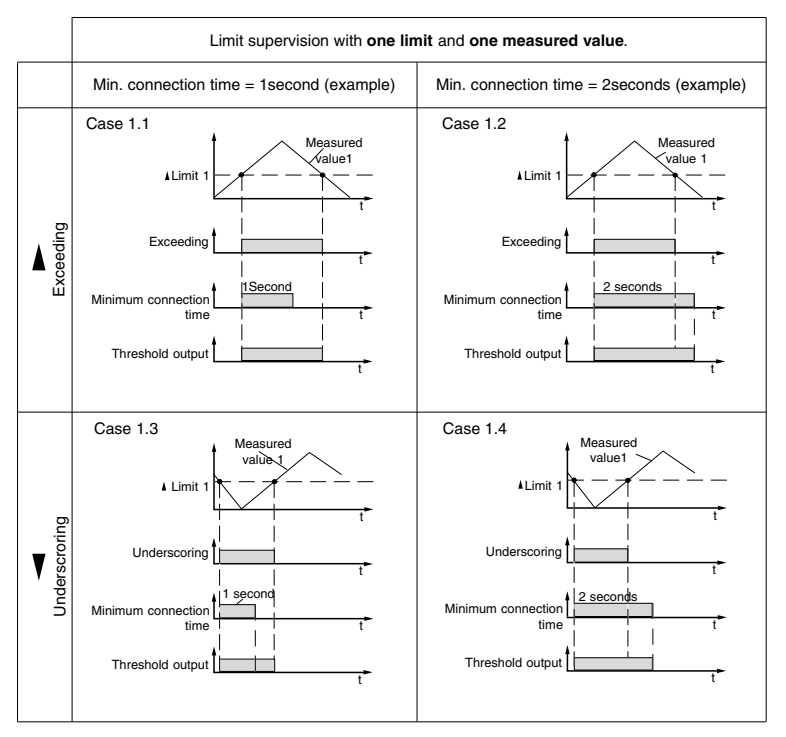

Diagr. Limit supervision with one limit and one measured value.

#### Programming of case 1.1

When voltage in L1 exceeds the limit of 240V, the treshold output 4 should be activated. The comparison is carried out by comparator "A". The comparators "B" and "C" are not used.

Please note, that the UMG 505 carries out the measurement twice a second, but the shortest minimum connection time is 1 second.

Threshold output In menu CONF scroll to threshold output 4 with key 3.

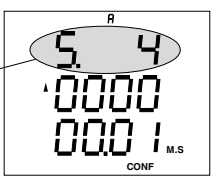

o

FDIT

CONF

#### Measured value

Confirm selection with key 1. The middle indication. flashes. The text **EDIT** appears. Now the measured value can be selected, or deleted, if one was programmed before, using key 3.

Scroll to indication of voltage with *key 2* and *key 3*.

Select voltage L1 with *key 1*. The text EDIT appears. Confirm selection with *key 2*.

The selected measured value appears in the threshold indication.

The first digit is flashing.

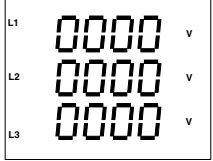

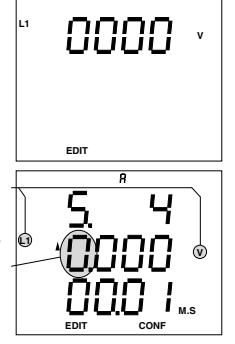

#### Limit

The first number of the limit is flashing and can be changed with key 3. Select other digit with key 1 and change with key 3. As long as a digit of

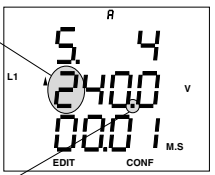

the limit is flashing, you can move the decimal point with key 2.

### Minimum connection time

If the last digit of the limit is flashing, and you press key 1 again, the lowest programming block is-u selected and flashes. In this example, a minimum connection time of 1 second is indicated.

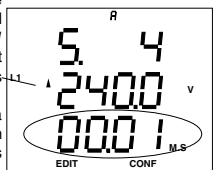

Press key 1 again. The first digit of the minimum connection time is flashing and L1 can be changed with key 3. Select the other digits with key 1 and change with key 3.

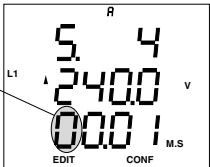

#### Exceeding or underscoring

If the last digit of the minimum connection time is flashing, and you press key 1 again, the arrow for ut exceeding is flashing. With key 3 you can change between exceeding and underscoring.

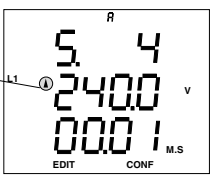

Confirm programming with key 1. The text EDIT disappears.

The comparator "Å" is programmed for threshold output 4. With key 3 you can change to the next threshold output, or pressing key 1 for about 2 seconds, you return to the first measured value indication.

If a measured value is programmed to the comparators  ${}_{\rm B}\!{}^{\rm B^{\rm o}}$  and  ${}_{\rm s}\!{}^{\rm C^{\rm o}}$  as well, this assignment must be deleted.

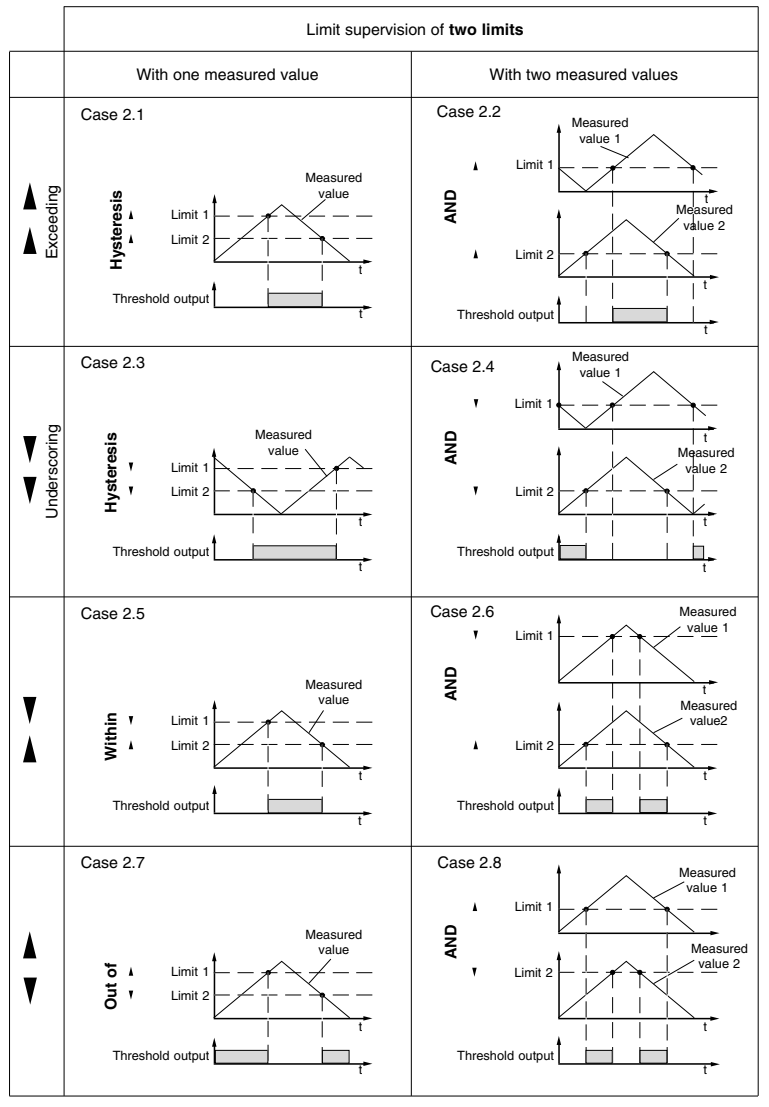

Diagr. Supervision of limits with two limits

#### Programming example case 2.1

When the current in L1 exceeds the limit 1 (120A), the threshold output 3 must be activated, and when the current underscores the limit 2 (80A), the threshold output 3 should be deactivated. The comparison is carried out with comparator "A". The comparators "B" and "C" are not used.

Please note, that the UMG 505 measured twice a second.

#### Threshold output

In menu CONF scroll to threshold output 3 with key 3.

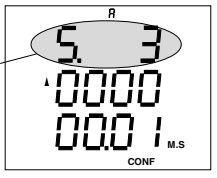

8

CON

#### Measured value

Confirm selection with key 1. The middle indication flashes. The text **EDIT** appears. Now the measured value can be selected, or deleted,

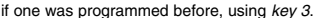

EDIT

Scroll to indication of current with key 2 and key 3.

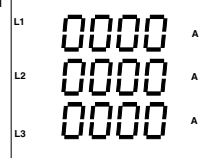

Select current L1 with *key 1*. The text EDIT appears. Confirm selection with *key 2*.

The selected measured value appears in the threshold indication.

The first digit is flashing.

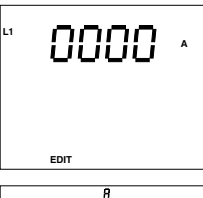

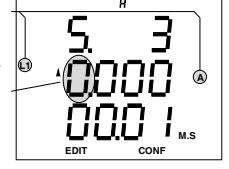

#### Limit 1

The first number of the limit is flashing and can be changed with *key 3*.

Select other digit with *key 1* and change with *key 3*.

As long as a digit of the limit is flashing,

you can move the decimal point with key 2.

#### Limit 2

If the last digit of the first limit is flashing, and you press *key* 1 again, the lowest program block is selected and flashes. Now select the measured value for limit 2 as described for limit 1.

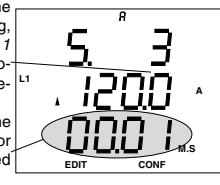

#### Limit 2

The first number of the limit is flashing and can be changed with key 3. Select other digit with key 1 and change with key 3. As long as a digit of the limit is flashing.

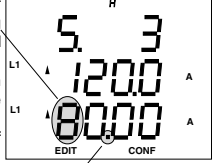

you can move the decimal point with key 2.

#### Exceeding or underscoring

With *key 1* move to the arrows for exceeding or underscoring. With *key 3* you can select.

Please press key 1 so often, unless the text **EDIT** disappears. The comparator "A" is now programmed for threshold output 3.

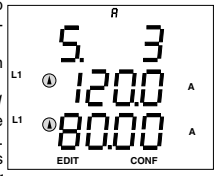

With *key 3* you can change to the next threshold output, or pressing *key 1* for about 2 seconds, you return to the first measured value indication.

#### Attention!

If a measured value is assigned to the comparators  $_{\text{B}^{\text{\tiny H}}}$  and  $_{\text{\tiny H}}$ C", this assignement must be deleted.

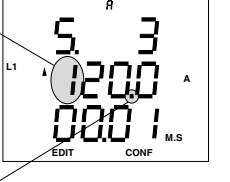

## Switching clock

The switching clock of the UMG505 has 100 switching clock channels. Each switching clock channel describes a certain period. The period is described by a switch-on time and switch-off time. The switch-on and -off time is determined by the day, hour and minute.

Each switching clock channel can control a switching clock output, and select an Emax target value and an energy meter.

In the programming of the digital outputs, a "Digital Output" can be assigned to the switching clock outputs.

#### Setting range:

| Switching clock channels    | 00 - 99             |
|-----------------------------|---------------------|
| Switching clock outputs     | 01) - 5             |
| EMAX target number          | 0 <sup>1)</sup> - 5 |
| Energy meter                | see table, TX01)    |
| <sup>1)</sup> No assignment |                     |

|                        |     | Ener | gy me | eter   |     |
|------------------------|-----|------|-------|--------|-----|
|                        |     | C    | Chang | geable | Э   |
| Real energy            |     |      |       |        |     |
| without rev. run. stop | T50 | T51  | T52   | T53    | T54 |
| Consumption (EMAX)     | T00 | T01  | T02   | T03    | T04 |
| Supply                 | T30 | T31  | T32   | T33    | T34 |
| Reactive energy        |     |      |       |        |     |
| without rev. run. stop | T40 | T41  | T42   | T43    | T44 |
| inductive              | T10 | T11  | T12   | T13    | T14 |
| capacitive             | T20 | T21  | T22   | T23    | T24 |

Diagr. Energy meters of UMG505.

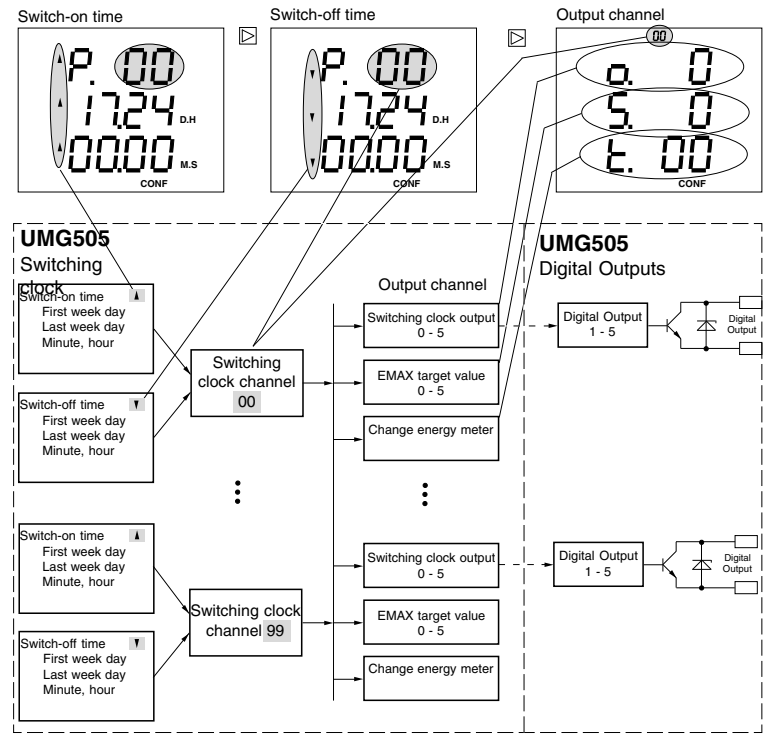

Diagr. Principle diagram of the switching clock

### Swich-on and switch-off time

Each switching clock channel is described by its switch-on and switch-off time, which is determined by one or more week days and the time. The time is given in hours and minutes. If the time is valid for one week day only, the first week day is identical to the last week day. The switching clock channel is not active, when the switch-on time is programmed to 24:00h.

Assignment of the week days:

- 1 Monday
- 2 Tuesday
- 3 Wednesday
- 4 Thursday
- 5 Friday
- 6 Saturdav
- 7 Sunday

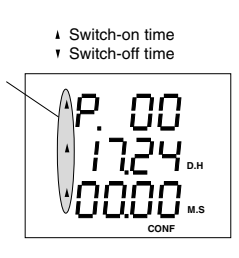

CONF

Switching clock channel

Each channel consists of a switch-on time and a switch-off time. Each switching clock channel can be assigned to several output channels.

Switching clock channel

Programming of a switching clock channel for switch-on and -off time.

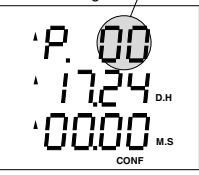

Switching clock channel

Indication of the switching clock channel while programming the output channels.

|    | 0  |
|----|----|
| О. | U  |
| 5  | Π  |
| Ē  | nň |
| С. |    |

### **Output channel**

Several switching clock channels can be assigned to an output channel. If a switching clock channel is active, also the output channel is active. Possible output channels:

| Possible output channels:   |                     |
|-----------------------------|---------------------|
| Switching clock output      | 0 <sup>1)</sup> - 5 |
| EMAX target number          | 01) - 5             |
| Energy meter                | see table, TX01     |
| <sup>1)</sup> No assignment |                     |

Each switching clock channel of the switching clock can be assigned to a "Digital Output".

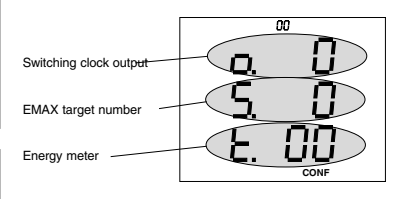

Attention! If several targets are used by the switching clock, the target with the highest number is used by Emax program.

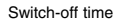

Switch-on time

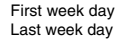

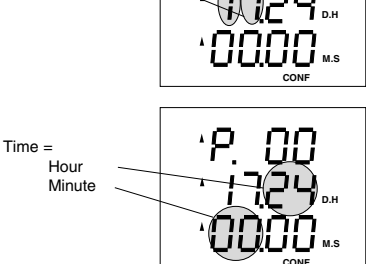

#### Programming example

The EMAX target "01" was assigned to a value of 200kW by the Emax programming. This EMAX target shall be active from Monday to Friday from 08:00 until 20:00h.

The switching clock channel 1 is programmed for the period from Monday to Friday.

The set switch-on and -off times can be called up and changed in menu **CONF**. Please change to menu **CONF** (See chapter "Configuration").

Switch-on time In menu **CONF**, scroll to the indication of switch-on time with *key 3* 

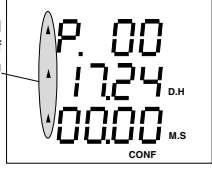

Confirm selection Monday to Friday

with key 1.

The symbol **EDIT** appears. The first number of the switching clock channel flashes and can be changed with *key 3*. Select the numbers

Select the numbers for the switching clock channel, week days and switch-on time with *key 1* and change with *key 3*.

#### Save

Press *key 1* until no digit is flashing. Confirm with *key 2*.

The symbol **EDIT** disappears, and the indicated switch-on time is saved.

The next window (switch-off time) appears.

#### Switch-off time

Scroll to switch-off time with key 2. Confirm with key 1. The symbol **EDIT**appears. The first digit of the first week day is flashing and can be

Select last week day and switch-on time with *key* 1 and change with *key* 3.

changed with key 3.

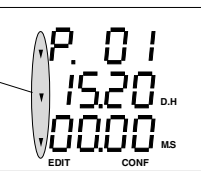

Switch-off time = 20:00

#### Save

Press key 1 until no digit is flashing.

Confirm with key 2.

The symbol **EDIT** disappears, and the indicated switch-on time is saved.

The next window (switch-off time) appears.

#### Output channel

Scroll to output channel with *key 2*. Confirm selection with *key 1*. The symbol **EDIT** appears. The first number of the switching clock channel is flashing.

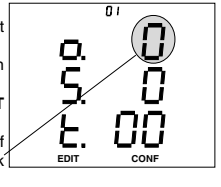

Select Emax target number with *key 1* and change with *key 3*.

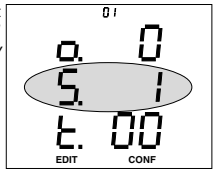

#### Save

Press key 1 until no digit is flashing.

Confirm with key 2.

The symbol **EDIT** disappears, and the indicated switch-on time is saved.

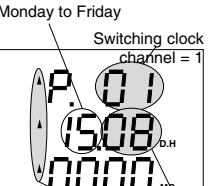

Switch-on time = 08:00

## EMAX target value (Option)

58

For the EMAX-Program, up to 5 EMAX target values can be programmed. To each target, a target number is assigned (1-5). The changeover of the target is effected via the EMAX target numbers. The changeover can be selected via the internal clock or the digital inputs of the UMG 505.

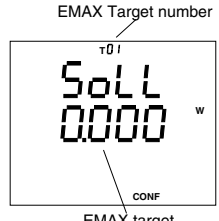

EMAX target

# EMAX digital outputs (Option)

### Connection power and connection time

The EMAX program can control up to 5 Emax digital outputs. Each Emax digital output can have a priority 0 ... 9. EMAX outputs with priority 0 are not considered in the trand calculation of the Emax program. EMAX outputs with low priority, example 1. are disconnected at first and reconnected at last. EMAX outputs with the same priority have equal rights. Only if all Emax outputs of the same priority have been disconnected, the next priority will be considered for disconnection.

To determine the time of switching more accurate. each Emax output must be programmed with its connection power, which means the power of the connected consumers.

The assigned switching times are held in any case. The minimum connection time describes, for how long a consumer must be connected between two disconnections.

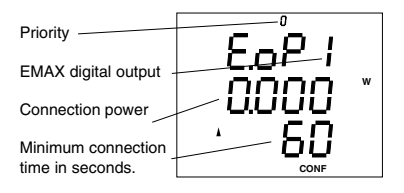

| Priority                | : 0 9 (0 = off) |
|-------------------------|-----------------|
| EMAX digital outputs    | :15             |
| Connection power        | : 0W 9999MW     |
| Min. connection time    | : 20 999seconds |
| Min. disconnection time | : 20 999seconds |
| Max. disconnection time | : 20 999seconds |
|                         |                 |

### **Disconnection time**

The **minimum disconnection time** describes, how long a consumer, which is connected to an Emax output, must be disconnected before reconnection. The **maximum disconnection time** describes, how long a consumer may be disconnected at maximum.

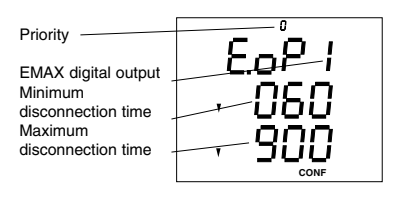

The programmable parameters are:

| Priority                | : 0 9 (0 = off) |
|-------------------------|-----------------|
| EMAX digital outputs    | :15             |
| Connection power        | : 0W 9999MW     |
| Min. connection time    | : 20 999seconds |
| Min. disconnection time | : 20 999seconds |
| Max. disconnection time | : 20 999seconds |

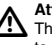

#### Attention!

The EMAX digital outputs must be assigned to the "Digital Outputs" in the programming.

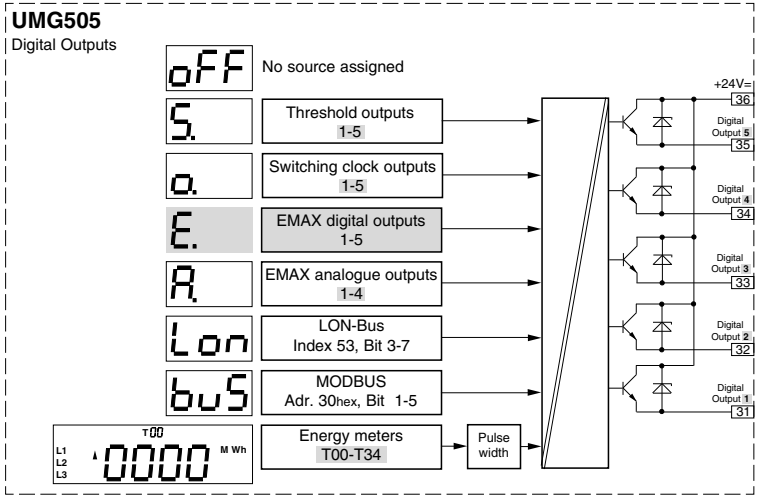

Diagr. Priciple diagram for the digital outputs

## EMAX analogue outputs

The UMG505 has 5 digital and 4 analogue Emaxoutputs internally. Each internal Emax analogue output can be assigned to an "analogue output". If a generator should be controlled by an Emax analogue output, the internal Emax analogue output cannot only be assigned to an "Analogue Output" but also to a "Digital Output". The **"Digital Output**" is active, when the calculated current of the Emax analogue output is bigger than 0mA. Therefore, this "Digital Output" can be used as a starting signal for generator control.

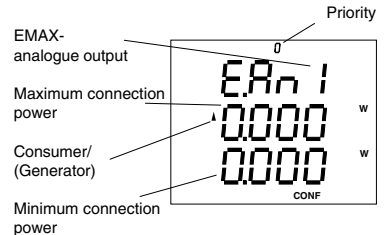

For the EMAX analogue outputs, the following parameters can be set:

| ff)                      |
|--------------------------|
| '                        |
|                          |
| ΛW                       |
| ΛW                       |
|                          |
| ΛW                       |
| ec.                      |
|                          |
| nutes                    |
| ıds                      |
| /IV<br>/IV<br>/IV<br>ec. |

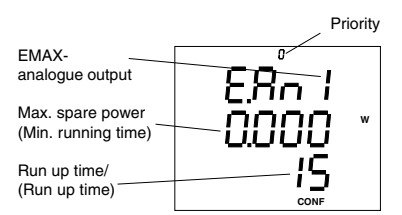

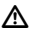

#### Attention!

The EMAX analogue outputs must be assigned to an "Analogue Output" in the programming.

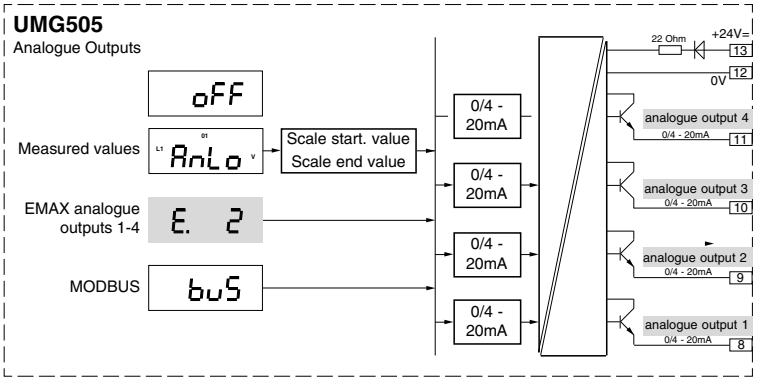

Diagr. Priciple diagram for the analogue outputs. Selection of source.

y 2 🛛 = Key 3

#### Consumer control

The **run up time** sets a limit to the starting speed of the consumer's power. To reach maximum connection power from minimum connection power takes the run up time.

The **maximum spare power** represents the power, that may be spared within one measuring period.

| Description           | Setting range   |
|-----------------------|-----------------|
| Priority              | : 0 9 (0 = off) |
| EMAX analogue output  | : 1 4           |
| Max. connection power | : 0W 9999MW     |
| Min. connection power | : 0W 9999MW     |
| Max. spare power      | : 0W 9999MW     |
| Run up time           | : 10 9999sec.   |

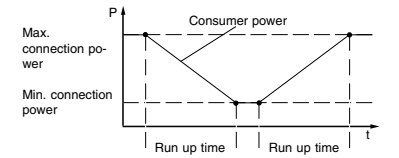

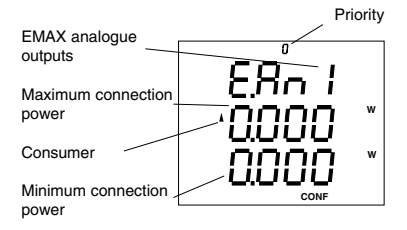

EMAX analogue output Max. spare power Run up time ERA I Wax. spare power Run up time IS

#### Generator control

The **Run up time** is here the time, which the generator needs to supply its power after switching on.

The **minimum running time** is the time, which the generator must run, before it can be disconnected again by the UMG 505.

The **speed**, with what the analogue signal is changing, is 2% of the difference from maximum connection power less minimum connection power per second. The **speed** cannot be changed directly.

| Description           | Setting range   |
|-----------------------|-----------------|
| Priority              | : 0 9 (0 = off) |
| EMAX analogue output  | :14             |
| Max. connection power | : 0W 9999MW     |
| Min. connection power | : 0W 9999MW     |
| Minimum running time  | : 0 9999minutes |
| Run up time           | : 0 99sec.      |

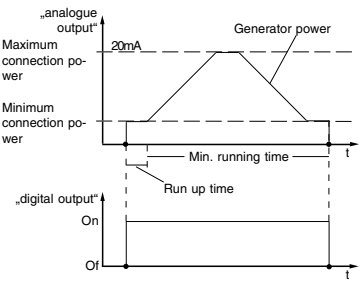

EMAX analogue output Maximum connection power Generator

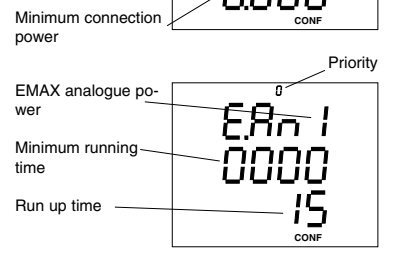

## **Digital Inputs**

The UMG505 has 20 internal inputs. On the internal inputs 1 to 4, the 4 optical inputs (*digital inputs 1-4*) are handled. On the internal inputs 5 to 12 the 8 inputs of the LON-Bus interface (Option), and on the internal inputs 13 to 20 the 8 inputs of the MODBUS interface (Option) are handled.

The **condition** of the digital inputs *digital input 1-4* can be called up via the serial interfaces (Option).

Each of the 20 internal inputs can be assigned to one of the 16 input channels.

Each input channel can simultaneously

Changeover an energy meter,

Effect the Emax reset,

Synchronize the internal clock and

Select another target value for Emax program.

Two digital inputs (*digital inputs*) can be combined by **AND** and the result can be assigned to an input channel. In this case, both digital inputs must be active to activate the assigned input channel.

Each of the *digital Inputs* 1-4 is assigned to an event counter. The deletion of the event counters is done together with the real energy meters.

If a function except pulse valence is assigned to a *digital input 1-4*, all changes of the input are saved with date and time.

### Digital input 4

Digital input 4 can be used as **pulse input** for real energy measurement. For this purpose, a pulse valence must be assigned to the *digital input* 4 in menu "S0 input". If the pulse valence was assigned to the *digital input* 4, the changes of the input are not registered in the event memory.

Call up event counter

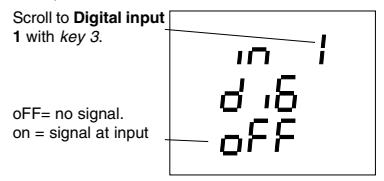

Go to select mode SELECT with key 1. The symbol SELECT flashes.

Confirm with *key 2*. The symbol **SELECT** remains.

Press key 2 again. The contents of the event counter of **Digi**tal input 1 is indicated.

Event counter = 3

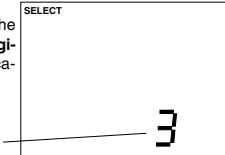

Press *key 1* for about 2 seconds and you return to the first measured value window of the measured value indication from each program part.

| Input channel 0 - 15          | 00         |
|-------------------------------|------------|
| Internal input 1 - 20 -       | 0 <u>0</u> |
| Digital input (by choice) 1-4 |            |

| Internal input Comment |                            | Indication in third line                 |  |  |
|------------------------|----------------------------|------------------------------------------|--|--|
| 0                      | No input selected          | No input selected                        |  |  |
| 01 04                  | Internal inputs of UMG505  | Combination with a second internal input |  |  |
| 05 12                  | External input via LON-Bus | Just indication "Lon"                    |  |  |
| 13 20                  | External input via MODBUS  | Just indication "bus"                    |  |  |

62

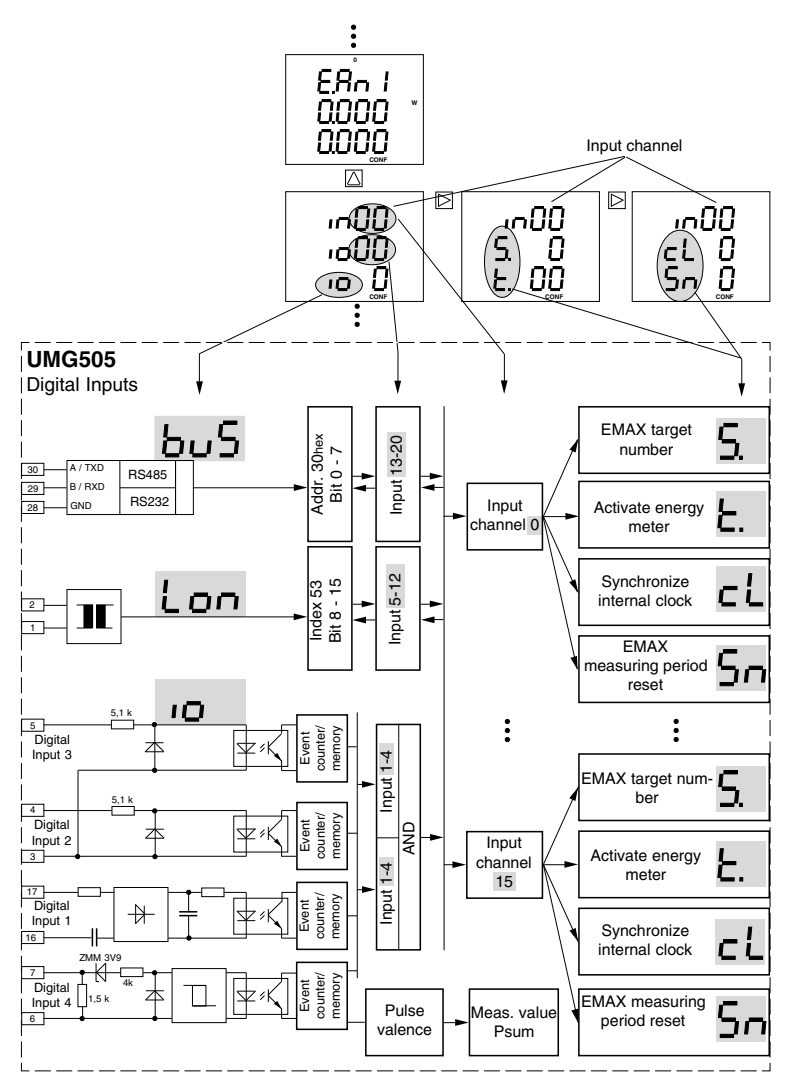

Diagr. Principle diagram digital inputs

### Changeover of EMAX targ. val. (Option)

For the EMAX program, up to 5 targets can be valid. If not otherwise programmed, target 1 is active. Via the **input channels** 1-16 and via the switching clock, one of the 5 targets can be selected and assigned to the EMAX program.

If the target is activated via the input channels, and another target simultaneously by the switching clock, the target with the highest target number is used by the EMAX program.

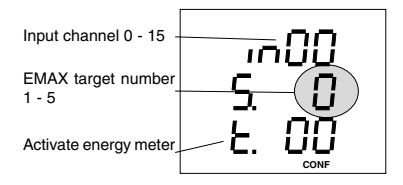

### Activate energy meter

In UMG505 up to 30 energy meters are at your disposal. The 6 energy meters Tx0 can only be deleted, but not deactivated. The other 24 energy meters can be deactivated. Only active energy meters count the occurred energy. The changeable energy meters are marked grey in the following diagram.

The changeover of the energy meters is carried out via the input channels 1-16 or via the switching clock. An energy meter is active, when it is activated via an input channel **or** the switching clock.

|                                                                                                    | Energy meter                           |                                                                                                    |  |  |  |
|----------------------------------------------------------------------------------------------------|----------------------------------------|----------------------------------------------------------------------------------------------------|--|--|--|
|                                                                                                    | Fix                                    | Changeable                                                                                                    |  |  |  |
| Real energy<br>without rev. run. stop<br>Consumption<br>Supply<br>Reactive energy<br>Without rev. run. stop<br>inductive<br>capacitive | T50<br>T00<br>T30<br>T40<br>T10<br>T20 | T51 T52 T53 T54<br>T01 T02 T03 T04<br>T31 T32 T33 T34<br>T41 T42 T43 T44<br>T11 T12 T13 T14<br>T21 T22 T23 T24 |  |  |  |

Diagr. The energy meters of UMG 505.

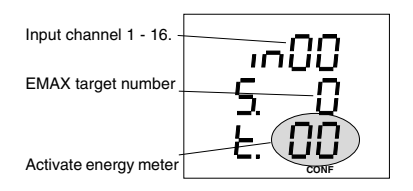

### Synchronize internal clock

Inaccuracies of the internal clock can be corrected by synchronization via one of the internal inputs. If the internal input, which is assigned for synchronicity, is active, the clock in UMG 505 will be set to the nearest full hour.

#### Example 1

If the UMG 505 shows a time of 15:05h, the clock will be corrected to 15:00h..

#### Example 2

If the UMG 505 shows a time of 15:35h, the clock will be corrected to 16:00h..

### EMAX measuring period reset

The reset of the measuring period should be carried out via an input of the UMG 505 to run synchronized to the energy supliliers measurement. If no reset is carried out at the input of the UMG 505 within the programmed measuring period, the reset is done automatically, effected by the internal clock.

The reset of the measuring period deletes the EMAX real power and starts a new measuring period. The last measured EMAX real power is used for minimum and maximum storage and, if programmed, saved in event memory.

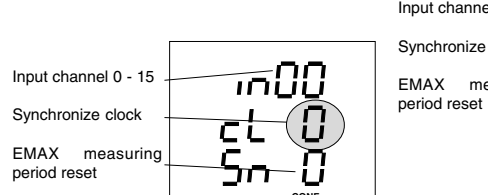

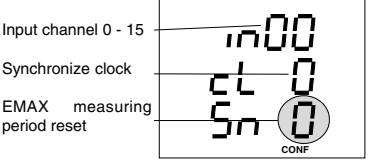

## Pulse valence

With the manufacturer's settings, the measured value "sum real power" is calculated by the real power of the single phases.

If a pulse valence is assigned to **"digital input 4**", the measured value "sum real power" is calculated by the incoming pulses of **"digital input 4**", and changes at the input are no longer registered in event memory.

The EMAX program (Option) in UMG505 uses the measured value "sum real power" for the control of disconnection and connection of the consumers and generators.

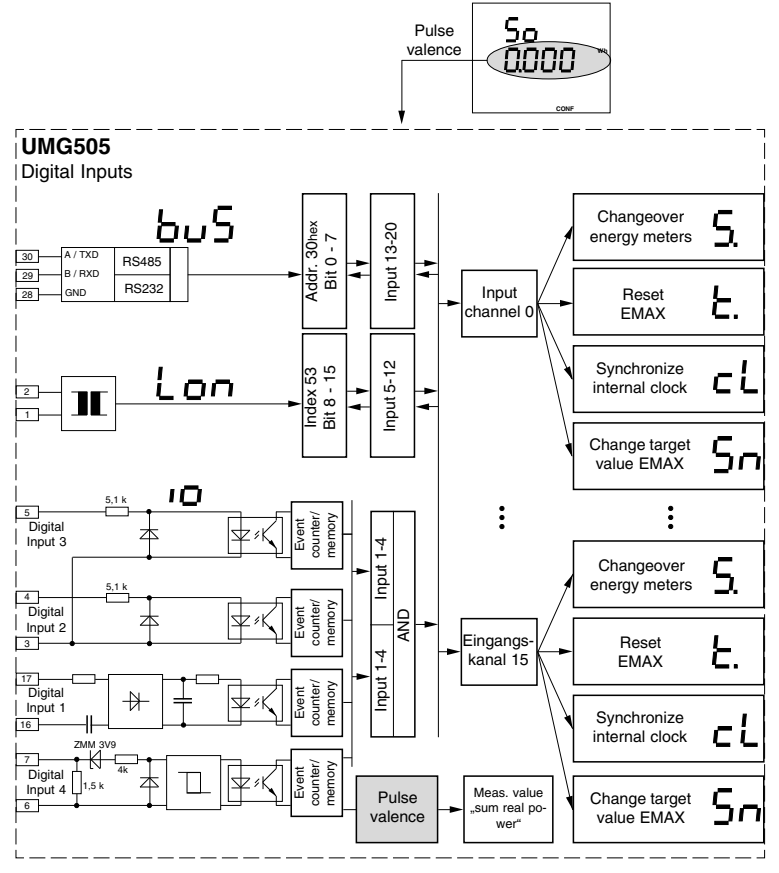

Diagr. Principle diagram digital inputs

66

## **Digital Outputs**

The UMG505 has 5 digital transistor outputs. These outputs are depicted with **out1** to **out5** in display. Each output can be assigned to different data sources. There are 7 different data sources at disposal:

Threshold outputs, Switching clock outputs, EMAX digital outputs, EMAX analogue outputs, LON-Bus (Option), MODBUS, Energy meters T00 - T04, T30 - T34, T10-T24, T20 - T24.

Each data source can be assigned to one output only. If the output is assigned to an energy meter, the output works as **pulse output**.

The signals from all data sources except the energy meter, can be inverted.

- Signal is inverted
- Signal is not inverted

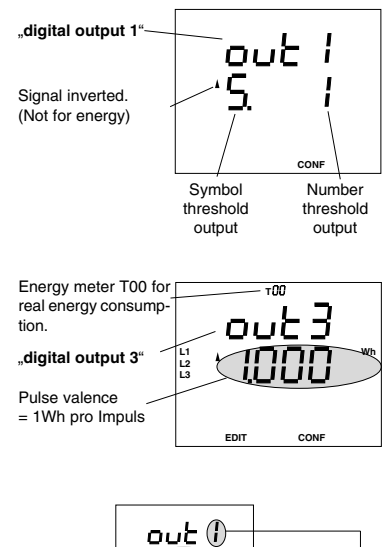

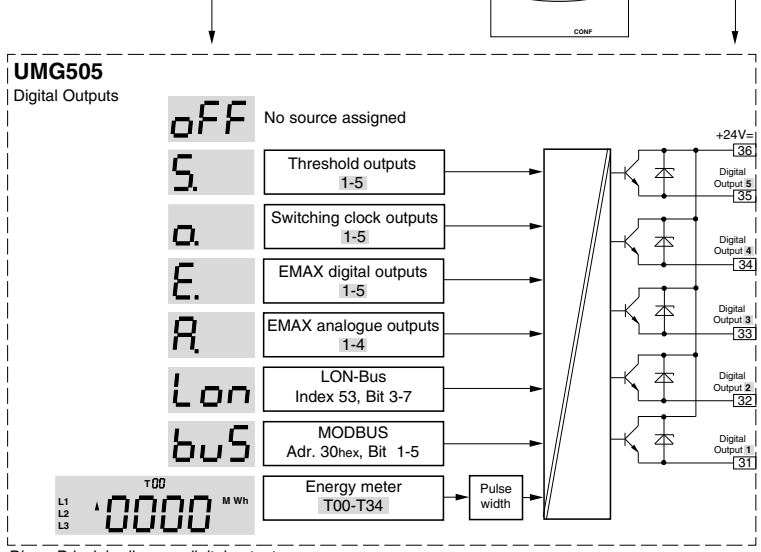

Diagr. Principle diagram digital outputs

#### No source

In the following programming example, no source (off) is assigned to "digital output 3".

In configuration menu **CONF** scroll to the digital outputs with *key* 3.

Scroll to output number 3 with key 2.

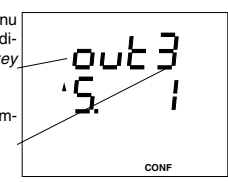

Confirm selection with *key 1*. The symbol **EDIT** appears. Use *key 3* to switch off data source. The indication "oFF" appears. Confirm selection with *key 2*. The symbol **EDIT** disappears.

68

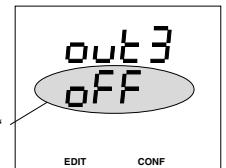

#### Threshold output

In the following programming example, the inverted signal of threshold output 3 is assigned to **"digital output 1**".

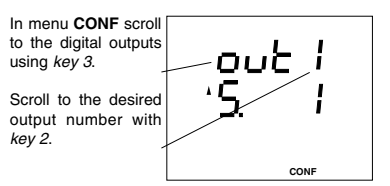

Confirm selection with *key 1*. The text **EDIT** appears. The actual data source is flashing.

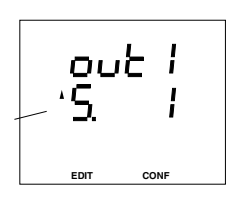

Threshold output 3

Change data source with key 2. Select data source with the keys 2 and 3. Confirm selection with key 1. The symbol **EDIT** appears.

Confirm with *key 2*. The arrow for inverting flashes. The inverting can be changed with *key 3*.

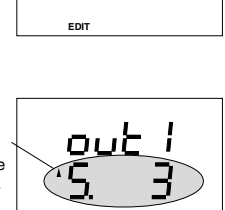

CONF

Press key 1. Threshold output 3 has been assigned to "digital output 1". The symbol EDIT disappears. Scroll through configuration menu with key 3.

EDIT

#### Switching clock outputs

In the following programming example, the signal of a switching clock output 1 should be assigned to digital output 2.

#### EMAX digital outputs

In the following programming example, the signal of Emax output 1 shall be assigned to digital output 3.

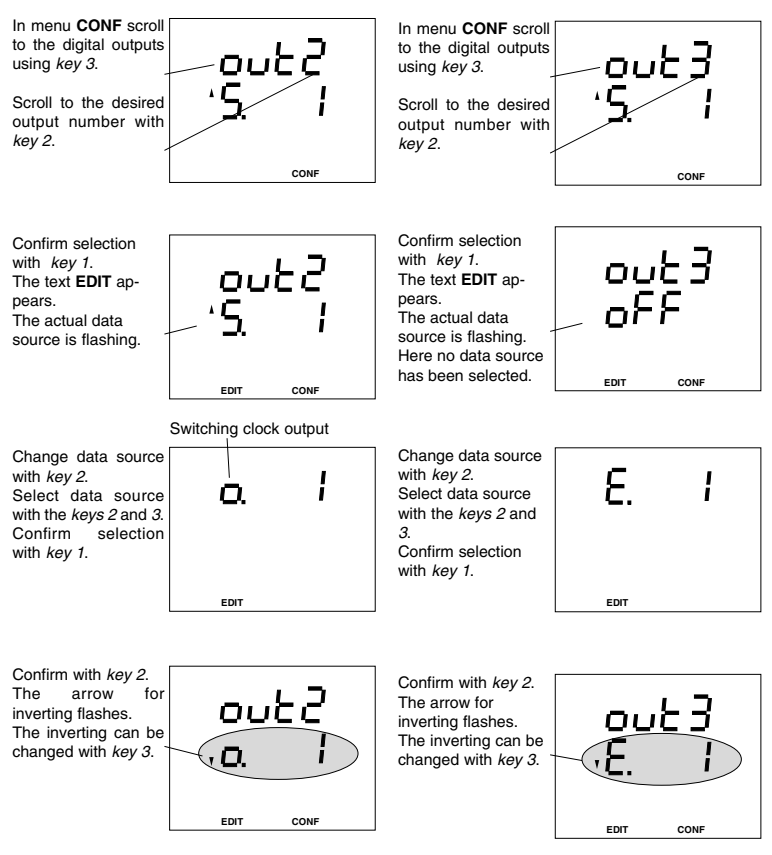

Press key 1. Switching clock output 1 has been assigned to "digital output  $2^{\text{``}}$ . The symbol EDIT disappears.

Scroll through configuration menu with key 3.

Press *key 1*. EMAX output 1 has been assigned to **"digital output 3**". The symbol **EDIT** disappears. Scroll through configuration menu with key *3*.

#### LON-Bus

In the following programming example, Bit 3 with index 53from the LON network variables is assigned to digital output 5.

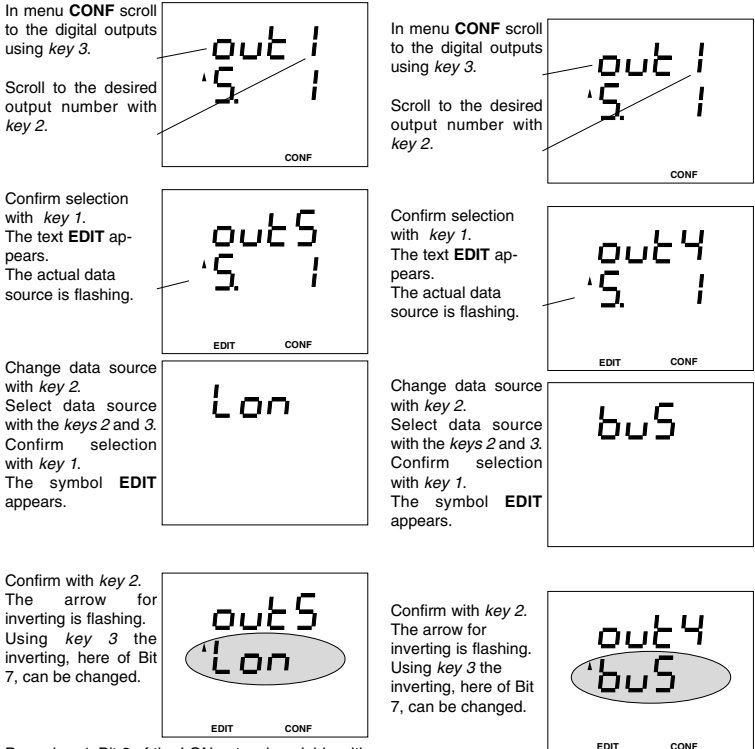

Press *key 1*. Bit 3 of the LON network variable with index 53 was assigned to digital output 5. The text **EDIT** disappears.

Scroll through configuration menu with key 3.

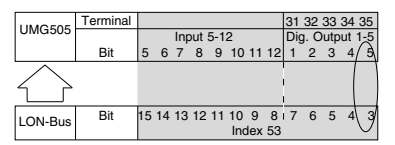

Diagr. Data transmission from LON-bus to UMG 505.

### MODBUS

In the following programming example, Bit 11 from Hex-address 0x30 (see table 10) is assigned via MODBUS protocol to digital output 4.

Press *key 1*. Bit 11 of the MODBUS, HEX-address 0x30 was assigned to digital output 4. The text **EDIT** disappears.

Scroll through configuration menu with key 3.

#### Energy meter

In the following programming example, the consumed real energy is assigned to "digital output 3".

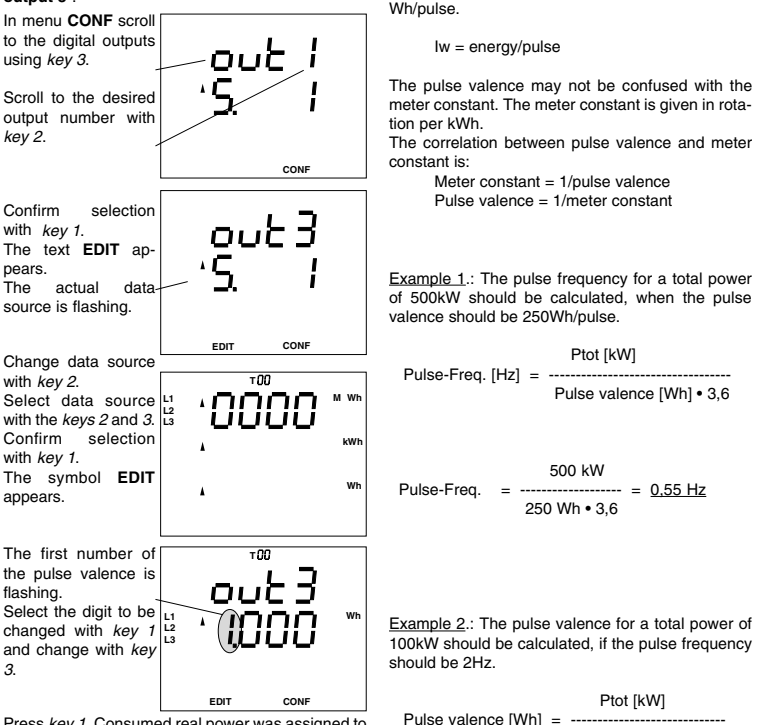

Set pulse valence

To the pulses of UMG 505, energy can be assigned.

The energy per pulse is called pulse valence lw in

Press *key 1*. Consumed real power was assigned to digital output 3. The text **EDIT** disappears. Scroll through configuration menu with key 3.

|                        | Energy meter |            |     |     |     |
|------------------------|--------------|------------|-----|-----|-----|
|                        |              | Changeable |     |     |     |
| Real energy            |              |            |     |     | _   |
| without rev. run. stop | 150          | 151        | 152 | 153 | 154 |
| Consumption            | T00          | T01        | T02 | T03 | T04 |
| Supply                 | T30          | T31        | T32 | T33 | T34 |
| Reactive energy        |              |            |     |     |     |
| without rev. run. stop | T40          | T41        | T42 | T43 | T44 |
| inductive              | T10          | T11        | T12 | T13 | T14 |
| capacitive             | T20          | T21        | T22 | T23 | T24 |

Diagr. Overview of the energy meters.

Pulse valence =  $\frac{100 \text{ kW}}{2 \text{ Hz} \cdot 3.6}$  =  $\frac{13,88 \text{ Wh}}{2 \text{ Hz} \cdot 3.6}$ 

Pulse-Freg. [Hz] • 3.6

## Pulse width

To each **"digital output**", that was assigned to energy, a pulse width and valence can be assigned. In the manufacturers presettings, the pulse width is set to 50ms.

The pulse width can be set in the raneg of 50ms to 99,99 seconds.

At pulse width of 50ms, pulses with a maximum frequeny of 10 Hz can be given out.

Pulses, that cannot be sent, are saved in pulse memory. The pulse memory can save up to 32000 pulses.

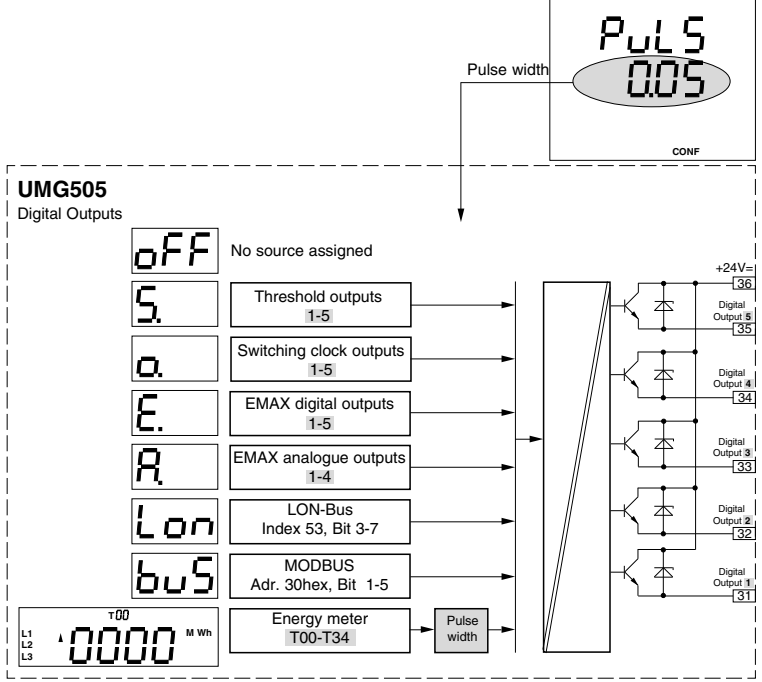

Diagr. Principle diagram for digital outputs
## Analogue outputs

#### Source, destination and scale

The UMG505 has 4 analogue outputs. The analogue outputs have a common earth and are separated galvanically against the other inputs and outputs of the UMG 505. For the operation of the analogue outputs, an external auxiliary voltage of 20V to 30V DC is required.

The maximum burden may not exceed 360 Ohm. If the analogue output is loaded by a bigger resistance, the output range (20mA) is limited.

To each analogue output, a range of 4-20mA or 0-20mA can be assigned.

The following sources can be used for the analogue outputs:

- Measured values.

**UMG505** 

Analogue Outputs

Measured values

EMAX analogue outputs 1-4

MODBUS

- The internal EMAX analogue outputs 1-4 and

- Values which are transmitted to UMG 505 via Modbus.

Only measured values, which are configured for the measured values indication, can be given out by the analogue outputs. The measured values of real energy and reactive energy cannot be given out by the analogue outputs.

#### Select indication

In menu CONF scroll to indication ...analogue output (source)" with kev 3.

Carry on scrolling to the desired analogue output (01-04) pressing key 2.

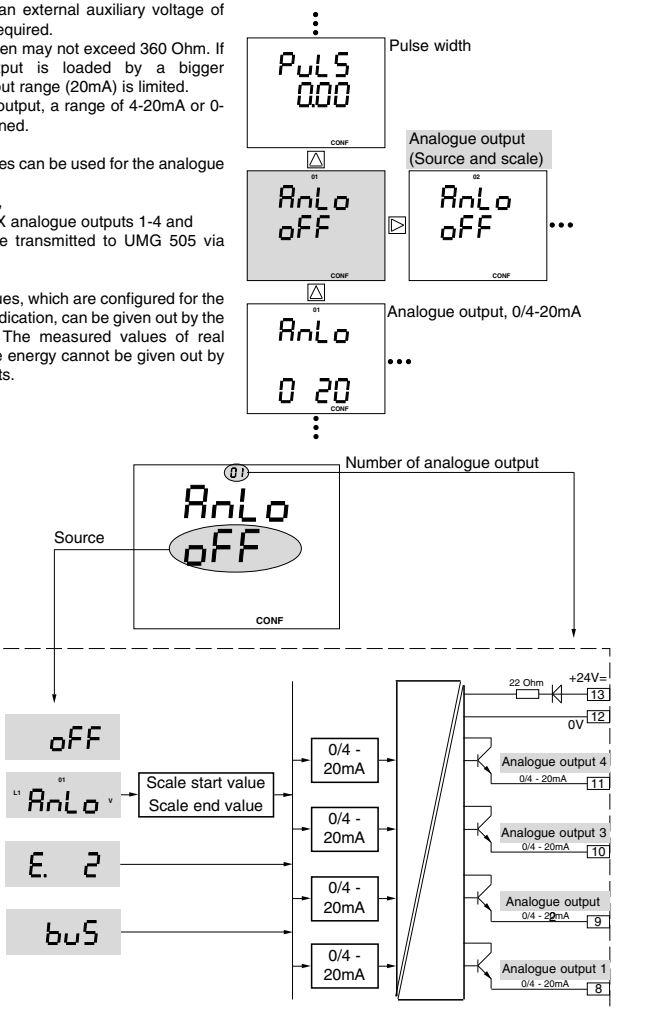

Diagr. Principle diagram analogue outputs. Selection of source.

### Programming

We are in the indication "analogue output (source)" with the respective output number. Here, for example analogue output 01. No source oFF has been assigned.

Select analogue output with key 2. Confirm selection with kev 1. The text "AnLo" flashes and the symbol EDIT appears.

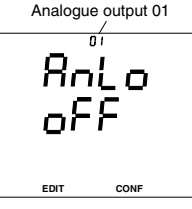

Changeover between the source with key 3: - oFF (no source),

- EMAX analogue outputs and
- MODBUS

or select measured values with key 2.

#### EMAX analogue output

Only if an EMAX analogue output is programmed, it appears as a source. If an EMAX analogue output is programmed, it is assigned to the analogue output with the same number automatically. An EMAX analogue output cannot be assigned to an analogue output at will.

Example: EMAX analogue output Select "EMAX analogue output as source with kev 3. Confirm selection with kev 2. The programmed EMAX analogue output appears. Select other EMAX analogue outputs with key 2 and key 3.

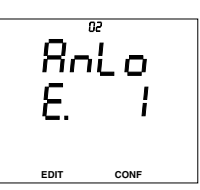

#### Measured value

Example: Measured values Select measured values as source with kev 2.

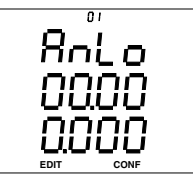

The first measured value indication ap- L1 pears. The text "AnLo" and the symbol EDIT L2 disappear. Select measured value indication with L3 kev 3.

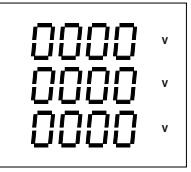

Select a measured value from the indication using key 1. The symbol EDIT appears.

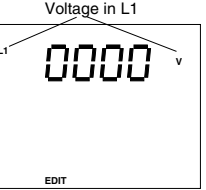

Confirm selection with key 2.

З.

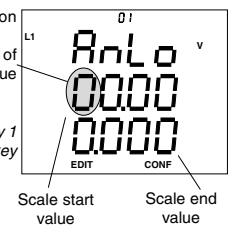

#### MODBUS

Example: MODBUS Select MODBUS as source with key 3. Confirm selection with key 2.

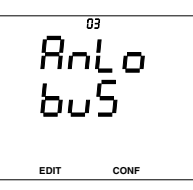

The first number of the scale start value flashes. Select digit with key 1 and change with key

▲ = Max. value or consumption V = Min. value or supply ⇒ = Key1  $\square = \text{Key 2}$   $\square = \text{Key 3}$ 

### Scale

#### Scale start value and scale end value

Scale start and end value can be set within the setting range of the corresponding measured value.

The text "AnLo" flashes. Press key 1.

The text **EDIT** appears and the first <sup>1</sup>/<sub>12</sub> digit of the scale start <sup>1</sup>/<sub>12</sub> value flashes. Pressing *key* 1 again, every other digit of the scale start value or scale end value can

be selected

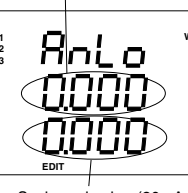

Scale end value (20mA)

In the first digit of the scale start value and the scale end value. the sign "" can be entered. The sign appears after the number "9".

After selection of the last number of the scale end value, the text **EDIT** disappears, and you can change to the next menu with *key 3*.

At a selected output range of 4-20mA, a current of 4mA is effected for -100kW and 20mA for 400kW.

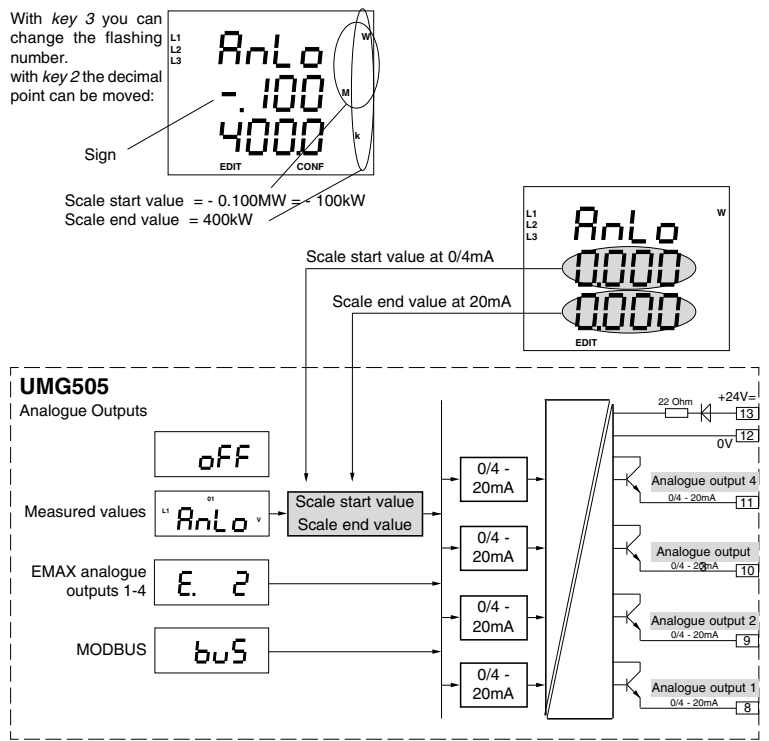

Diagr. Principle diagram analogue output, selection of scale start value and scale end value.

### Output range

The output range of the analogue outputs of the UMG 505 can be programmed to 0-20mA or 4-20mA. The presettings are 4-20mA.

#### Select indication

In menu **CONF** scroll to indication "analogue output" (output range) with *key 3*.

Carry on scrolling to the desired analogue output (01-04) with *key 2*.

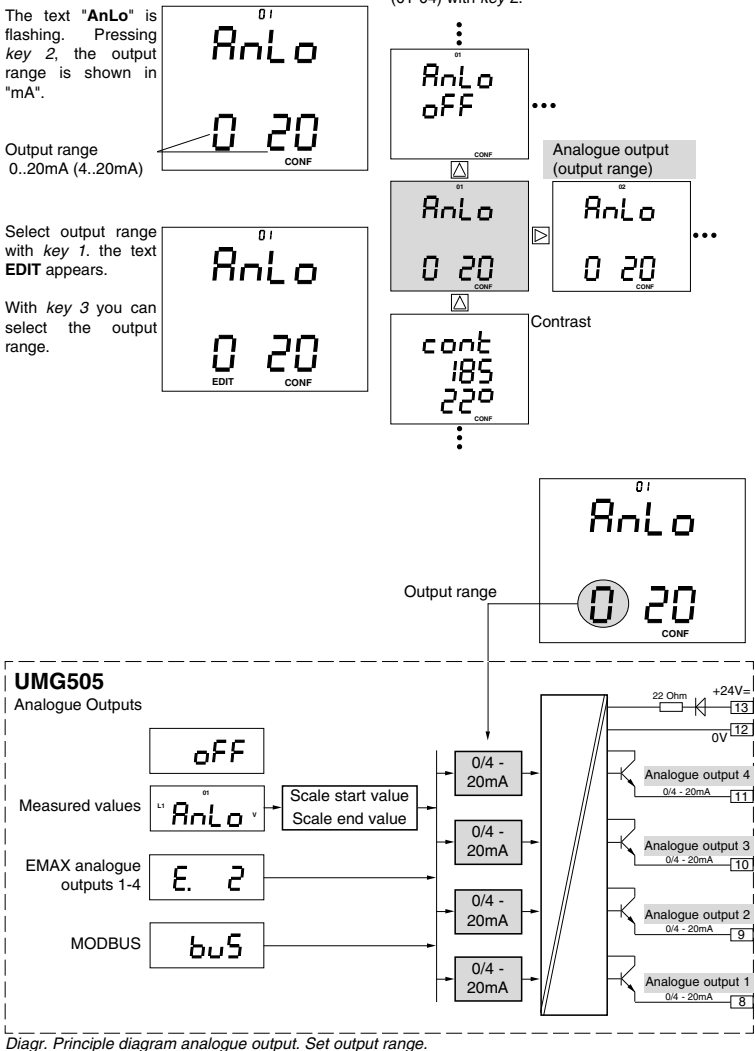

#### Example: Sum real power

The sum real power must be given out via analogue output of UMG 505. As sometimes a generator is connected, also that power shall be transmitted, which is delivered to the energy supplier. Real power supply is marked be a "" before the measured value.

The following settings are required:

|                   | •                     |
|-------------------|-----------------------|
| Output range      | = 0 20mA              |
| Measured value    | = Sum real power      |
| Scale start value | = -100kW (supply)     |
| Scale end value   | = 400kW (consumption) |

With the selected settings, a range of 100kW + 400kW = 500kW is covered. Therefore: 500kW = 20mA.

1mA means 500kW/20 = 25kW.

If no real power is consumed or supplied, a current of 4mA flows.

If real power is supplied, the current is smaller but 4mA.

| -100kW | 0kW | 150kW  | 300kW  | 400kW |
|--------|-----|--------|--------|-------|
| o      | •   |        |        | o     |
| 0mA    | 4mA | 10mA   | 15mA   | 20mA  |
| Supply | ,   | Consum | nption |       |

#### Example: cos(phi)

Output range = 4 .. 20mA Scale start value = 0.700 inductive Scale end value = 0.900 capacitive The scale range of 0.400 is divided into 16mA, cos(phi)=1 lies at 16mA.

|     | 0,700ind. |      | 1,000 | 0,900cap |
|-----|-----------|------|-------|----------|
|     | o         |      |       |          |
| 0mA | 4mA       | 10mA | 16mA  | 20mA     |

# LCD contrast

The best direction for the LCD display is "from below". The contrast of the LCD display can be adapted by the user.

The contrast setting is possible in the range of 170 230 in 5 wide steps.

- 230 = Very light
- 170 = Very dark

To reach the optimum contrast over the whole raneg of temperature, the inner temperature of the device is measured and the contrast setting is corrected automatically. This correction is not indicated in the contrast indication.

#### Select

In menu **CONF** scroll to the indication of LCD contrast with *key* 3.

In this example, the inner temperature is indicated with 28°C and the contrast setting is 185.

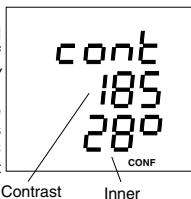

setting

#### Change

Select contrast setting with key 1, the number flashes. The text **EDIT** appears. Increase the contrast setting by 5 with key

З.

78

If 230 is exceeded, the value jumps to 170.

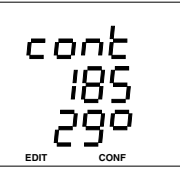

temperature

Clock

Date and time are set to the Middle European summer time. There is no automatical changeover from summer to winter time.

Date and time are needed as time information for highest and lowest value and storage of measured values in the ring buffer.

Date and time can be called up and changed in menu **CONF**. Therefore please change to menu **CONF** (See chapter "configuration").

Select In menu **CONF** move to the indication of date and time with *key 3*. In this example the date is 10.08.1998 and the time is 14:27:15.

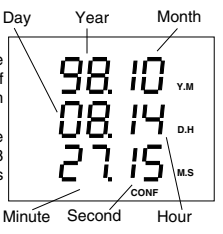

#### Change

With key 1 a number can be selected and changed with key 3. The selected digit is flashing. The text "EDIT" appears. Date and time stop.

#### Save

When you have set the actual date and time, please press *key 1* as often as no number is flashing any longer. Pressing *key 2*, the

text **EDIT**disappears and date and time run with their new settings.

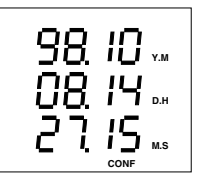

#### Summer-/Winter time changeover

The UMG505 can carry out an automatical changeover of the summer/winter time. The following possibilities are available:

- oFF No summer/winter time changeover.
- on Specific changeover.
- Eu Listed changeover times.

At the date, marked with the arrow downwards, the time jumps back from 03:00 to 02:00.

At the date marked with the arrow upwards, the time jumps from 02:00 to 03:00.

#### Specific changeover

If the summer wintertime changeover is activated "on", both changeover times can be entered individually. The changeover times from the list are not used.

#### Listed changeover times

In the UMG505, a list of changeover times is deposited until year 2020. In this list, the changeover times are always set to the last weekend in March and the last weekend in October of each year.

If the summer/winter changeover is set to "Eu", the changeover times of this list are used.

Select

In menu **CONF** you scroll to the indication of date and time with *key* 3 and use *key* 2 to reach the summer time changeover. In this example, the date 25.03.2001 is indicated.

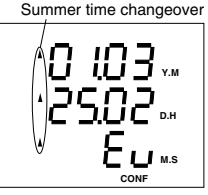

Pressing key 2 again, the winter time changeover is indicated.

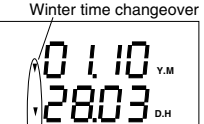

M.S

# Password

80

Special functions of the device are protected by passwords.

There are three types of passwords: Clearance password (8-digit) User password (4-digit) Master password (4-digit)

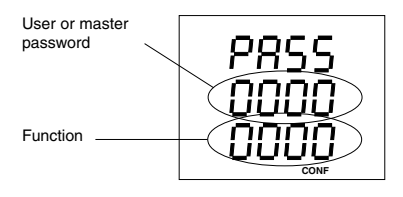

Clearance password

#### **Clearance password**

In the various device variants functions are available as an option. These function expansions can be released in the manufacturing works, when ordering. When later a functional expansion shall be released by the user, a clearance password is needed with 8 digits. This password is deposited in the manufacturing works.

Functional expansions (options), that can be released:

EMAX

To release a functional expansion via the clearance password, please proceed as follows:

Select In menu **CONF** you move to the indication of the password with *key 3*. In the basic setting a 0000 0000 is indicated.

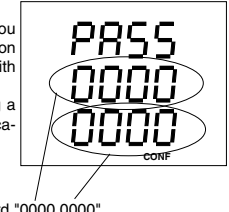

Clearance password "0000 0000"

Input

With key 1 you select the cipher to be changed. The text EDIT appears within the indication With key 3 you change the selected number.

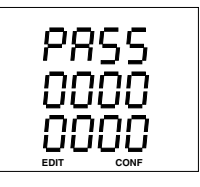

#### Save

When the password is put in, please confirm *key 1* as often as no digit is flashing any longer and confirm with *key 2*.

When the password is accepted, the password is deleted and 0000 0000 appears in the indication.

Now the released functional expansion can be called up in the programming or configuration menu.

#### User password

With the four digit user password the user can protect the programmed data and configuration against unintentional change. The programming and configuration will just be indicated but cannot be changed.

In delivery condition, the user password is "0000". If the user cannot remember the user password, it can be changed with the master password only.

There are four functions for the user password at your disposal:

#### Master password

The four digit master password is needed for service purpose only and it is not announced to the user.

| Function | Comment                      |
|----------|------------------------------|
| 0004     | Delete user password.        |
| 7645     | Restore delivery conditions. |

After calling up the function "0004", the user password is set back to the condition of delivery:

Now programming and configuration is possible with user password "0000" again with function "0002". The input of the master password is done in the

User password = "0000".

same way like the user password.

| Function | Description                          |
|----------|--------------------------------------|
| 0001     | Lock programming and configuration.  |
| 0002     | Admit programming and configuration. |
| 0003     | Input user password.                 |
| 0004     | Delete user password.                |

To activate a function, the user password and the desired function must be put in the password menu. A new user password can be put in, when it was deleted with function 4 by putting in the old user password. A deleted password is indicated with "0000".

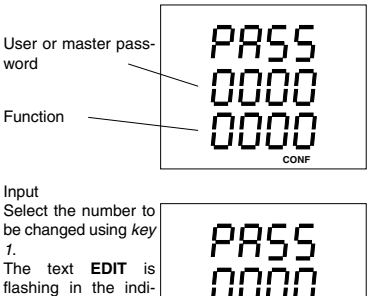

cation. The selected number is flashing. Change the selected number using key 3.

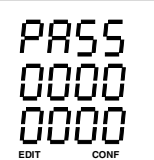

#### Save

When you have put in the password and function, press key 1 as often as no number is flashing any longer and confirm with kev 2.

If the password was accepted, the password is deleted and 0000 0000 appears in the indication.

# Serial number

Each device has its 8 digit serial number, which cannot be changed by the user.

For several devices, even after delivery a release of certain functions is possible. In this case, the serial number of the device is needed in the manufacturing works.

For each device there are passwords deposited in the producing works for releasing the functions (options).

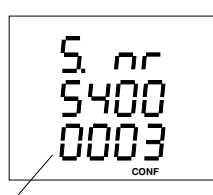

Example: Serial number = 5400 0003

# Software Release

The software within the device is ammended and expanded continously. The software issue of the devices are therefore marked with a software release. The software release cannot be overwritten by the customer.

The software release can be called up in menu **CONF**. Please change into menu **CONF** (see chapter "Configuration").

Select

Scroll to indication of the software release in menu **CONF** with *key 3*.

In this example, the software release is indicated with 2.010.

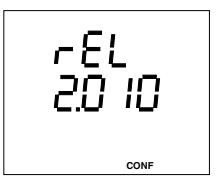

# GridVis

The programming and evaluation software GridVis belongs to the contents of delivery of the UMG505. With this software, you can

- Configure the display,

- Read out event memory and ring buffer and save it to PC and

- Read, change and save configuration by PC.

For the operation, a PC with COM interface and Windows® operating system is required.

The connection between UMG 505 and PC can be carried out via RS232 or RS485 interface, depending on the version of UMG 505.

If the UMG 505 has a RS232 interface, the connection to PC is carried out via zero modem cable.

If the UMG 505 has a RS485 interface, the connection to PC must be carried out via an interface converter.

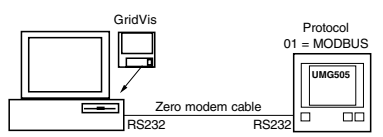

Diagr. UMG505 with RS232 interface.

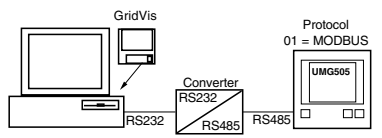

Diagr. UMG505 with RS485 interface.

# PC hardware

The hardware, on which the GridVis can be installed, should fullfill the following minimum requirements:

- CPU, AMD®/Intel® from 200MHz,
- 32 MByte main memory,
- ca. 5MB harddisk for the program,
- Colour monitor, 800x600, 265 colours,
- 8MByte Graphical board,
- CD-ROM drive,
- Serial interfaces (COM1/2 ..)

# PC operating system

The software GridVis can run with the following operating systems:

- WIN98SE® or
- NT4.0® with SP3 or
- WIN2000® with SP2.

### Functions Configure the UMG505

A simple configuration of the UMG 505 can be done directly via the three function keys and display. But the more comfortable way of programming the UMG 505 is possible with the function "Configuration of UMG505" with GridVis and PC. Configurations can be saved on PC. Only the measured value indications can be printed.

### Configure measured value indications

With the manufacturer's presettings, only a part of the possible measured values is indicated by UMG 505. This program part allows:

- To read the actual configuration of the measured value indications.

- To load a configuration of the measured value indications from PC.

- Determine the sequence of the indicated measured values.

- Load the configuration of the measured value indications into UMG 505.

- Save the configuration of the measured value indications to PC.

### Read memory

The memory of the UMG 505 is divided into three ranges:

the event memory,

the ring buffer and

the storage for minimum and maximum values.

The event memory and ring buffer can be read out by PC only. The minimum and maximum values can be called up at UMG 505 directly via the keys.

# Tables

#### Overview

- Table 1a Measured values in floating point format
- Table 1b Measured values in floating point format
- Table 2a Time information for minimum and maximum values and time information
- Table 2b Time information for min. and max. values and time of summer /winter changeover
- Table 3 Averaging times of measured values
- Table 4a Measured values, integer format
- Table 4b Mean values, integer format
- Table 4c Maximum values, integer format
- Table 4d Minimum values, integer format
- Table 5 Energy, integer format
- Table 6 Delete energy
- Table 7 Energy, floating point format
- Table 8 EMAX peak values
- Table 9 Scale of the measured values, which are called up in integer format
- Table 10 Digital and analogue inputs and outputs
- Table 11 List of LON network variables

#### Data formats

84

For the data, the following formats are used:

| char : 1 Byte (0 255)                          |      |
|------------------------------------------------|------|
| word : 2 Byte (- 32 768 + 32 767)              |      |
| unsign. long : 2 Byte (0 4 294 967 296)        |      |
| long : 4 Byte (- 2 147 483 648 + 2 147 483     | 647) |
| float : 4 Byte (IEEE754)                       | ,    |
| double : 8 Byte (IEEE754)                      |      |
| The sequence of bytes is high before low byte. |      |

▲ = Max. value or consumption ▼ = Min. value or supply 🛛 🗧 Key1 🔽 = Key 2 🛆 = Key 3

#### Table 1a, Measured values Measured values in floating point format

| Description                   | Address <sub>(dez)</sub> | r/w <sup>1)</sup> | Туре          | Unit | Comment                           |
|-------------------------------|--------------------------|-------------------|---------------|------|-----------------------------------|
| Current                       | 1000                     | r                 | Meas. val.    | Α    | L1, L2, L3                        |
| Voltage N-L                   | 1012                     | r                 | Meas. val.    | v    | L1, L2, L3                        |
| Voltage L-L                   | 1024                     | r                 | Meas. val.    | V    | L1-L2, L2-L3, L1-L3               |
| Real power                    | 1036                     | r                 | Meas. val.    | W    | Sign=supply, +=consumption        |
| Apparebt power                | 1048                     | r                 | Meas. val.    | VA   | L1, L2, L3                        |
| Reactive power                | 1060                     | r                 | Meas. val.    | var  | Sign -=cap, +=ind                 |
| Cos(phi)                      | 1072                     | r                 | Meas. val.    |      | Sign -=cap, +=ind                 |
| Frequency                     | 1084                     | r                 | Meas. val.    | Hz   | L1, L2, L3                        |
| Real power, Sum               | 1096                     | r                 | Sum           | W    | Sign -=supply, +=Consumption      |
| Apparent power, Sum           | 1100                     | r                 | Sum           | VA   |                                   |
| Reactive power, Sum           | 1104                     | r                 | Sum           | var  | Sign -=cap, +=ind                 |
| Cos(phi), Sum                 | 1108                     | r                 | Sum           |      | Sign -=cap, +=ind                 |
| Total harmonic distortion _U  |                          |                   |               |      |                                   |
| Measured value                | 1112                     | r                 | float         | %    |                                   |
| Maximum value                 | 1115                     | r                 | float         | %    |                                   |
| I otal harmonic distortion _I |                          |                   |               |      |                                   |
| Measured value                | 1118                     | r                 | float         | %    |                                   |
| Marian and a second second    | 1120                     |                   | (I )          | 0/   |                                   |
| Naximum value                 | 1121                     | r                 | fioat         | %    |                                   |
| Partial narmonic content _U   | 1104                     |                   | fla at[00][0] |      | Double hermonic 1 00: 11 10 10    |
| Maximum value                 | 1124                     | r                 | noal[20][3]   | V    | Partial harmonic 1-20; L1, L2, L3 |
|                               | 1132                     |                   |               |      |                                   |
|                               |                          |                   |               |      |                                   |
| Partial barmonic content      | 1100                     |                   |               |      |                                   |
| Measured value                | 1184                     | r                 | float[20][3]  | ı v  | Partial harmonic 1-20: 11 12 13   |
|                               | 1192                     |                   |               |      | - andar namionio - 20, 21, 22, 20 |
|                               |                          |                   |               |      |                                   |
|                               | 1240                     |                   |               |      |                                   |
| Partial harmonic content      | -                        |                   |               |      |                                   |
| Maximum value                 | 1244                     | r                 | float[20][3]  | A    | Partial harmonic 1-20; L1, L2, L3 |
|                               | 1252                     |                   |               | •    |                                   |
|                               |                          |                   |               |      |                                   |
|                               | 1300                     |                   |               |      |                                   |
| Partial harmonic content _I   |                          |                   |               |      |                                   |
| Measured value                | 1304                     | r                 | float[20][3]  | A    | Partial harmonic 1-20; L1, L2, L3 |
|                               | 1312                     |                   |               |      |                                   |
|                               |                          |                   |               |      |                                   |
|                               | 1360                     |                   |               |      |                                   |
| Real power EMAX               | 1365                     | r                 | Emax          | w    | Sign=Supply, +=Consumption        |
|                               | 1372                     |                   |               |      |                                   |
|                               | 1384                     |                   |               |      |                                   |
|                               |                          |                   |               |      |                                   |

Measured values (float: Actual value [L1, L2, L3], Mean value[L1, L2, L3], Minimun value[L1, L2, L3], Maximum value[L1, L2, L3], Maximum value[Sum], Maximum value[Sum], Maximum value[S

1) r/w = read/write

S = Key1 = Key 2 = Key 3

85

### Table 1b, Messwerte

86

Measured values in floating point format

| Description                                   | Address(dez)         | r/w <sup>1)</sup> | Туре         | Unit | Comment                           |
|-----------------------------------------------|----------------------|-------------------|--------------|------|-----------------------------------|
| Total harmonic distortion _U<br>Mean value    | 1390                 | r                 | float[3]     | %    | L1, L2, L3                        |
| Mean value                                    | 1393<br>1396         | r                 | float[3]     | %    | L1, L2, L3                        |
| Partial harmonic content _U<br>Minimum value  | 1400<br>1408         | r                 | float[20][3  | ] V  | Partial harmonic 1-20; L1, L2, L3 |
| Partial harmonic contant                      | <br>1456             |                   |              |      |                                   |
| Minimum value                                 | 1460<br>1468         | r                 | float[20][3] | ] A  | Partial harmonic 1-20; L1, L2, L3 |
| Partial harmonic content                      | <br>1516             |                   |              |      |                                   |
| Mean value                                    | 1520<br>1528         | r                 | float[20][3  | ] V  | Partial harmonic 1-20; L1, L2, L3 |
| Partial harmonic content                      | <br>1576             |                   |              |      |                                   |
| Mean value                                    | 1580<br>1588         | r                 | float[20][3  | ] A  | Partial harmonic 1-20; L1, L2, L3 |
| Total harmonia distortion                     | <br>1636             |                   |              |      |                                   |
| Minimum value                                 | 1640                 | r                 | float[3]     | %    | L1, L2, L3                        |
| Total harmonic distortion _I<br>Minimum value | 1643                 | r                 | float[3]     | %    | L1, L2, L3                        |
| Current, N                                    | 1646<br>1648<br>1660 | r                 | float        | A    |                                   |
| Maximum value of<br>current mean value        | 1663                 | r                 | float[3]     | A    | L1, L2, L3                        |
|                                               |                      |                   |              |      |                                   |
|                                               |                      |                   |              |      |                                   |
|                                               |                      |                   |              |      |                                   |
|                                               |                      |                   |              |      |                                   |
|                                               |                      |                   |              |      |                                   |
|                                               |                      |                   |              |      |                                   |
|                                               |                      |                   |              |      |                                   |

### Table 2a, Time information

### Time information for the minimum and maximum values and system time

| Description                   | Address <sub>(dez</sub> | r/w <sup>1)</sup> | Туре        | Comment                           |
|-------------------------------|-------------------------|-------------------|-------------|-----------------------------------|
| System time                   | 3000                    | r                 | date        | System time                       |
| Current L1, L2, L3            | 3001                    | r                 | date[2][3]  | Min, max val.; L1, L2, L3         |
| Voltage N-L                   | 3007                    | r                 | date[2][3]  | Min, max val.; L1, L2, L3         |
| Voltage L-L                   | 3013                    | r                 | date[2][3]  | Min, max val.; L1, L2, L3         |
| Real power                    | 3019                    | r                 | date[2][3]  | Min, max val.; L1, L2, L3         |
| Apparent power                | 3025                    | r                 | date[2][3]  | Min, max val.; L1, L2, L3         |
| Reactive power                | 3031                    | r                 | date[2][3]  | Min, max val.; L1, L2, L3         |
| Cos(phi)                      | 3037                    | r                 | date[2][3]  | Min, max val.; L1, L2, L3         |
| Frequency                     | 3043                    | r                 | date[2][3]  | Min, max val.; L1, L2, L3         |
| Real power, Sum               | 3049                    | r                 | date[2]     | Min, max val.;                    |
| Apparent power, Sum           | 3051                    | r                 | date[2]     | Min, max val.;                    |
| Reactive power, Sum           | 3053                    | r                 | date[2]     | Min, max val.;                    |
| Cos(phi), Sum                 | 3055                    | r                 | date[2]     | Min, max val.;                    |
| Total harmonic distortion_U   |                         |                   |             |                                   |
| Maximum value                 | 3057                    | r                 | date[3]     | L1, L2, L3                        |
| Total harmonic distortion_I   |                         |                   |             |                                   |
| Maximum value                 | 3060                    | r                 | date[3]     | L1, L2, L3                        |
|                               | 3061                    |                   |             |                                   |
| Partial harmonic distortion_U |                         |                   |             |                                   |
| Maximum value                 | 3063                    | r                 | date[20][3] | Partial harmonic 1-20; L1, L2, L3 |
|                               | 3067                    |                   |             |                                   |
|                               |                         |                   |             |                                   |
|                               | 3121                    |                   |             |                                   |
| Partial harmonic content_I    |                         |                   |             |                                   |
| Maximum value                 | 3123                    | r                 | date[20][3] | Partial harmonic 1-20; L1, L2, L3 |
|                               | 3127                    |                   |             |                                   |
|                               |                         |                   |             |                                   |
|                               | 3181                    |                   |             |                                   |
| free                          | 3187                    |                   |             |                                   |
| free                          | 3188                    |                   |             |                                   |
| free                          | 3189                    |                   |             |                                   |
| Real energy consumption T00   | 3190                    | r                 | date        | Deletion time                     |
| React. energy inductive T10   | 3191                    | r                 | date        | Deletion time                     |
| React. energy capacitive T20  | 3192                    | r                 | date        | Deletion time                     |
| Real energy supply T30        | 3193                    | r                 | date        | Deletion time                     |
| Reactive energy               |                         |                   |             |                                   |
| Without rev. run. stop T40    | 3194                    | r                 | date        | Deletion time                     |
| Real energy                   |                         |                   |             |                                   |
| Without rev. run. stop T50    | 3195                    | r                 | date        | Deletion time                     |
| free                          | 3196                    |                   |             |                                   |
|                               |                         |                   |             |                                   |
| free                          | 3198                    |                   |             |                                   |
| free                          | 3199                    |                   |             |                                   |
|                               |                         |                   |             |                                   |
|                               |                         |                   |             |                                   |
|                               |                         |                   |             |                                   |
|                               |                         |                   |             |                                   |
|                               |                         |                   |             |                                   |
|                               |                         |                   |             |                                   |
|                               |                         |                   |             |                                   |
|                               |                         |                   |             |                                   |
|                               |                         |                   |             |                                   |
|                               |                         |                   |             |                                   |
|                               |                         |                   |             |                                   |

Format of time information: date {char: Year, Month, Day, Hour, Minute, Second}Year: 00 .. 99 = 2000 .. 2099

# Table 2b, Time information

### Time information for the minimum and maximum values and system time

| Description                                                                                      | Address(dez)                           | r/w <sup>1)</sup> | Туре                                                   | Comment                                                                                     |
|--------------------------------------------------------------------------------------------------|----------------------------------------|-------------------|--------------------------------------------------------|---------------------------------------------------------------------------------------------|
| free<br>Partial harmonic content                                                                 | 3205                                   |                   |                                                        |                                                                                             |
| Minimum value                                                                                    | 3210<br>3211                           | r                 | date[20][3]                                            | Partial harmonic 1-20; L1, L2, L3                                                           |
|                                                                                                  | <br>3265                               |                   |                                                        |                                                                                             |
| Partial harmonic content_U<br>Minimum value                                                      | 3270                                   | r                 | date[20][3]                                            | Partial harmonic 1-20; L1, L2, L3                                                           |
|                                                                                                  | 3271                                   |                   |                                                        |                                                                                             |
| free<br>free<br>Total barmonic distortion                                                        | <br>3325<br>3331<br>3332               |                   |                                                        |                                                                                             |
| Minimum value                                                                                    | 3333<br>3336                           | r                 | date[3]                                                | L1, L2, L3<br>Minimum and maximum value                                                     |
| Maximum value<br>Real power EMAX<br>Current mean val. (L1, L2, L3)<br>Time changeover            | 3337<br>3338<br>3340<br>3343           | r<br>r<br>r       | date[2]<br>date[2][3]<br>date2[2]                      | Minimum and maximum value,<br>Min and max value; L1, L2, L3<br>Summer/wintertime in seconds |
|                                                                                                  |                                        |                   | 0 = oFF - N<br>1 = on - Ir<br>2 = Eu - L               | lo summer/winter changeover.<br>Idividual changeover.<br>isted changeover.                  |
| Format of time information:                                                                      |                                        |                   |                                                        |                                                                                             |
| date {char: year, month, day, h<br>Format of time information:<br>date2 {char; year, month. day. | our, minute, seco<br>hour, minute, sec | ond}              | year: 00 99 =                                          | : 2000 2099<br>: 2000 2099                                                                  |
|                                                                                                  | · · · · · · · · · · · · · · · · · · ·  |                   | 0 = oFF - No si<br>1 = on - Individ<br>2 = Eu - Listed | ummer/winter changeover<br>dual changeover.<br>I changeover.                                |

#### Table 3, Mean values Averaging times and mean values

| Description                  | Address(dez) | r/w <sup>1)</sup> | Туре        | Description                         |
|------------------------------|--------------|-------------------|-------------|-------------------------------------|
| Current                      | 4000         | r                 | date[3]     | L1, L2, L3                          |
| Voltage N-L                  | 4003         | r                 | date[3]     | L1, L2, L3                          |
| Voltage L-L                  | 4006         | r                 | date[3]     | L1-L2, L2-L3, L1-L3                 |
| Real power                   | 4009         | r                 | date[3]     | L1, L2, L3                          |
| Apparent power               | 4012         | r                 | date[3]     | L1, L2, L3                          |
| Reactive power               | 4015         | r                 | date[3]     | L1, L2, L3                          |
| Cos(phi)                     | 4018         | r                 | date[3]     | L1, L2, L3                          |
| Frequency                    | 4021         | r                 | date[3]     | L1, L2, L3                          |
| Real power, Sum              | 4024         | r                 | date        |                                     |
| Real power EMAX              | 4156         | r                 | date        | 5=5, 6=10, 7=15, 8=30, 9=60 Minutes |
| Apparent power, Sum          | 4025         | r                 | date        |                                     |
| Reactive power, Sum          | 4026         | r                 | date        |                                     |
| Cos(phi), Sum                | 4027         | r                 | date        |                                     |
| Current, N                   | 4028         | r                 | date        |                                     |
| Total harmonic distortion _U | 4150         | r                 | date[3]     | L1, L2, L3                          |
| Total harmonic distortion _I | 4153         | r                 | date[3]     | L1, L2, L3                          |
| Partial harmonic content_U   | 4030         | r                 | date[20][3] | Partial harmonic 1-20; L1, L2, L3   |
| Partial harmonic content _I  | 4090         | r                 | date[20][3] | Partial harmonic 1-20; L1, L2, L3   |

Format of time information: date {char: year, month, day, hour, minute, second} year: 00 .. 99 = 2000 .. 2099

1) r/w = read/write

### Table 4a, measured values

### Measured values in integer format

| Measured values                    | Address <sub>(dez)</sub> | r/w <sup>1)</sup> | Format     | Unit | Comment                     |
|------------------------------------|--------------------------|-------------------|------------|------|-----------------------------|
| Current                            | 8000                     | r                 | word[3]    | А    | L1, L2, L3                  |
| Voltage                            | 8003                     | l r               | word[3]    | V    | N-L1, N-L2, N-L3            |
| Voltage                            | 8006                     | r                 | word[3]    | V    | L1-L2, L2-L3, L1-L3         |
| Real power <sup>2)</sup>           | 8009                     | r                 | word[3]    | w    | L1, L2, L3                  |
| Apparent power                     | 8012                     | r                 | word[3]    | VA   | L1, L2, L3                  |
| Reactive power <sup>3)</sup>       | 8015                     | r                 | word[3]    | var  | L1, L2, L3                  |
| Cos(phi) <sup>3)</sup>             | 8018                     | r                 | word[3]    |      | L1, L2, L3                  |
| Frequency                          | 8021                     | r                 | word[3]    | Hz   | L1, L2, L3                  |
| Real power, Sum <sup>2)</sup>      | 8024                     | r                 | word       | W    |                             |
| Apparent power, Sum                | 8025                     | r                 | word       | VA   |                             |
| Reactive power, Sum <sup>3)</sup>  | 8026                     | r                 | word       | var  |                             |
| Cos(phi), Sum <sup>3)</sup>        | 8027                     | r                 | word       |      |                             |
| Current, N                         | 8028                     | r                 | word       | Α    | Current in Neutral          |
| Partial harmonic content _U        | 8030                     | r                 | word[20][3 | 1 V  | Part. harm.1-20; L1, L2, L3 |
|                                    | 8036                     |                   |            |      |                             |
|                                    |                          |                   |            |      |                             |
|                                    | 8084                     |                   |            |      |                             |
| Partial harmonic content _I        | 8090                     | r                 | word[20][3 | ] A  | Part. harm.1-20; L1, L2, L3 |
|                                    | 8096                     |                   |            |      |                             |
|                                    |                          |                   |            |      |                             |
|                                    | 8144                     |                   |            |      |                             |
| Total harmonic distortion _U       | 8150                     | r                 | word[3]    | º/00 | L1, L2, L3                  |
| Total harmonic distortion _I       | 8153                     | r                 | word[3]    | º/00 | L1, L2, L3                  |
| Real power EMAX, Sum <sup>2)</sup> | 8156                     | r                 | word       | W    |                             |

r/w = read/write
 Sign - = supply, + = consumption
 sign - = cap, + = ind

# Table 4b, measured values Mean values in integer format

| Mean values                       | Address(dez) | r/w <sup>1)</sup> | Format      | Unit | Comment                      |  |  |  |  |
|-----------------------------------|--------------|-------------------|-------------|------|------------------------------|--|--|--|--|
| Current                           | 8157         | r                 | word[3]     | А    | L1, L2, L3                   |  |  |  |  |
| Voltage                           | 8160         | r                 | word[3]     | V    | N-L1, N-L2, N-L3             |  |  |  |  |
| Voltage                           | 8163         | r                 | word[3]     | V    | L1-L2, L2-L3, L1-L3          |  |  |  |  |
| Real power <sup>2)</sup>          | 8166         | r                 | word[3]     | W    | L1, L2, L3                   |  |  |  |  |
|                                   | 8168         |                   |             |      |                              |  |  |  |  |
| Apparent power                    | 8169         | r                 | word[3]     | VA   | L1, L2, L3                   |  |  |  |  |
| Reactive power <sup>3)</sup>      | 8172         | r                 | word[3]     | var  | L1, L2, L3                   |  |  |  |  |
| Cos(phi) <sup>3)</sup>            | 8175         | r                 | word[3]     |      | L1, L2, L3                   |  |  |  |  |
| Frequency                         | 8178         | r                 | word[3]     | Hz   | L1, L2, L3                   |  |  |  |  |
|                                   | 8180         |                   |             |      |                              |  |  |  |  |
| Real power, Sum <sup>2)</sup>     | 8181         | r                 | word        | W    |                              |  |  |  |  |
| Apparent power, Sum               | 8182         | r                 | word        | VA   |                              |  |  |  |  |
| Reactive power, Sum <sup>3)</sup> | 8183         | r                 | word        | var  |                              |  |  |  |  |
| Cos(phi), Sum <sup>3)</sup>       | 8184         | r                 | word        |      |                              |  |  |  |  |
| Current, N                        | 8185         | r                 | word        | А    | Current in Neutral           |  |  |  |  |
| Partial harmonic content _U       | 8187         | r                 | word[20][3] | V    | Part. harm. 1-20; L1, L2, L3 |  |  |  |  |
|                                   | 8192         |                   |             |      |                              |  |  |  |  |
|                                   |              |                   |             |      |                              |  |  |  |  |
|                                   | 8240         |                   |             |      |                              |  |  |  |  |
| Partial harmonic content _I       | 8247         | r                 | word[20][3] | Α    | Part. harm. 1-20; L1, L2, L3 |  |  |  |  |
|                                   | 8252         |                   |             |      |                              |  |  |  |  |
|                                   |              |                   |             |      |                              |  |  |  |  |
|                                   | 8300         |                   |             |      |                              |  |  |  |  |
| Total harmonic distortion _U      | 8307         | r                 | word[3]     | º/oo | L1, L2, L3                   |  |  |  |  |
| Total harmonic distortion _I      | 8310         | r                 | word[3]     | º/oo | L1, L2, L3                   |  |  |  |  |
| Total harmonic distortion _I      | 8310         | r                 | word[3]     | 0/00 | L1, L2, L3                   |  |  |  |  |

### Table 4c, maximum values

### Maximum values in iteger format

| maximum values in neger format     |                          |                   |             |      |                              |
|------------------------------------|--------------------------|-------------------|-------------|------|------------------------------|
| Maximum values                     | Address <sub>(dez)</sub> | r/w <sup>1)</sup> | Format      | Unit | Comment                      |
| Current                            | 8314                     | r                 | word[3]     | А    | L1, L2, L3                   |
| Voltage                            | 8317                     | r                 | word[3]     | V    | N-L1, N-L2, N-L3             |
| Voltage                            | 8320                     | r                 | word[3]     | V    | L1-L2, L2-L3, L1-L3          |
| Real power <sup>2)</sup>           | 8323                     | r                 | word[3]     | W    | L1, L2, L3                   |
| Apparent power                     | 8326                     | r                 | word[3]     | VA   | L1, L2, L3                   |
| Reactive power <sup>3)</sup>       | 8329                     | r                 | word[3]     | var  | L1, L2, L3                   |
| Cos(phi) <sup>3)</sup>             | 8332                     | r                 | word[3]     |      | L1, L2, L3                   |
| Frequency                          | 8335                     | r                 | word[3]     | Hz   | L1, L2, L3                   |
| Real power, Sum <sup>2)</sup>      | 8338                     | r                 | word        | W    |                              |
| Apparent power, Sum                | 8339                     | r                 | word        | VA   |                              |
| Reactive power, Sum <sup>3)</sup>  | 8340                     | r                 | word        | var  |                              |
| Cos(phi), Sum <sup>3)</sup>        | 8341                     | r                 | word        |      |                              |
| Current, N                         | 8342                     | r                 | word        | Α    | Current in Neutral           |
| Partial harmonic content _U        | 8344                     | r                 | word[20][3] | V    | Part. harm. 1-20; L1, L2, L3 |
| Partial harmonic content _I        | 8404                     | r                 | word[20][3] | A    | Part. harm. 1-20; L1, L2, L3 |
| Total harmonic distortion _U       | 8464                     | r                 | word[3]     | º/00 | L1, L2, L3                   |
| Total harmonic distortion _I       | 8467                     | r                 | word[3]     | º/00 | L1, L2, L3                   |
| Real power EMAX, Sum <sup>2)</sup> | 8470                     | r                 | word        | W    |                              |
| Current mean value                 | 8663                     | r                 | word[3]     | A    | L1, L2, L3                   |

1) r/w = read/write 2) Sign - = Supply, + = Consumption 3) Sign - = cap, + = ind

# Table 4d, Minimum values

Mean values in integer format

| Minimum values                                 | Address <sub>(dez)</sub> | r/w <sup>1)</sup> | Format             | Unit         | Comment                         |
|------------------------------------------------|--------------------------|-------------------|--------------------|--------------|---------------------------------|
| Current                                        | 8471<br>8474             | r<br>r            | word[3]            | A            | L1, L2, L3<br>N-I 1 N-I 2 N-I 3 |
| Voltage                                        | 8477                     | r                 | word[3]            | v            | L1-L2, L2-L3, L1-L3             |
| Real power <sup>2)</sup>                       | 8480                     | r                 | word[3]            | W            | L1, L2, L3                      |
| Apparent power<br>Reactive power <sup>3)</sup> | 8483<br>8486             | r<br>r            | word[3]<br>word[3] | var          | LI, L2, L3                      |
| Cos(phi) <sup>3)</sup>                         | 8489                     | r                 | word[3]            |              | L1, L2, L3                      |
| Frequency                                      | 8492                     | r                 | word[3]            | Hz           | L1, L2, L3                      |
| Apparent power, Sum-                           | 8495<br>8496             | r                 | word               | VA           |                                 |
| Reactive power, Sum <sup>3)</sup>              | 8497                     | r                 | word               | var          |                                 |
| Cos(phi), Sum <sup>3)</sup>                    | 8498                     | r                 | word               | ^            | Current in neutral              |
| Partial harmonic content U                     | 8499<br>8501             | r                 | word[20][3]        | v v          | Part. harm.1-20; L1, L2, L3     |
| Partial harmonic content _I                    | 8561                     | r                 | word[20][3]        | A            | Part. harm.1-20; L1, L2, L3     |
| Total harmonic distortion _U                   | 8621<br>8624             | r                 | word[3]            | 0/00<br>0/00 | L1, L2, L3                      |
| Real power EMAX, Sum <sup>2)</sup>             | 8627                     | r                 | word               | W            | L1, L2, L0                      |

#### Table 5, read energy Energy in integer format

| Energy                                   | Address(dez) | r/w <sup>1)</sup> | Format     | Unit | Comment                 |
|------------------------------------------|--------------|-------------------|------------|------|-------------------------|
| Real energy consumption, T10             | 9000         | r                 | long       | Wh   | scale see address 9102  |
| Real energy supply, T30                  | 9001         | r                 | long       | Wh   | scale see address 9102  |
| Real energy without rev. run. stop, T50  | 9002         | r                 | long       | Wh   | scale see address 9102  |
| Reactive energy capacitive, T20          | 9003         | r                 | long       | varh | scale see address 9102  |
| Reactive energy inductive, T10           | 9004         | r                 | long       | varh | scale see address 9102  |
| React. energy without rev. run. stop T40 | 9005         | r                 | long       | varh | scale see address 9102  |
| Running time of energy meters            | 7600         | r                 | date[6][5] | sec. | Running time in seconds |

Format of time information: date {unsign. long}

### Table 6, delete energy

| Description            | Address <sub>(dez)</sub> | r/w <sup>1)</sup> | Format | Unit | Comment  |
|------------------------|--------------------------|-------------------|--------|------|----------|
| Delete real energy     | 576                      | w                 | word   |      | 1=delete |
| Delete reactive energy | 578                      | w                 | word   |      | 1=delete |
| Delete maximum values  | 580                      | w                 | word   |      | 1=delete |
| Delete minimum values  | 582                      | w                 | word   |      | 1=delete |

#### Table 7, energy Energy in floating point format

| Description                                                                                                    | Address <sub>(dez)</sub>                     | r/w <sup>1)</sup>     | Туре                                                                       | Unit                                   | Comment                                                                                                    |
|----------------------------------------------------------------------------------------------------|----------------------------------------------|-----------------------|----------------------------------------------------------------------------|----------------------------------------|----------------------------------------------------------------------------------------------------|
| Real energy consumption<br>Reactive energy inductive<br>Reactive energy capacitive<br>Real energy supply<br>React. energy without rev. run. stop<br>Real energy without rev. run. stop | 2000<br>2010<br>2020<br>2030<br>2040<br>2050 | r<br>r<br>r<br>r<br>r | double[5]<br>double[5]<br>double[5]<br>double[5]<br>double[5]<br>double[5] | Wh<br>varh<br>varh<br>Wh<br>varh<br>Wh | Energy, T00 T04<br>Energy, T10 T14<br>Energy, T20 T24<br>Energy, T30 T34<br>Energy, T40 T44<br>Energy, T50 T54 |

## Table 8, EMAX-maximum values

**FMAX-maximum values** 

| Descr | iption         | Address(dez)   | r/w <sup>1)</sup> | Format                                         | Comment                                           |
|-------|----------------|----------------|-------------------|------------------------------------------------|---------------------------------------------------|
| Real  | power EMAX     |                |                   |                                                |                                                   |
|       | Peak value     | 16000          | r                 | float [Tariff] [Month]                         | Measured value in Watt.                           |
| Date  |                |                |                   |                                                |                                                   |
|       | Year           | 16500          | r                 | char [Month]                                   | In which year the month was.                      |
|       | Day            | 16600          | r                 | char [Tariff] [Month]                          | On which day of the month the peak value ocurred. |
| Time  |                |                |                   |                                                |                                                   |
|       | Hour<br>Minute | 16700<br>16800 | r<br>r            | char [Tariff] [Month]<br>char [Tariff] [Monat] |                                                   |

For each month, one peak value is saved per tariff. After one year, the peak value is overwritten.

1) r/w = read/write

94

▲ = Max. value or consumption ▼ = Min. value or supply

### Table 9, Scale

#### Scale of measured values, which are called in integer format.

| Measured values | Address(dez) | r/w <sup>1)</sup> | Format | Possible scale |
|-----------------|--------------|-------------------|--------|----------------|
| Currents        | 9100         | r                 | word   | -3 6           |
| Voltage         | 9101         | r                 | word   | -36            |
| Power           | 9102         | r                 | word   | -36            |
| Cos(phi)        | 9103         | r                 | word   | -3             |
| Frequency       | 9104         | r                 | word   | -2             |
| THD             | 9105         | r                 | word   | -3             |

Within the UMG 505 almost all measured values are available in floating point format (Table 2). For the transmission of measured values the floating point values are recalculated in integer format by the UMG 505, such as char, int and word (Table 4).

To lose no digits after decimal point, the value, that should be transmitted, is scaled. The opening value from UMG 505 is calculated as follows:

#### Measured value = Transmitted value \* Factor

The scales of the measured values are calculated from UMG 505 out of current and voltage transformer ratio. Here the minimum definition of the transmitted value of 0,1% is strived for.

The scales of the UMG 505 can be retrieved under the following addresses:

10 scale factors are at your disposal:

| Factor     |
|------------|
| /1000      |
| /100       |
| /10        |
| 1          |
| * 10       |
| * 100      |
| * 1 000    |
| * 10 000   |
| * 100 000  |
| * 1000 000 |
|            |

The scale of energy is determined by the scale of power

#### Example

Transmitted value UMG 505 = 2301 Programmed scale = -1 Which voltage is measured by the UMG 505?

From the scale table, you can read the factor =/10 for scale=-1:

Measured value = Transmitted value \* Factor Measured value = 2301 \* 1/10 Measured value = 230,1V

The measured voltage is 230,1V.

1) r/w = read/write

### Table 10, Inputs and outputs

| Description                     | Address            | r/w <sup>1)</sup> | Format  | Unit | Comment               |
|---------------------------------|--------------------|-------------------|---------|------|-----------------------|
| Digital Input 1-4, Energy meter | 272 <sub>dez</sub> | r/w               | long[4] | -    | Range 0 -10000        |
| Analogue output 1-4             | 544 <sub>dez</sub> | r/w               | word[4] |      | 0 = 0/4mA, 10000=20mA |

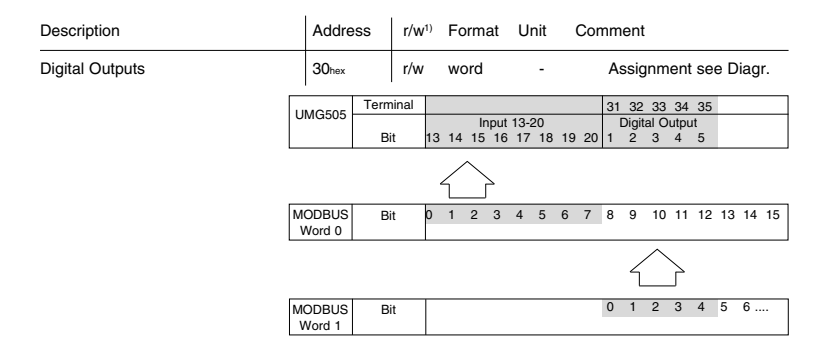

| Description    | Addre            | SS   | r/w         | <sup>1)</sup> Fo     | ormat           | t I    | Unit | С | omr | nen               | t             |                  |         |       |       |
|----------------|------------------|------|-------------|----------------------|-----------------|--------|------|---|-----|-------------------|---------------|------------------|---------|-------|-------|
| Digital Inputs | 20hex            |      | r           | w                    | ord             |        | -    |   | A   | ssi               | gnm           | ent              | see     | e dia | agr.  |
|                | UMG505           | Term | ninal<br>it | 17 4<br>Input<br>1 2 | 5<br>1-4<br>3 4 | 6<br>4 |      |   | 3   | i5 3<br>Digi<br>4 | 4 33<br>tal O | 32<br>utput<br>2 | 31<br>1 |       |       |
| _              |                  |      |             | Ł                    | 7               |        |      |   |     |                   |               |                  |         |       |       |
| Ν              | MODBUS<br>Word 0 | Bi   | it          | 01                   | 2 ;             | 3 4    | 45   | 6 | 78  | 9                 | 10            | 11               | 12      | 13    | 14 15 |
|                |                  |      |             |                      |                 |        |      |   |     | Y                 | $\overline{}$ | 2                |         |       |       |
| Ν              | NODBUS<br>Word 1 | Bi   | it          |                      |                 |        |      |   | C   | 1                 | 2             | 3                | 4       | 5     | 6     |

1) r/w = read/write

97

# Table 11, LON variables

| Description SNVT-Typ In | ndic. Direction | Unit Presett. | Туре | Comment |
|-------------------------|-----------------|---------------|------|---------|
|-------------------------|-----------------|---------------|------|---------|

| nvi00Request             | SNVT_obj_request | 0  | Output |             |   |                | nvi00Request                     |
|--------------------------|------------------|----|--------|-------------|---|----------------|----------------------------------|
| nvo00Status              | SNVT_obj_status  | 1  | Output |             |   |                | nvo00Status                      |
| volt_NL1                 | SNVT_volt_f      | 2  | Output | V           |   | float          | voltage L1-N                     |
| volt_NL2                 | SNVT_volt_f      | 3  | Output | V           |   | float          | voltage L2-N                     |
| volt_NL3                 | SNVT_volt_f      | 4  | Output | V           |   | float          | voltage L3-N                     |
| volt_LL12                | SNVT_volt_f      | 5  | Output | V           |   | float          | voltage L1-L2                    |
| volt_LL23                | SNVT_volt_f      | 6  | Output | V           |   | float          | voltage L2-L3                    |
| volt_LL31                | SNVT_volt_f      | 7  | Output | V           |   | float          | voltage L3-L1                    |
| amp_L1                   | SNVT_amp_f       | 8  | Output | Α           |   | float          | current L1                       |
| amp_L2                   | SNVT_amp_f       | 9  | Output |             |   | float          | current L2                       |
| amp_L3                   | SNVT_amp_f       | 10 | Output | А           |   | float          | current L3                       |
| power_L1                 | SNVT_power _f    | 11 | Output | W           |   | float          | real power L1                    |
| power_L2                 | SNVT_power _f    | 12 | Output | W           |   | float          | real power L2                    |
| power_L3                 | SNVT_power _f    | 13 | Output | W           |   | float          | real power L3                    |
| frq_L1                   | SNVT_freq _f     | 14 | Output | Hz          |   | float          | frequency L1                     |
| frq_L2                   | SNVT_freq _f     | 15 | Output | Hz          |   | float          | frequency L2                     |
| frq_L3                   | SNVT_freq _f     | 16 | Output | Hz          |   | float          | frequency L3                     |
| amp_L1_avg               | SNVT_amp_f       | 17 | Output | A           |   | float          | Strommittelwert L1               |
| amp_L2_avg               | SNVT_amp_f       | 18 | Output | A           |   | float          | Strommittelwert L2               |
| amp_L2_avg               | SNVT_amp_f       | 19 | Output | A           |   | float          | Strommittelwert L3               |
| amp_L1_avg_max           | SNVT_amp_f       | 20 | Output | A           |   | float          | Maximaler Strommittelwert L1     |
| amp_L2_avg_max           | SNVI_amp_t       | 21 | Output | A           |   | float          | Maximaler Strommittelwert L2     |
| amp_L3_avg_max           | SNVT_amp_f       | 22 | Output | A           |   | float          | Maximaler Strommittelwert L3     |
| cos_phi_L1               | SNVI_pwr_tact_t  | 23 | Output |             |   | float          | Cos-phi L1                       |
| cos_pni_L2               | SNVI_pwr_tact_t  | 24 | Output |             |   | float          | Cos-phi L2                       |
| cos_phi_L3               | SNVI_pwr_tact_t  | 25 | Output |             |   | float          | Cos-phi L3                       |
| r_power_L1               | SNVI_power_t     | 26 | Output | var         |   | float          | reactive power L1                |
| r_power_L2               | SNVI_power_f     | 27 | Output | var         |   | float          | reactive power L2                |
| r_power_L3               | SNVT_power_f     | 28 | Output | var         |   | float          | reactive power L3                |
| va_power_L1              | SNVI_power_f     | 29 | Output | VA          |   | float          | Scheinleistung L1                |
| va_power_L1              | SNVT_power_f     | 30 | Output | VA          |   | float          | Scheinleistung L2                |
| va_power_L1              | SNVT_power_t     | 31 | Output | VA          |   | float          | Scheinleistung L3                |
| energie                  | SINVI_elec_whr_f | 32 | Output | Wh          |   | float          | real energy, sum                 |
| t1_energie               | SINVI_elec_whr_f | 33 | Output | VVII<br>W/b |   | float          | real energy, TT                  |
| tz_energie               | SNVT_elec_whr_f  | 34 | Output | VVII        |   | float          | real energy, 12                  |
| r_energie                | SNVT_elec_whr_f  | 30 | Output | vam         |   | float          | reactive energy, ind.            |
| t1_r_energie             | SNVT_elec_whr_f  | 30 | Output | van         |   | float          | reactive energy, ind T1          |
| nower tot                | SNVT_elec_will_i | 38 | Output | wann<br>W/  |   | float          | real energy, sum                 |
| va power tot             | SNVT_power_f     | 30 | Output | VΔ          |   | float          | Scheinleistung sum               |
| r power tot              | SNVT_power_f     | 40 | Output | var         |   | float          | reactive energy sum              |
| cos nhi tot              | SNVT_power_r     | 40 | Output | vai         |   | float          | Cos-nhi sum                      |
| power tot max            | SNIVT_pwi_idot_i | 12 | Output | \٨/         |   | float          | Wirkleistung, Summe Maximum      |
| va nower tot max         | SNVT_power_f     | 43 | Output | VΔ          |   | float          | Scheinleistung, Summe Max        |
| system time              | SNVT time stamp  | 40 | Output | •/(         |   | nout           | Systemzeit LIMG505 (nur lesen)   |
| input_state              | SNVT_state       | 45 | Input  |             |   |                | Status der Ein-/Ausgänge         |
| Configuration properties |                  |    |        |             |   |                |                                  |
| amp_deltal               | SNVT_amp_f       | 46 | Input  | Α           | 0 | float          | DELTA I 1)                       |
| amp_deltaU               | SNVT_amp_f       | 47 | Input  | V           | 0 | float          | DELTA U 1)                       |
| power_delta              | SNVT_power_f     | 48 | Input  | W           | 0 | float          | DELTA P <sup>1)</sup>            |
| frq_delta                | SNVT_freq_f      | 49 | Input  | Hz          | 0 | float          | DELTA F <sup>1)</sup>            |
| cos_phi_delta            | SNVT_pwr_fact_f  | 50 | Input  |             | 0 | float          | DELTA cos-phi 1)                 |
| energie_delta            | SNVT_elec_whr_f  | 51 | Input  |             | 0 | float          | DELTA Energie 1)                 |
| maxsendtime              | NONE             | 52 | Input  | sec         | 0 | unsig.<br>Iona | MaxSendTime                      |
| outputState              | SNVT state       | 53 | Input  |             |   | Jong           | Setzen der intern. Ein-/Ausgänge |
| rset energie             | SNVT lev disc    | 54 | Input  |             |   |                | Energiezähler löschen            |
|                          |                  |    |        |             |   |                | • · · · · · ·                    |

| BIT Belegung:  |   |        |                                       |
|----------------|---|--------|---------------------------------------|
| nvolnputState  | = | Bit 0  | nicht benutzt                         |
|                |   | Bit 1  | nicht benutzt                         |
|                |   | Bit 2  | nicht benutzt                         |
|                |   | Bit 3  | nicht benutzt                         |
|                |   | Bit 4  | Status Digital Eingang 4              |
|                |   | Bit 5  | Status Digital Eingang 3              |
|                |   | Bit 6  | Status Digital Eingang 2              |
|                |   | Bit 7  | Status Digital Eingang 1              |
|                |   | Bit 8  | nicht benutzt                         |
|                |   | Bit 9  | nicht benutzt                         |
|                |   | Bit 10 | nicht benutzt                         |
|                |   | Bit 11 | Status Digital Ausgang 1              |
|                |   | Bit 12 | Status Digital Ausgang 2              |
|                |   | Bit 13 | Status Digital Ausgang 3              |
|                |   | Bit 14 | Status Digital Ausgang 4              |
|                |   | Bit 15 | Status Digital Ausgang 5              |
| nvoOutputState | = | Bit 0  | nicht benutzt                         |
| •              |   | Bit 1  | nicht benutzt                         |
|                |   | Bit 2  | nicht benutzt                         |
|                |   | Bit 3  | setzt Digital Ausgang 3 <sup>2)</sup> |
|                |   | Bit 4  | setzt Digital Ausgang 4 2)            |
|                |   | Bit 5  | setzt Digital Ausgang 3 <sup>2)</sup> |
|                |   | Bit 6  | setzt Digital Ausgang 2 2)            |
|                |   | Bit 7  | setzt Digital Ausgang 1 2)            |
|                |   | Bit 8  | interner Eingang 12                   |
|                |   | Bit 9  | interner Eingang 11                   |
|                |   | Bit 10 | interner Eingang 10                   |
|                |   | Bit 11 | interner Eingang 9                    |
|                |   | Bit 12 | interner Eingang 8                    |
|                |   | Bit 13 | interner Eingang 7                    |
|                |   | Bit 14 | interner Eingang 6                    |
|                |   | Bit 15 | interner Fingeng F                    |

### Measured value indications (Presettings)

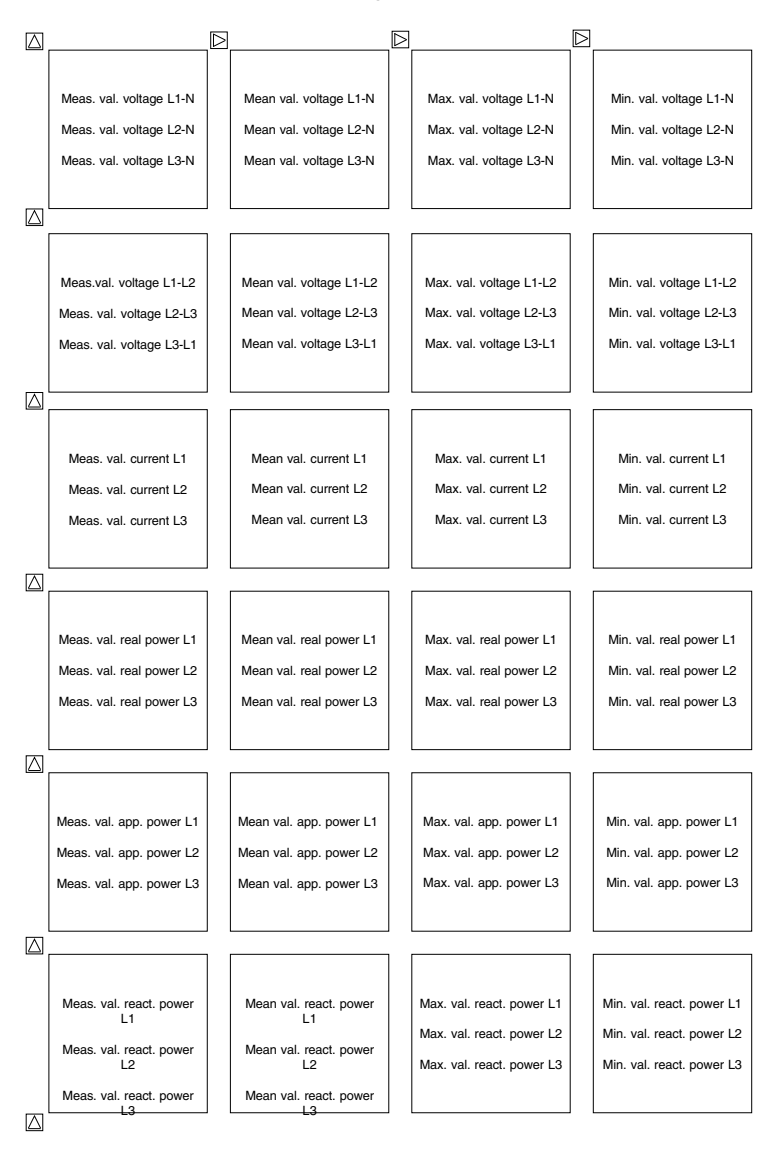

100

▷ = Key 2 △ = Key 3

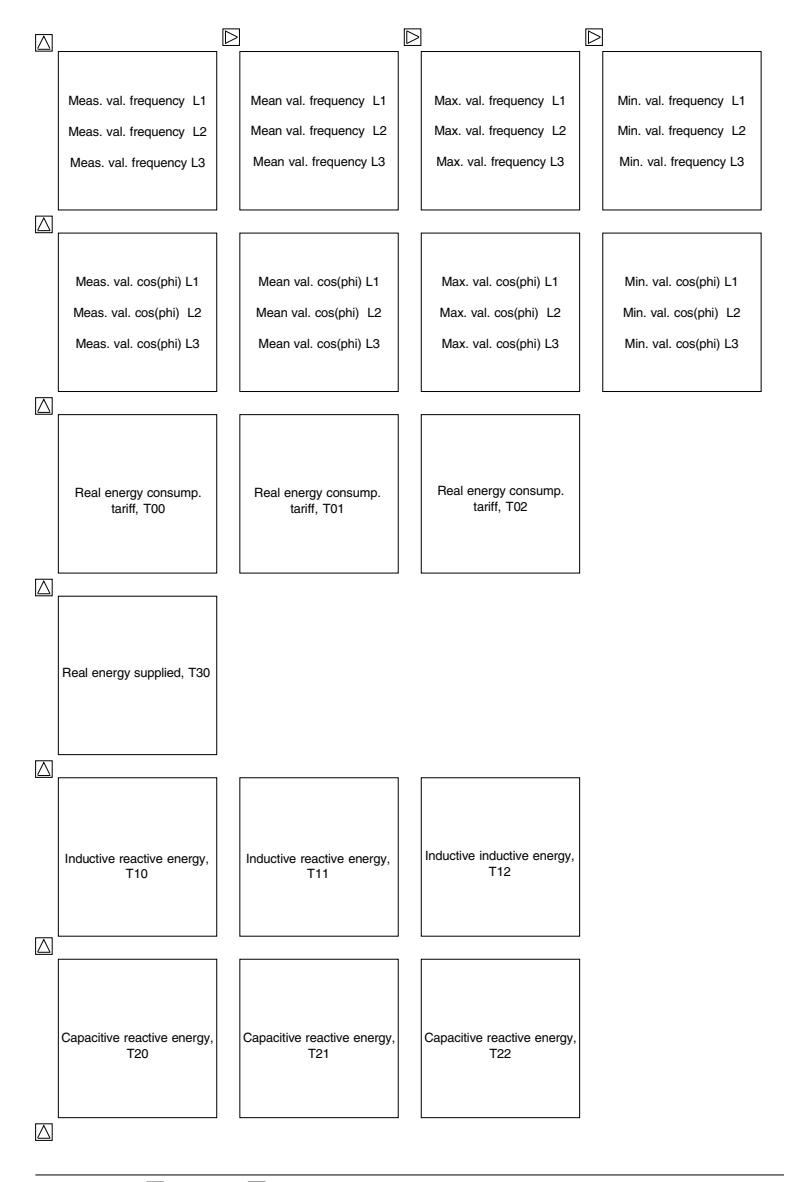

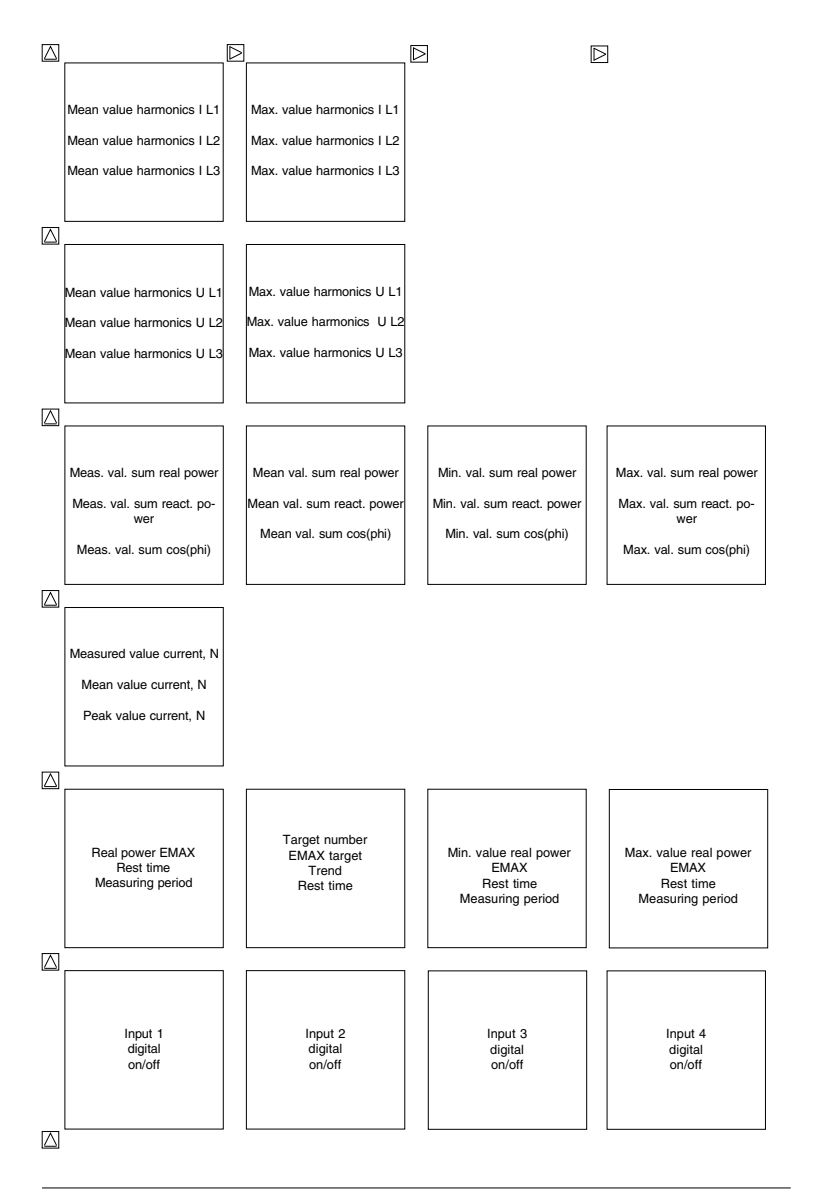

▷ = Key 2 △ = Key 3

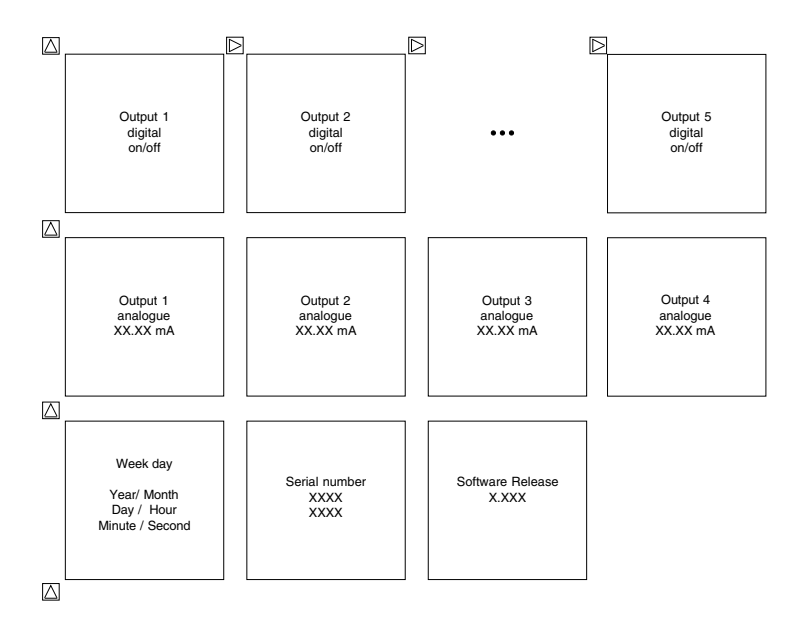

# Configuration data

| Description                                                                                                    | Indication                                                               | Setting range                                                                                                    | Presettings                                                                                                    |
|----------------------------------------------------------------------------------------------------|--------------------------------------------------------------------------|----------------------------------------------------------------------------------------------------|----------------------------------------------------------------------------------------------------|
| Current transformer, primary<br>Current transformer, secondary<br>Voltage transformer, primary<br>Volrage transformer, secondary<br>Aron circuit (Option)<br>Data logging<br>Serial interfaces<br>RS485 (Option)<br>Baud rate<br>Protocol<br>RS232 (Option)<br>Baud rate<br>Protocol<br>LON (Option)<br>Device address | CT<br>CT<br>VT<br>" nEt"<br>"dAtA"<br>" 485"<br>" 232"<br>" Lon"<br>ADDR | 1A 999,9MA<br>1A 5A<br>100V 999,9MV<br>100V 500V<br>3L, 4L<br>on, off<br>RS485, RS232, LON<br>9.6, 19.2, 38.4kbps "38.4<br>oFF, 1, 2<br>9600bps, 19.2kbps, 38.4kbps<br>oFF, 1, 2<br>0 255 | "5000"A<br>" 5" A<br>" 400" V<br>"4 L"<br>"on"<br>"01"<br>"38.4"<br>"01"<br>" 1"                                                                                                    |
| Measured value rotation<br>Changing time<br>Display selection<br>Event memory<br>Devices with 512k RAM                                                                                                    | "Pic "<br>"Prot"                                                         | 09999 seconds<br>All meas. value indications No<br>0-9999 Events                                                                                                    | "0000"<br>p meas. value indica.<br>1000 Events                                                                                                    |
| Net frequency<br>Switching outputs 1-5<br>Number<br>Limit<br>Minimum switching time<br>Exceeding<br>Underscoring                                                                                                    | "FrE "<br>"S. x"<br>" . M.S"<br>4<br>7                                   | Auto, 50Hz, 60Hz<br>1, 2<br>All measured values<br>1 59 seconds                                                                                                    | "Auto"<br>" 1"<br>"L1 0.000 A"<br>"00.01 M.S"<br>A                                                                                                    |
| Switching clock<br>Output channel<br>Switching output<br>EMAX target number<br>Energy meter<br>Switch-on time<br>First week day<br>Last week day<br>Hour<br>Minute<br>Switch-off time<br>First week day<br>Last week day<br>Hour<br>Minute                                                                             | "P. xx"<br>"O. x"<br>"S. x"<br>"t. xx"                                   | 05<br>05<br>0054<br>1= Monday,7= Sunday<br>1= Monday,7= Sunday<br>00 h24 h.<br>00 m59 m.<br>1= Monday,7= Sunday<br>1= Monday,7= Sunday<br>00 h24 h.<br>00 m59 m.                          | 0 = No assignment<br>0 = No assignment<br>00 = No assignment<br>",x7xx" = Monday<br>",x7xx" = Sunday<br>",xx.24 d.h." = <i>inactive</i><br>",00.xx m."<br>",1xxx" = Monday<br>",x7xx" = Sunday<br>",x7xx" = Sunday<br>",x24 d.h."<br>",00.xx m." |

| Description                                                                                                    | Indication                                                               | Setting range                                                                                                    | Presettings                                                                                              |
|----------------------------------------------------------------------------------------------------|--------------------------------------------------------------------------|----------------------------------------------------------------------------------------------------|----------------------------------------------------------------------------------------------------|
| EMAX<br>Target 1-5<br>Priority<br>EMAX-Digital outputs 1-5<br>Connection power<br>Min. switch-on time<br>Min. switch-off time<br>Max. disconnection time<br>EMAX analogue outputs 1-4<br>Consumers<br>Max. Spare power<br>Run up time<br>Generator<br>Min. running time<br>Run up time | "SoLL"<br>"E.oPx"<br>'<br>'<br>"<br>"<br>"<br>"<br>"<br>"<br>"<br>"<br>" | 0W 9999MW<br>0 9 (0=off)<br>0W 9999MW<br>20 999 seconds<br>20 999 seconds<br>20 999 seconds<br>0W 9999MW<br>0 999 seconds<br>0 999 minutes<br>0 999 minutes<br>0 999 seconds | 0 W<br>0<br>0 W<br>60 seconds<br>60 seconds<br>900 seconds<br>0 W<br>0 seconds<br>0 minutes<br>0 seconds |
| Digital inputs 1-4<br>Input, S0                                                                                                    | "inxx"<br>"So"                                                           | 0Wh 9999MWh                                                                                                    |                                                                                                    |
| Digital outputs 1-5<br>Pulse output<br>Analogue output<br>Measured value<br>Scale start value<br>Scale end value                                                                                                    | "outx"<br>"PuLS"<br>"AnLo"                                               | 00.05 99.99 seconds<br>0 9999<br>0 9999                                                                                                    | 0.05 seconds<br>0<br>0                                                                                   |
| LCD contrast<br>Inner temperature                                                                                                    | " <b>cont</b> "<br>"88°"                                                 | 170 230<br>2-digit                                                                                                    | 185<br>actual inner temperature                                                                          |
| Date and time<br>Summer time<br>Winter time                                                                                                    | "oFF"<br>"oFF"<br>" <b>PASS</b> "                                        | oFF, on, Eu<br>oFF, on, Eu                                                                                                    | Date and time<br>oFF<br>oFF<br>"0000"                                                                    |
| Serial number                                                                                                    | "S. nr"                                                                  | 8-diait                                                                                                    | Producer programmed                                                                                      |
| Software Release                                                                                                    | "rEL"                                                                    | 4-digit                                                                                                    | loaded Firmware version                                                                                  |

### Measured and calculated quantities

|                                | Me | asur | ed | value | Me | ean | valı | ue   | Measured        | l value         | Date and        |
|--------------------------------|----|------|----|-------|----|-----|------|------|-----------------|-----------------|-----------------|
| Measured value                 | L1 | L2   | L3 | Sum.  | L1 | L2  | L3   | Sum. | Min. value      | /Max. value     | e Time          |
|                                |    |      |    |       |    |     |      |      |                 |                 |                 |
| Voltage L-N                    | х  | х    | х  |       | x  | х   | х    |      | x               | х               | х               |
| Voltage L-L                    | х  | х    | х  |       | x  | х   | х    |      | x               | х               | x               |
| Current                        | х  | х    | х  |       | x  | х   | х    |      | x               | X <sup>2)</sup> | x               |
| Current in N                   |    |      |    | х     |    |     |      | х    | x               | х               | х               |
| Real power                     | x  | х    | х  | х     | x  | х   | х    | х    | х               | х               | х               |
| Real power, EMAX               |    |      |    | х     |    |     |      |      | x <sup>3)</sup> | x <sup>3)</sup> | x               |
| Apparent power                 | х  | х    | х  | х     | x  | х   | х    | х    | x               | x               | x               |
| Reactive power (fundamental)   | х  | х    | х  | х     | x  | х   | х    | х    | ind             | cap             | x               |
| cos(phi) (der Grundschwingung) | х  | х    | х  | х     | x  | х   | х    | х    | ind             | cap             | x               |
| Frequency of voltage           | х  | х    | х  |       | x  | х   | х    |      | x               | x               | x               |
| Real energy                    |    |      |    |       |    |     |      |      |                 |                 |                 |
| without rev. run. stop, T50    |    |      |    | х     |    |     |      |      |                 |                 | Start/run. time |
| Consumption, T00               |    |      |    | х     |    |     |      |      |                 |                 | Start/run. time |
| Supply, T30                    |    |      |    | х     |    |     |      |      |                 |                 | Start/run. time |
| Reactive energy                |    |      |    |       |    |     |      |      |                 |                 |                 |
| Without rev. run. stop, T40    |    |      |    | х     |    |     |      |      |                 |                 | Start/run. time |
| induktive, T10                 |    |      |    | х     |    |     |      |      |                 |                 | Start/run. time |
| capacitive, T20                |    |      |    | х     |    |     |      |      |                 |                 | Start/run. time |
| Partial harmonic content, U    | х  | х    | х  |       | x  | х   | х    |      | x               | х               | х               |
| Partial harmonic content, I    | х  | х    | х  |       | х  | Х   | х    |      | x               | х               | x               |
| Total harm. distortion THD, U  | x  | х    | х  |       | x  | х   | х    |      | х               | х               | х               |
| Total harm. distortion THD, I  | x  | х    | х  |       | x  | х   | х    |      | x               | x               | х               |

1) Current in N.

2) Maximum value for current measured and mean value.

Is saved with time of measuring period reset.
 These measured values cannot be used in measurement in "IT-networks without N".

### Indication range and accuracy

| Quantity                                                                     | Indication range                       | Measuring range<br>scale factor = 1 | Measuring accuracy     |  |  |  |
|------------------------------------------------------------------------------|----------------------------------------|-------------------------------------|------------------------|--|--|--|
| Voltage L-N                                                                  | 0,0V 999,9 MV                          | 50 500 V                            | +-0,2% omr             |  |  |  |
| L-L                                                                          | 0.0V 999.9 MV                          | 80 870 V                            | +-0.2% omr             |  |  |  |
| Current                                                                      | 0.000 9999 A                           | 0.005 5 A                           | +-0.2% omr             |  |  |  |
| Current in N                                                                 | 0.000 9999 A                           | 0.060 15 A                          | +-0.6% omr             |  |  |  |
| Frequency (voltage)                                                          | 45,00 65,00 Hz                         | 45,00 65,00 Hz                      | +-0,1% omv             |  |  |  |
| Power                                                                        | -,                                     | -,,                                 | -,                     |  |  |  |
| Real power, consumption                                                      | 0.00W 9999 MW                          | 0.05 W 2.5 kW                       | +-0.5% omr             |  |  |  |
| Real power, supply                                                           | -0,00W999 MW                           | 0,05 W 2,5 kW                       | +-0,5% omr             |  |  |  |
| Apparent power                                                               | 0,00VA 9999 MVA                        | 0,05 VA 2,5 kVA                     | +-0,5% omr             |  |  |  |
| Reactive power                                                               | 0,00VAr 9999 MVAr                      | 0,05 kvar 2,5 kvar                  | +-0,5% omr             |  |  |  |
| Energy (max. 10digits)                                                       |                                        |                                     |                        |  |  |  |
| Real energy,                                                                 |                                        | 0.05 W/a 0000 MW/b                  | 1)                     |  |  |  |
| Peel energy sensumetion                                                      | 10,0 Wh 9999 GWh                       |                                     | 1)                     |  |  |  |
| Real energy, consumption                                                     | 0,0 Wh 9999 GWh                        |                                     | 1)                     |  |  |  |
| Real energy, Supply                                                          | 0,0 WH 9999 GWH                        |                                     | 1)                     |  |  |  |
| Total harmonic THD(f)                                                        | 0,0 vars 9999 Gvarn                    | 0,05 vars 9999 Mvarn                | ")                     |  |  |  |
| Current                                                                      | 0.0 100 %                              | 0.0 100 %                           | +-0.5% omr             |  |  |  |
| Voltage                                                                      | 0.0 100 %                              | 0.0 100 %                           | +-0.5% omr             |  |  |  |
| Partial harmonic content                                                     | 0,0 100 /0                             |                                     | 1 0,0 /0 0111          |  |  |  |
| Current (1 - 20)                                                             | 0 000 9999 A                           | 0.005 A 5A (1A)                     | +-0.5% omr             |  |  |  |
| Voltage (1, - 20,)                                                           | 0.0V 99.99 kV                          | 0.000 V 9999 V                      | +-0.5% omr             |  |  |  |
| cos(Phi)                                                                     | 0,00ind1,000,00cap.                    | 0,00ind 1,00 0,00cap.               | 2)                     |  |  |  |
| Enorgy motors                                                                |                                        | · · · ·                             |                        |  |  |  |
| digital input 1-3 (max 1Hz)                                                  | 0 - 42 9496 7295 (130 v                | ears with 1Hz)                      | -                      |  |  |  |
| digital input 4 (max. 10Hz)                                                  | 0 - 42 9496 7295 (13 ve                | ars with10Hz)                       | -                      |  |  |  |
| 3 1 1 ( 1 )                                                                  |                                        | ·····,                              |                        |  |  |  |
| Accuracy of internal clock                                                   |                                        |                                     |                        |  |  |  |
| At ambient temperature                                                       | 20°C                                   |                                     | +- 5Sec./day           |  |  |  |
| Within the complete terr                                                     | perature range                         |                                     | +- 9Sec./day           |  |  |  |
| The specifications presuppose                                                | the following ambient cor              | nditions:                           |                        |  |  |  |
| Yearly calibration.                                                          |                                        |                                     |                        |  |  |  |
| Warm up 10 minutes.                                                          |                                        |                                     |                        |  |  |  |
| Ambient temperature of                                                       | 18 28°C.                               |                                     |                        |  |  |  |
| In the range of -1018°C and 2                                                | 2855°C an additional erro              | or of +-0,2% Mv per K must          | be considered.         |  |  |  |
| Used abbreviations:                                                          |                                        |                                     |                        |  |  |  |
| omr = of measuring range                                                     |                                        |                                     |                        |  |  |  |
| omy = of measured value                                                      |                                        |                                     |                        |  |  |  |
| ind = inductive                                                              |                                        |                                     |                        |  |  |  |
| cap = capacitive                                                             |                                        |                                     |                        |  |  |  |
|                                                                              |                                        |                                     |                        |  |  |  |
| <ol> <li>Accuracy class according to<br/>With current transformer</li> </ol> | EN61036:1996, VDE0418<br>/5A : Class 1 | 3part 7:May 1997, IEC1036:          | 1996                   |  |  |  |
| With current transformer                                                     | /1A : Class 2                          |                                     |                        |  |  |  |
| 2) If the measured apparent po                                               | ower is in the range of 1%             | 100% of the measuring               | range, the cos(phi) is |  |  |  |
| indicated with an accuracy of +-1% of 1.000.                                 |                                        |                                     |                        |  |  |  |
|                                                                              |                                        |                                     |                        |  |  |  |
|                                                                              |                                        |                                     |                        |  |  |  |
|                                                                              |                                        |                                     |                        |  |  |  |
|                                                                              |                                        |                                     |                        |  |  |  |

Attention! The accurcy of the data, which are compressed in the ring buffer, is +-0,4% at maximum.

# **Technical Data**

| Ambient conditions                                      |                                          |
|---------------------------------------------------------|------------------------------------------|
| Pollution degree                                        | : 2                                      |
| Operating temperature                                   | : -10°C +55°C                            |
| Storage temperature                                     | : -20°C +60°C                            |
| Humidity                                                | : 15% 95% without dew                    |
| Operating height                                        | : 0 2000m over NN                        |
| Operating neight                                        | . 0 200011 Over NN                       |
| Protection class                                        |                                          |
| Front                                                   | : IP50 according to EN60529              |
| Front with seal (Option)                                | : IP65 according to EN60529              |
| Back side                                               | : IP20 according to EN60529              |
| Screw terminals                                         | : IP20 according to EN60529              |
| Testing voltage                                         |                                          |
| Voltage measuring inputs against housing, LON, RS23     | 32 and RS485                             |
| Tonago modoaring inputo againot nodoling, 2011, 11020   | · 3250V AC                               |
| Polov outputs, digital inputs and ourrest measuring inr | vite against housing LON RE222 and RE485 |
| neiay outputs, ugital inputs and current measuring inp  | : 2200V AC                               |
| Supply voltage Uh                                       | : see type plate                         |
| Overvoltage class                                       | : 300V CATIII                            |
| Bange 1 (Standard)                                      | 85 265V AC 80 370V DC                    |
| Pango 2 (Ontion)                                        | : 40 115V AC 55 165V DC                  |
| Bange 2 (Option)                                        | 15 FEV AC 20 80V DC                      |
|                                                         | . 15 55V AC, 20 60V DC                   |
| Fuse                                                    | : 4A up to TU A,                         |
| Power consumption                                       | : max. 7VA                               |
| Fuse                                                    | : 4 10A                                  |
| Measuring inputs                                        |                                          |
| Rated pulse voltage                                     | : 6kV                                    |
| Signal frequency                                        | : 45Hz 1200Hz                            |
| Current measurement                                     |                                          |
| Overvoltage class                                       | 150V CATIL                               |
| Diversingle class                                       |                                          |
| Power consumption                                       | Ca. U, Z VA                              |
| Rated current at/5A (/1A)                               | : 5A (IA)                                |
| Minimum working current                                 | : 5mA                                    |
| Limiting current                                        | : 5,2A(sinus shape)                      |
| Overload                                                | : 180A for 2 sec.                        |
| Voltage measurement                                     |                                          |
| Overvoltage class                                       | : 600V CATIII                            |
| Impedance                                               | : 2MOhm/Phase                            |
| Power consumption                                       | : ca 0 1 VA                              |
| Maximum fuse: M2A                                       | i our off the                            |
| Masuring range L-N                                      | 50 500V AC 22 22VAC (Opt)                |
| Measuring range L-N                                     | .505000  AC, 2,3250  AC (Opt.)           |
| Measuring range L-L                                     | : 80 870V AC, 440V AC (Opt.)             |
| Frequency of fundamental : 45Hz65Hz                     |                                          |
| Accuracy class according to EN61036:1996, VDE0418pa     | art 7:May 1997, IEC1036:1996             |
| With current transformer/5A                             | : Class 1                                |
| With current transformer/1A                             | : Class 2                                |
| Accuracy of internal clock                              | : +- 1 Minute/Month                      |
|                                                         |                                          |
Measurement Measuring mode : True (RMS) Measuring rate : 2 measurement/second. Scanning frequency : 6.4kHz (50Hz) : 7.68kHz (60Hz) Actualization : 1 time per second Display · < 500ms Analogue outputs : < 500ms Relay outputs Digital inputs Maximum frequency Digital Input 1 • 1 Hz Digital Input 2 + 3 • 1 Hz Digital Input 4 : 20Hz Current consumption Digital Input 1 : ca. 2.5mA .. 10mA : ca. 2.5mA .. 10mA Digital Input 2 + 3 Digital Input 4 · 2/10mA Digital outputs (not proof against short circuit) As switching output Switching voltage : max. 30VDC · max 30mA Switching current : max. 1Hz Switching frequency Voltage supply, external : 20V .. 30VDC As pulse output Switching frequency : max. 10Hz Switching current : max. 30mA Max, cable length : 100m Supply voltage, external : 20V .. 30VDC Analogue outputs Definition 12Bit Accuracy : +-1.5% I oad : max. 300Ohm Reaction time : 1,5seconds Supply voltage, external : 20V.. 30VDC/50mA Interfaces : RS232 (Option) : BS485 (Option) : LON (Option), FTT10A-Transceiver Weight: : 1 kg Mounting position : Anv : EN61010-1 03.1994, + A2 05.1996 Safety guidelines : IEC1010-1 Protection class : I (device with protective wire) · EN50082-2.1995 Interference resistance (industrial areas) : IEC1000-4-3, 10V/m : IEC1000-4-4, 2kV : IEC1000-4-2, 8kV Spurious radiation (residential areas) : EN55011 10.1997

## Design for panel mounting Back side

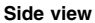

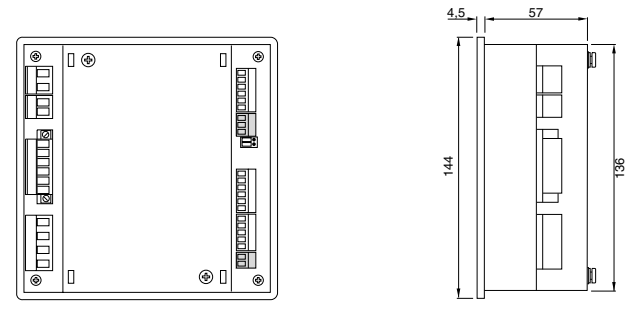

The grey marked connections are not available in any housing version. All dimensions are given in mm.

## Version for DIN rail mounting (Option) Back side

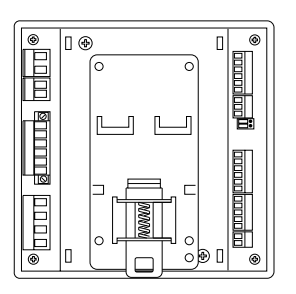

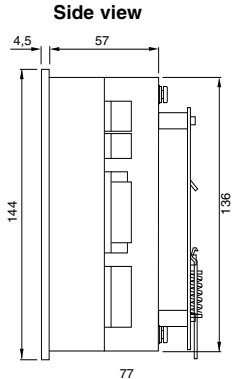

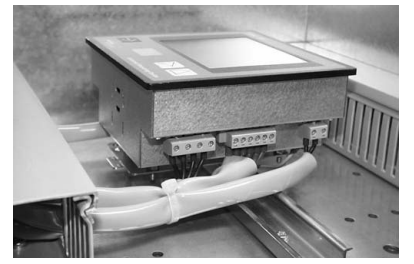

Diagr. Cable connections for UMG 505 UMG505 for DIN rail mounting.

## **Connection example**

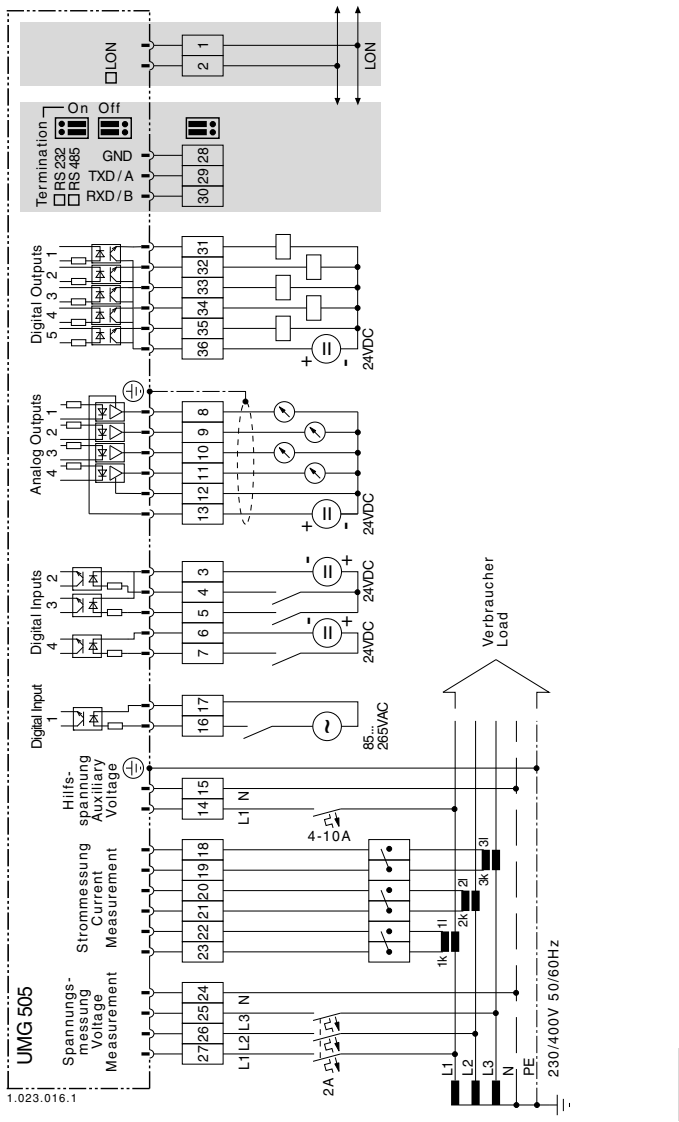

The gray marked connections are not available for any housing versions.

## **Brief instructions**

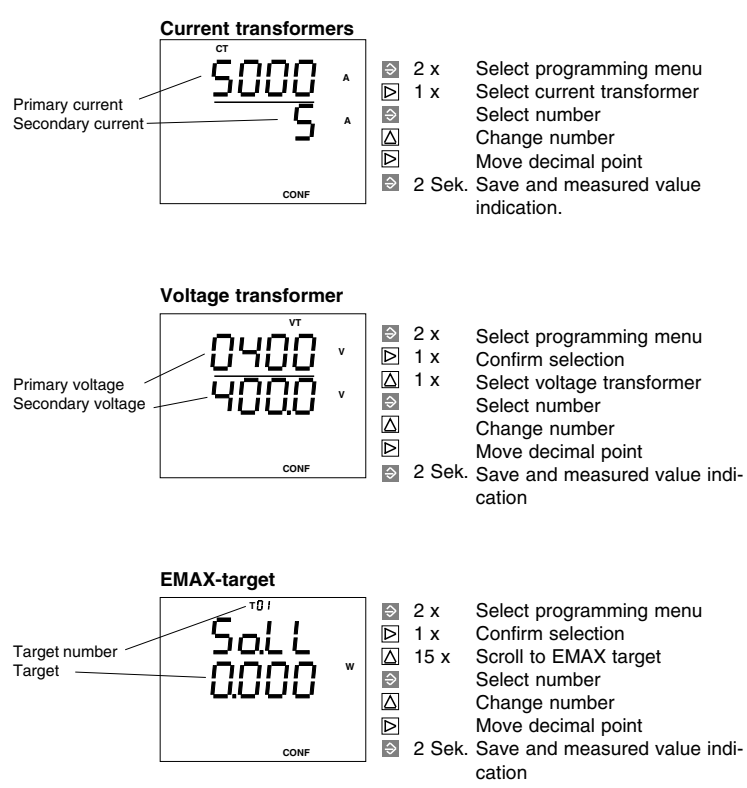